| MANUFACTURER      | MODEL                                                 | GLOBAL TYPE<br>DESIGNATOR |
|-------------------|-------------------------------------------------------|---------------------------|
| DASSAULT (cont)   | MYSTERE FALCON 900 B                                  | DA90B                     |
|                   | MYSTERE FALCON 900 HEAVY                              | DA90H                     |
|                   | MYSTERE FALCON 900B HEAVY                             | DA90BH                    |
|                   | MYSTERE FALCON 900 EX                                 | DA90EX                    |
| BEECHCRAFT        | KING AIR E90                                          | BE90                      |
|                   | KING AIR 200                                          | BE20H                     |
|                   | KING AIR 300                                          | BE30                      |
|                   | KING AIR 350                                          | BE35                      |
|                   | KING AIR 400                                          | BE40                      |
|                   | KING AIR 400A                                         | BE400A                    |
|                   | KING AIR 400A (Increased landing WT.)                 | BE400H                    |
| BOEING            | 727-100 (JT8D-7 ENGINES)                              | B727D7                    |
| BRITISH AEROSPACE | BAE 146-100                                           | BA461                     |
|                   | BAE 146-200                                           | BA46                      |
|                   | BAE 146-300                                           | BA463                     |
|                   | BAE HS126-600A                                        | HS600A                    |
|                   | BAE HS126-700A                                        | HS700A                    |
|                   | BAE HS126-700B                                        | HS700B                    |
|                   | BAE HS126-800A                                        | HS800A                    |
|                   | BAE HS126-800B                                        | HS800B                    |
|                   | BAE1000                                               | BA1000                    |
|                   | JETSTREAM 3100                                        | BA31                      |
|                   | JETSTREAM 3200                                        | BA32                      |
| CANADAIR          | CHALLENGER 600                                        | CL600                     |
|                   | CHALLENGER 600W (WINGLETS)                            | CL600W                    |
|                   | CHALLENGER 601                                        | CL601                     |
|                   | CHALLENGER 601-3A                                     | CL61                      |
|                   | CHALLENGER 601-3A (45,250 RAMP WT.)                   | CL61H                     |
| CESSNA            | CITATION I 500                                        | CE500                     |
|                   | CITATION I 501                                        | CE501                     |
|                   | CITATION II 550                                       | CE550                     |
|                   | CITATION II 550 (New Cruise mode)                     | CE550A                    |
|                   | CITATION II 550 (Increased Max WT)                    | CE550H                    |
|                   | CITATION II 550<br>(New Cruise mode Increased Max WT) | CE550I                    |
|                   | CITATION II S550                                      | S550                      |
|                   | CITATION II S550H                                     | S550H                     |

TABLE 4-1 (Sheet 2 of 3)

| MANUFACTURER     | MODEL                                  | GLOBAL TYPE |
|------------------|----------------------------------------|-------------|
|                  |                                        |             |
|                  |                                        |             |
|                  |                                        |             |
|                  |                                        |             |
|                  | CITATION III 650 HEAVY (Increased ZFW) |             |
|                  |                                        |             |
|                  |                                        |             |
|                  |                                        | CE560X      |
| DODUIED          |                                        | CE 750      |
| DORNIER          | 228-201                                | D2281       |
|                  | 228-202                                | D2282       |
| EMBRAER          | 120 PW118                              | E120        |
|                  | 120A PW118A                            | E120A       |
|                  | 120A PW118A                            | EMB120      |
| GULFSTREAM       | GULFSTREAM 1                           | G1          |
|                  | GULFSTREAM II WITH HUSH KIT            | GUII        |
|                  | GULFSTREAM II WITH TIP TANKS           | G2TT        |
|                  | GULFSTREAM III                         | GUIII       |
|                  | GIII ASC70                             | GIII70      |
|                  | GULFSTREAM IV                          | G4          |
|                  | GULFSTREAM IV W/MACH.85 &.86           | G4A         |
| ISRAEL AIRCRAFT  | WESTWIND 1124                          | W1124       |
| INDUSTRIES       | WESTWIND 1124A                         | W1124A      |
|                  | WESTWIND 1124 W/AFC 1076               | W1124I      |
|                  | WESTWIND 1124 ASTRA                    | W1125       |
|                  | ASTRA JET                              | AJ25        |
|                  | ASTRA JET (INCREASED MAX WT)           | AJ25H       |
| LEAR             | LEARJET 31                             | LE31        |
|                  | LEARJET 31A                            | LE31A       |
|                  | LEARJET 31A INCREASED ZFW-13,000       | LE31AZ      |
|                  | LEARJET 35A                            | LE35        |
|                  | LEARJET 36A                            | LE36        |
|                  | LEARJET 55 ECR 2431                    | LE55        |
|                  | LEARJET 55 ECR 2554                    | LE55A       |
| LEAR (cont)      | LEARJET 55C                            | LE55C       |
| LOCKHEED JETSTAR | GARRET 731                             |             |
| MITSUBISHI       |                                        | DIAM1       |
| SABBELINER       | SABBELINEB 60                          | SABB60      |
|                  |                                        |             |
|                  |                                        |             |
|                  | SABRELINER 80                          | SABH80      |

TABLE 4-1 (Sheet 3 of 3)

l

#### 4.1 CONFIGURATION MODULE PROGRAMMING FOR GNS-500A SERIES 4/5 WITH DMU P/N 42000-XX-XX

- 1. Install test connector P/N 12870-1 to the front of the DMU on J102.
- 2. Turn system on. Press the ENTER Key to accept DATE, GMT, and Position.
- 3. Press the DATA Key to display the AFIS MENU Page. See Figure 4-1.

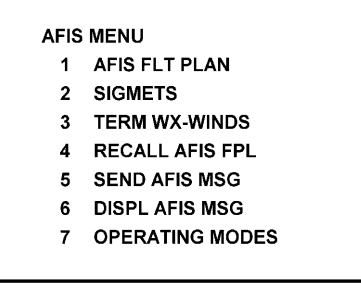

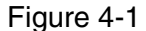

4. Use the UP or DOWN Arrow Key to position the cursor over Option 4, RECALL AFIS FPL and press the ENTER Key. The RECALL AFIS FPL Page appears. Use the UP or DOWN Arrow Key to position the cursor over the DATE field and enter 357777. Press the ENTER Key. See Figure 4-2.

| RECALL AFIS FPL                           |
|-------------------------------------------|
| FPL - #<br>DATE 357777<br>ETD<br>FR<br>TO |
| Figure 4-2                                |

5. Select the AFIS configuration to be read or modified from the AFIS Configuration Menu

Page (Figure 4-3) and press the ENTER Key.

| RI<br>CC | EAD/CHANGE<br>INFIGURATION OF : |  |
|----------|---------------------------------|--|
| 1        | 09APR95                         |  |
| 2        | 06JAN92                         |  |
| 3        |                                 |  |
| 4        | NEW VERSION                     |  |
|          |                                 |  |
|          |                                 |  |

Figure 4-3

The dates of previously entered configurations are shown in Options 1 to 3. The newest configuration date appears first. Option 4 allows for the entry of a new configuration. Select Options 1 to 4 as desired and Figure 4-4 will be displayed.

6. Insert the basic operating weight and press ENTER. See Figure 4-4.

| BASIC OPERATING WT |
|--------------------|
|                    |
|                    |
|                    |
| Figure 4-4         |

7. Insert the default for Auto Report and press ENTER. See Figure 4-5.

Figure 4-5

8. Insert 15 as the Auto Reporting time interval unless advised differently by the pilot/operator and press ENTER. See Figure 4-6.

| AUTO REPORTING |  |
|----------------|--|
| TIME INTERVAL  |  |
| 15 MINUTES     |  |
|                |  |
|                |  |
|                |  |

Figure 4-6

9. This step is applicable only to DMU P/N 42000-03-03 and 42000-04-03. Select Option 1 if reports are not wanted on the ground. Select Option 2 if reports on the ground are required. See Figure 4-7.

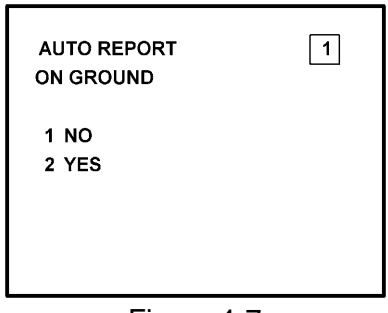

Figure 4-7

10. Insert complete aircraft registration number (tail number) in the cursor field and press ENTER. See Figure 4-8.

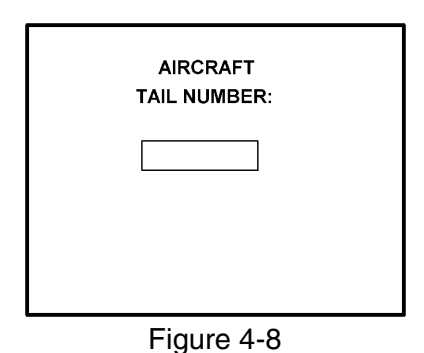

11. Insert GS as the Airline ID number and press ENTER. See Figure 4-9.

NOTE:

Currently, **GS** is the only valid entry and may change at a future time.

| AIRLINE<br>ID NUMBER: |  |
|-----------------------|--|
| GS                    |  |
|                       |  |

Figure 4-9

12. In the Flight Number cursor field, insert the number 0001 as shown in Figure 4-10. Press ENTER.

NOTE:

Currently, **0001** is the only valid entry and may change at a future time.

|                | ٦ |
|----------------|---|
| FLIGHT NUMBER: |   |
| 0001           |   |
|                |   |
| Figure 4-10    |   |

13. This step is only applicable to DMU P/N 42000-01-01 and 42000-02-02. Determine the number of NMUs connected to the DMU (there are a maximum of 3), insert the number in the cursor field, and press ENTER. See Figure 4-11.

| NUMBER OF DMU PORTS |
|---------------------|
|                     |
| EXTERNAL SYSTEMS:   |
|                     |
|                     |
|                     |
|                     |
|                     |
|                     |
|                     |
|                     |

Figure 4-11

14. Complete this step for all other versions. Insert 2 as shown in Figure 4-12 to indicate that Port 1 is connected to the GNS-500A system and press ENTER.

NOTE:

GNS-X applies also to GNS-XES, GNS-XL and GNS-XLS.

| PORT-1 IS CONNECTED<br>TO :   | 2 |
|-------------------------------|---|
| 1 GNS-1000/GNS-X<br>2 GNS-500 |   |

15. If applicable, insert 2 to designate that Port 2 is connected to the GNS-500A system. Press ENTER. See Figure 4-13a for DMU P/N 42000-01-01 and 42000-02-02. See Figure 4-13b for DMU P/N 42000-03-03 and 42000-04-03.

NOTE:

GNS-X applies also to GNS-XES, GNS-XL and GNS-XLS.

| PORT-2 IS CONNECTED<br>TO :   | 2 |
|-------------------------------|---|
| 1 GNS-1000/GNS-X<br>2 GNS-500 |   |

Figure 4-13A

| PORT-2 IS CONNECTED<br>TO : | 2 |
|-----------------------------|---|
| 1 GNS-1000/GNS-X            |   |
| 2 GNS-500                   |   |
| 3                           |   |
| 4 NONE                      |   |
|                             |   |
|                             |   |

Figure 4-13B

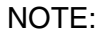

Program for Port 3 as necessary. Press ENTER to continue.

16. To designate Port 1 as the Master 422 Port, insert 1 and press ENTER. See Figure 4-14.

| AFIS SYSTEM USES<br>AS MASTER PORT : | 1 |
|--------------------------------------|---|
| 1 PORT 1<br>2 PORT 2<br>3 PORT 3     |   |
|                                      |   |
| Figure 4-1                           | 4 |

## 

### AIRBORNE FLIGHT INFORMATION SYSTEM

### NOTE

The master port refers to the use of one port by the software to have priority over the data from other ports (i.e. CDU2). Global recommends use of Port 1.

17. The 429 port option is not applicable to DMU P/N 42000-XX-XX. This page will only appear if DMU P/N 42000-03-03 or 42000-04-03 is installed. If applicable, insert 3 and press ENTER. See Figure 4-15.

| PRIMARY 429 NAV<br>PORT CONNECTED TO: | 3 |
|---------------------------------------|---|
| 1 429                                 |   |
| 2 571                                 |   |
| 3 NONE                                |   |
|                                       |   |
|                                       |   |
|                                       |   |

Figure 4-15

18. The 429 port option is not applicable to DMU P/N 42000-XX-XX. This page will only appear if DMU P/N 42000-03-03 or 42000-04-03 is installed. If applicable, insert 3 and press ENTER. See Figure 4-16.

| SECONDARY 429 NAV<br>PORT CONNECTED TO: | 3 |
|-----------------------------------------|---|
| 1 429                                   |   |
| 2 571                                   |   |
| 3 NONE                                  |   |
|                                         |   |
|                                         |   |
|                                         |   |

Figure 4-16

19. The 429 port option is not applicable to DMU P/N 42000-XX-XX. This page will only appear if DMU P/N 42000-03-03 or 42000-04-03 is installed. If applicable, insert 3 and press ENTER. See Figure 4-17.

| TERTIARY 429 NAV<br>PORT CONNECTED TO: | 3 |
|----------------------------------------|---|
| 1 429                                  |   |
| 2 571                                  |   |
| 3 NONE                                 |   |
|                                        |   |
|                                        |   |
|                                        |   |

Figure 4-17

20. Select whether the AFIS system is using a separate antenna and press ENTER. See Figure 4-18.

NOTE:

The Antenna Switching Unit (ASU) allows the AFIS system to share an antenna with the VHF Com or use its own antenna.

| AFIS SYSTEM USES<br>SEPARATE ANTENNA: | 1 |
|---------------------------------------|---|
| 1 NO<br>2 YES                         |   |

Figure 4-18

21. Insert type designator as listed in Table 4-1 and press ENTER. See Figure 4-19.

NOTE:

If the aircraft type is not listed in Table 4-1, contact Global Data Center to obtain type designator.

| AIRCRAFT<br>TYPE : |  |
|--------------------|--|
|                    |  |
| Figure 4-19        |  |

22. Select Option 1 for ARINC network, Option 2 for SITA or AVICOM network. Press ENTER to continue. See Figure 4-20.

NOTE:

Air Canada network is no longer active.

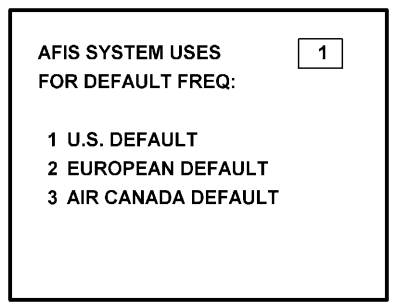

Figure 4-20

23. Steps 23 and 24 are only applicable to Series 4/5 users with Fuel Flow option DMU P/N 42000-02-02 or 42000-04-03. If other versions of the DMU are used, proceed to Step 25. If applicable, select the number that corresponds to the number of engines on the aircraft and press the ENTER Key. See Figure 4-21.

| NO. OF ENGINES | 2  |
|----------------|----|
| 11             |    |
| 3 3            |    |
| 4 4            |    |
|                |    |
|                | 24 |

Figure 4-21

24. Fuel Flow Interface - Enter one of seven options. See Figure 4-22.

Using the Up and Down arrow keys, move the fuel flow sensor options into the stationary cursor field. Scroll through and press the ENTER Key to select the desired option.

| FUEL FLOW INTERFACE |             |  |
|---------------------|-------------|--|
| 1                   | NO SENSORS  |  |
| 2                   | FREQUENCY   |  |
| 3                   | PULSE WIDTH |  |
| 4                   | PULSE DIFF. |  |

Figure 4-22 (page 1)

| FUEL FLOW INTERFACE |   |                |  |
|---------------------|---|----------------|--|
|                     | 2 | FREQUENCY      |  |
|                     | 3 | PULSE WIDTH    |  |
|                     | 4 | PULSE DIFF.    |  |
|                     | 5 |                |  |
|                     | 6 | AC AMPLITUDE   |  |
|                     | 7 | DC COMP. FREQ. |  |
|                     |   |                |  |

Figure 4-22 (PAGE 2)

- (a) If Option 1 (NO SENSORS) is selected, the system will go to Step 25.
- (b) If Option 2 (FREQUENCY) is selected, Figure 4-23 appears. Select the appropriate manufacturer and scaling by using the Up and Down arrow keys to place the desired option in the cursor field. Press ENTER.

NOTE:

See Section 1 to cross-reference the manufacturer part number to the fuel flow type and frequency scaling. LEAR stands for J.E.T. fuel flow manufacturer and AERO is AERO Systems.

| FREQUENCY<br>SCALING (PPH/HZ) |
|-------------------------------|
| 1 28.125, LEAR                |
| 2 0.920, AERO                 |
| 3 1.200, AERO                 |
| 4 1.600, AERO                 |
| 5 3.200, AERO                 |
| Figure 4-23 (PAGE 1)          |

| FREQUENCY<br>SCALING (PPH/HZ) |                          |  |  |  |
|-------------------------------|--------------------------|--|--|--|
| 3                             | 1.200, AERO              |  |  |  |
| 4                             | 1.600, AERO              |  |  |  |
| 5                             | <sup>¯</sup> 3.200, AERO |  |  |  |
| 6                             | 4.800, AERO              |  |  |  |
| 7                             | 5.600, AERO              |  |  |  |
|                               |                          |  |  |  |

Figure 4-23 (PAGE 2)

(c) If Option 3 (PULSE WIDTH) is selected, Figure 4-24 is displayed. Use the Up and Down arrow keys to place the appropriate manufacturer/scaling in the cursor field. Press ENTER.

NOTE:

See Section 1.3.2, SYSTEM SPECIFICATIONS, to cross-reference the fuel flow indicator/transmitter manufacturer's part number to the appropriate scaling values. ELD stands for ELDEC. See Figure 4-24.

| PUI<br>SC/ | LSE WIDTH<br>ALING (PPH/MS) |
|------------|-----------------------------|
| 1          | 20.00, ELD                  |
| 2          | 40.00, ELD                  |
| 3          | 80.00, ELD                  |
| 4          | 100.00, ELD                 |
|            |                             |

Figure 4-24 (PAGE 1)

| PUL | LSE WIDTH      |
|-----|----------------|
| SCA | ALING (PPH/MS) |
| 4   | 100.00, ELD    |
| 5   | 20.00, IDC     |
| 6   | 40.00, IDC     |
| 7   | 80.00, IDC     |
| 8   | 100.00, IDC    |

Figure 4-24 (PAGE 2)

(d) If Option 4 (PULSE DIFF) is selected, Figure 4-25 is displayed. Use the Up and Down arrow keys to place the appropriate manufacturer/scaling in the cursor field. Press ENTER.

NOTE:

See Section 1.3.2, SYSTEM SPECIFICATIONS, to cross-reference the fuel flow indicator/transmitter manufacturer's part number to the appropriate scaling values.

| PUL<br>SC/ | LSE DIFFERENCE<br>ALING (PPH/MS) |
|------------|----------------------------------|
| 1          | 20.00, ELD                       |
| 2          | 40.00, ELD                       |
| 3          | 80.00, ELD                       |
| 4          | 100.00, ELD                      |
|            |                                  |

(e) If Option 5 (DC AMPLITUDE) is selected, Figure 4-26 is displayed. Use the Up and Down arrow keys to place the appropriate manufacturer/scaling in the cursor field. Press ENTER.

NOTE:

See Section 1.3.2, SYSTEM SPECIFICATIONS, to cross-reference the fuel flow indicator/transmitter manufacturer's part number to the appropriate scaling values. AMTK stands for AMETEK. CAN is Canadian Marconi, CON is Consolidated Airborne and RAG is Ragen Data System

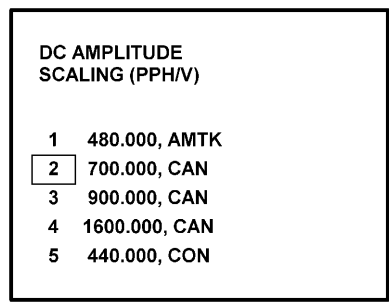

Figure 4-26 (PAGE 1)

| : | DC /<br>SCA | AMPLITUDE<br>LING (PPH/V) |
|---|-------------|---------------------------|
|   | 6           | 960.000, CON              |
| Γ | 7           | 500.000, GULL             |
|   | 8           | 440.000, IDC              |
|   | 9           | 2000.000, IDC             |
|   | 10          | 100.000, RAG              |
|   |             |                           |

Figure 4-26 (PAGE 2)

| DC A<br>SCA                | AMPLITUDE<br>LING (PPH/V)                                                    |  |
|----------------------------|------------------------------------------------------------------------------|--|
| 10<br>11<br>12<br>13<br>14 | 100.000, RAG<br>142.857, RAG<br>283.114, RAG<br>283.688, RAG<br>400.000, RAG |  |

Figure 4-26 (PAGE 3)

(f) If Option 6 (AC AMPLITUDE) is selected, Figure 4-27 is displayed. Use the Up and Down arrow keys to place the appropriate manufacturer/scaling in the cursor field. Press ENTER.

NOTE:

See Section 1.3.2, SYSTEM SPECIFICATIONS, to cross-reference the fuel flow indicator/transmitter manufacturer's part number to the appropriate scaling values. GE stands for General Electric.

| AC AMPLITUDE<br>SCALING (PPH/V)                   |  |
|---------------------------------------------------|--|
| 1 800.000, GE<br>2 2400.000, GE<br>3 1500.000, GE |  |

Figure 4-27

(g) If Option 7 (DC COMP. FREQ.) is selected, Figure 4-28 is displayed. Use the Up and Down arrow keys to place the appropriate manufacturer/scaling in the cursor field. Press ENTER.

NOTE:

See Section 1.3.2, SYSTEM SPECIFICATIONS, to cross-reference the fuel flow indicator/transmitter manufacturer's part number to the appropriate scaling values.

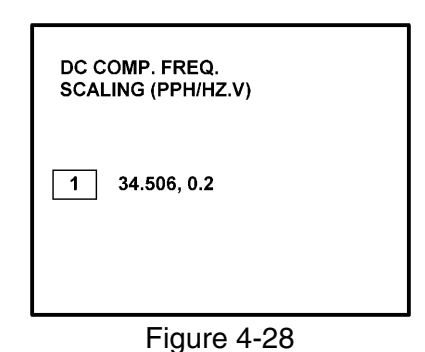

25. This step is only applicable to DMU P/N 42000-03-03 and 42000-04-03. If other versions of DMU are used, proceed to Step 26.

Select the applicable special feature option and press the ENTER Key to continue. See Figure 4-29.

NOTE:

OFF/ON REPORTS = logging takeoff and landing times. OPTION 1 = customer defined non-standard AFIS features. OFF REPORT = logging takeoff times. NO OFF/ON REPORTS = no logging of takeoff and landing times.

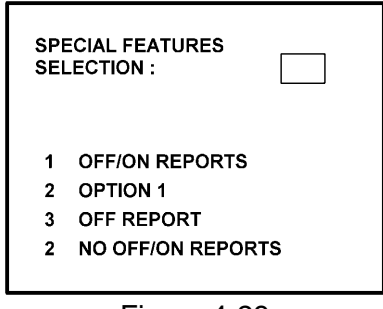

Figure 4-29

26. Select whether stored weather will be retained in memory when power is interrupted. Press the ENTER Key to continue. See Figure 4-30.

| WEATHER SAVE AT<br>POWER INTERUPT: |            |   |
|------------------------------------|------------|---|
| 1<br>2                             | NO<br>YES  |   |
| •                                  | Figure 4-3 | 0 |

27. This step is only applicable to DMU P/N 42000-03-03 and 42000-04-03. If other versions of the DMU are used, proceed to Step 30.

Select the desired option for Auto Weather update status at power up and press the ENTER Key. See Figure 4-31.

| AUT<br>POV  | O WEATHER WILL<br>VER UP | 1 |
|-------------|--------------------------|---|
| 1<br>2<br>3 | LAST STATE<br>ON<br>OFF  |   |
|             | Figure 4-3               | 1 |

28. This step is only applicable to Series 4/5 users with Satellite Data Communication System option DMU P/N 42000-03-03 and 42000-04-03. If other versions of the DMU are used, proceed to Step 30.

If applicable, select Satcom Option 2 and press the ENTER Key. See Figure 4-32.

If Option 1 is selected, proceed to Step 30. Option 3 (ARINC 741) and Option 4 (SATFONE) are not available for DMU P/N 42000-03-03 and 42000-04-03. These options apply to other FMS/DMU configurations discussed elsewhere.

| SA <sup>-</sup><br>AV/ | TELLITE COMM<br>AILABLE |  |
|------------------------|-------------------------|--|
| 1                      | NO                      |  |
| 2                      | GWS                     |  |
| 3                      | ARINC 741               |  |
| 4                      | SATFONE                 |  |
|                        |                         |  |

Figure 4-32

29. This step is only applicable to Series 4/5 users with Satellite Data Communication System option DMU P/N 42000-03-03 and 42000-04-03. Also, Option 2 must have been selected in Step 28. If other versions of the DMU are used or Option 1 was selected in the previous step, proceed to Step 30. Select the desired option and press the ENTER Key. See Figure 4-33.

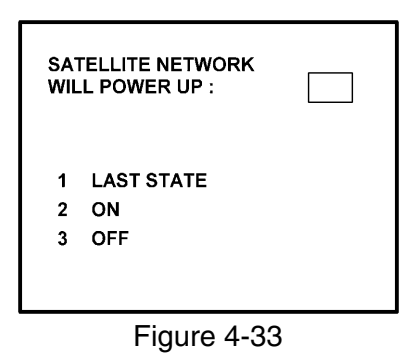

30. Write configuration data to the Configuration Module by selecting 2 and press the ENTER Key. See Figure 4-34.

| WRITE CONFIG. 2<br>DATA TO MODULE ? |             |  |
|-------------------------------------|-------------|--|
| 1<br>2                              | NO<br>YES   |  |
|                                     | Figure 4-34 |  |

# 4.2 CONFIGURATION MODULE PROGRAMMING FOR GNS-500A SERIES 4/5 WITH DMU P/N 400-045500-XXXX.

#### NOTE:

The following configuration pages are not available for DMU P/N 400-045500-0210 or 400-045500-2010.

- 1. Install test connector P/N 12870-1 to the front of the DMU on J102.
- 2. Turn system on. Press the ENTER Key to accept DATE, GMT, and Position.
- 3. Press the DATA Key to display the AFIS MENU Page. See Figure 4-35.

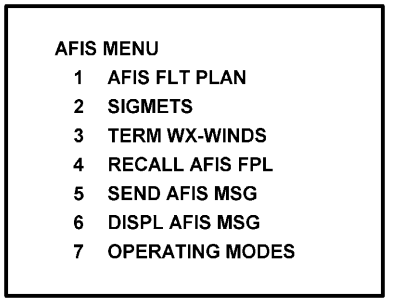

Figure 4-35

4. Use the UP or DOWN Arrow Key to position the cursor over Option 4, RECALL AFIS FPL and press the ENTER Key. The RECALL AFIS FPL Page appears. Use the UP or DOWN Arrow Key to position the cursor over the DATE field and enter 357777. Press the ENTER Key. See Figure 4-36.

| RECALL AFIS FPL                           |  |
|-------------------------------------------|--|
| FPL - #<br>DATE 357777<br>ETD<br>FR<br>TO |  |

Figure 4-36

5. Select the AFIS configuration to be read or modified from the AFIS Configuration Menu Page (Figure 4-37) and press the ENTER Key.

The dates of previously entered configurations are shown in Options 1 to 3. The newest configuration date appears first. Option 4 allows for the entry of a new configuration. Select Options 1 to 4 as desired and Figure 4-38 will be displayed.

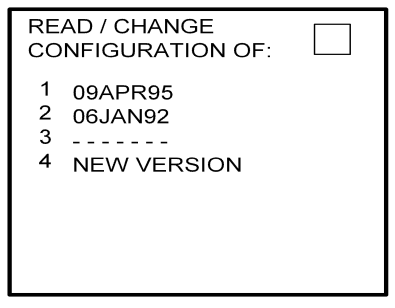

Figure 4-37

6. Insert the basic operating weight and press ENTER. See Figure 4-38.

Figure 4-38

7. Insert the default for Auto Report and press ENTER. See Figure 4-39.

| AU<br>PO    | TO REPORT WILL<br>WER UP | 1 |
|-------------|--------------------------|---|
| 1<br>2<br>3 | LAST STATE<br>ON<br>OFF  |   |

Figure 4-39

8. Insert 15 as the Auto Reporting time interval unless advised differently by the pilot/operator and press ENTER. See Figure 4-40.

| AUTO REPORTING<br>TIME INTERVAL |
|---------------------------------|
| 15 MINUTES                      |
|                                 |
|                                 |

Figure 4-40

9. Select Option 1 if reports are not wanted on the ground. Select Option 2 if reports on the ground are required. See Figure 4-41.

| AUTO REPORT<br>ON GROUND | 1 |
|--------------------------|---|
| 1 NO<br>2 YES            |   |
| Figure 4-4               | 1 |

10. Insert complete aircraft registration number (tail number) in the cursor field and press ENTER. See Figure 4-42.

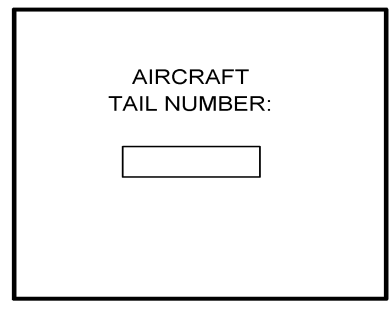

Figure 4-42

11. Insert GS as the Airline ID number and press ENTER. See Figure 4-43.

NOTE:

Currently, GS is the only valid entry and may change at a future time.

| AIRLINE<br>ID NUMBER: |  |
|-----------------------|--|
| GS                    |  |
|                       |  |
|                       |  |
| Figure 4-43           |  |

12. In the Flight Number cursor field, insert the number 0001 as shown in Figure 4-44. Press ENTER.

NOTE:

Currently, 0001 is the only valid entry and may change at a future time.

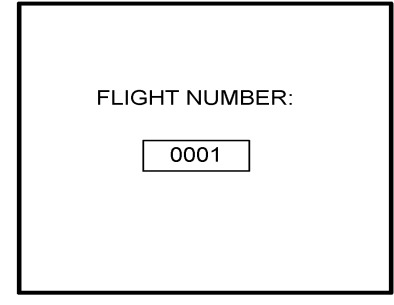

Figure 4-44

13. Insert 2 as shown in Figure 4-45 to indicate that Port 1 is connected to the GNS-500A system and press ENTER.

NOTE:

GNS-X applies also to GNS-XES, GNS-XL and GNS-XLS.

| PO<br>TO | RT-1 IS CONNECTED         | 2 |
|----------|---------------------------|---|
| 1<br>2   | GNS-1000/GNS-X<br>GNS-500 |   |

14. If applicable, insert 2 to designate that Port 2 is connected to the GNS-500A system. Press ENTER. See Figure 4-46.

NOTE:

GNS-X applies also to GNS-XES, GNS-XL and GNS-XLS.

| РО<br>ТО         | RT-2 IS CONNECTED<br>:            | 2 |
|------------------|-----------------------------------|---|
| 1<br>2<br>3<br>4 | GNS-1000/GNS-X<br>GNS-500<br>NONE |   |
|                  | Figure 4-46                       |   |

15. If applicable, insert 2 to designate that Port 3 of connected to the GNS-500A system and press ENTER. See Figure 4-47.

| РО<br>ТО         | RT-3 IS CONNECTED                 | 2 |
|------------------|-----------------------------------|---|
| 1<br>2<br>3<br>4 | GNS-1000/GNS-X<br>GNS-500<br>NONE |   |

Figure 4-47

16. To designate Port 1 as the Master 422 Port, insert 1 and press ENTER. See Figure 4-48.

NOTE:

The master port refers to the use of one port by the software to have priority over the data from other ports (i.e. CDU2). Honeywell recommends use of Port 1.

| AFI<br>MA   | S SYSTEM USES AS<br>STER 422 PORT: | 1 |
|-------------|------------------------------------|---|
| 1<br>2<br>3 | PORT 1<br>PORT 2<br>PORT 3         |   |

17. The 429 port option is only applicable when other manufacturer's navigation systems are installed. If only GWS systems are used, insert 3 and press ENTER. See Figure 4-49.

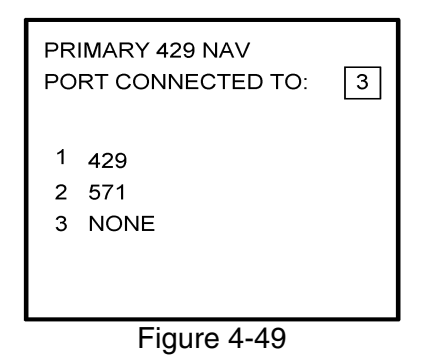

18. The 429 port option is only applicable when other manufacturer's navigation systems are installed. If only Global systems are used, insert 3 and press ENTER. See Figure 4-50.

| SE<br>PO    | CONDARY 429 NAV<br>RT CONNECTED TO: | 3 |
|-------------|-------------------------------------|---|
| 1<br>2<br>3 | 429<br>571<br>NONE                  |   |
|             |                                     |   |

Figure 4-50

19. The 429 port option is only applicable when other manufacturer's navigation systems are installed. If only GWS systems are used, insert 3 and press ENTER. See Figure 4-51.

| TE<br>PO    | RTIARY 429 NAV<br>RT CONNECTED TO: | 3 |
|-------------|------------------------------------|---|
| 1<br>2<br>3 | 429<br>571<br>NONE                 |   |

Figure 4-51

20. Select whether the AFIS system is using a separate antenna and press ENTER. See Figure 4-52.

NOTE:

The Antenna Switching Unit (ASU) allows the AFIS system to share an antenna with the VHF Comm or use its own antenna.

| AFIS SYSTEM USES<br>SEPARATE ANTENNA: | 1 |
|---------------------------------------|---|
| 1 NO<br>2 YES                         |   |
| Figure 4-52                           |   |

21. Insert type designator as listed in Table 4-1 and press ENTER. See Figure 4-53.

NOTE:

If the aircraft type is not listed in Table 4-1, contact Global Data Center to obtain type designator.

| AIRCRAFT<br>TYPE : |
|--------------------|
|                    |

Figure 4-53

22. Select Option 1 for ARINC network, Option 2 for SITA or AVICOM network. Press ENTER to continue. See Figure 4-54.

NOTE:

Air Canada network is no longer active.

| AF | IS SYSTEM USES 1   |
|----|--------------------|
| FO | R DEFAULT FREQ:    |
| 1  | U.S. DEFAULT       |
| 2  | EUROPEAN DEFAULT   |
| 3  | AIR CANADA DEFAULT |

Figure 4-54

23. Steps 23 and 24 are only applicable to Series 4/5 users with Fuel Flow option DMU P/N 400-045500-0002, 400-045500-0004 or 400-045500-0006. If other versions of the DMU are used, proceed to Step 25. If applicable, select the number that corresponds to the number of engines on the aircraft and press the ENTER Key. See Figure 4-55.

| NO | . OF ENGINES | 2 |
|----|--------------|---|
| 1  | 1            |   |
| 2  | 2            |   |
| 3  | 3            |   |
| 4  | 4            |   |
|    |              |   |
|    |              |   |

Figure 4-55

24. Fuel Flow Interface - Enter one of seven options. See Figure 4-56.

Using the Up and Down arrow keys, move the fuel flow sensor options into the stationary cursor field. Scroll through and press the ENTER Key to select the desired option.

| FUEL FLOW INTERFACE                                           |  |  |
|---------------------------------------------------------------|--|--|
| 1 NO SENSORS<br>2 FREQUENCY<br>3 PULSE WIDTH<br>4 PULSE DIFF. |  |  |

Figure 4-56 (PAGE 1)

| FUEL FLOW INTERFACE |                |  |
|---------------------|----------------|--|
| 2 F                 | REQUENCY       |  |
| 3 F                 | PULSE WIDTH    |  |
| 4 F                 | PULSE DIFF.    |  |
| 5 C                 | OC AMPLITUDE   |  |
| 6 A                 | CC AMPLITUDE   |  |
| 7 C                 | OC COMP. FREQ. |  |

Figure 4-56 (PAGE 2)

- (a) If Option 1 (NO SENSORS) is selected, the system will go to Step 25.
- (b) If Option 2 (FREQUENCY) is selected, Figure 4-57 appears. Select the appropriate manufacturer and scaling by using the Up and Down arrow keys to place the desired option in the cursor field. Press ENTER.

#### NOTE:

See Section 1.3.2, SYSTEM SPECIFICATIONS, to cross-reference the manufacturer part number to the fuel flow type and frequency scaling. LEAR stands for J.E.T. fuel flow manufacturer and AERO is AERO Systems.

| FREQUENCY<br>SCALING (PPH/HZ)                                                                                                    |
|----------------------------------------------------------------------------------------------------|
| 1       28.125, LEAR         2       0.920, AERO         3       1.200, AERO         4       1.600, AERO         5       3.200, AERO |
| Figure 4-57 (PAGE 1)                                                                                                    |

| FREQUENCY<br>SCALING (PPH/HZ) |                                                                         |  |
|-------------------------------|-------------------------------------------------------------------------|--|
| 3<br>4<br>5<br>6<br>7         | 1.200, AERO<br>1.600, AERO<br>3.200, AERO<br>4.800, AERO<br>5.600, AERO |  |

Figure 4-57 (PAGE 2)

(c) If Option 3 (PULSE WIDTH) is selected, Figure 4-58 is displayed. Use the Up and Down arrow keys to place the appropriate manufacturer/scaling in the cursor field. Press ENTER.

NOTE:

See Section 1.3.2, SYSTEM SPECIFICATIONS, to cross-reference the fuel flow indicator/transmitter manufacturer's part number to the appropriate scaling values. ELD stands for ELDEC. See Figure 4-58.

| PULSE WIDTH<br>SCALING (PPH/MS)                                                                      |  |
|----------------------------------------------------------------------------------------------------|--|
| 1       20.00, ELD         2       40.00, ELD         3       80.00, ELD         4       100.00, ELD |  |

Figure 4-58 (PAGE 1)

| PUL | _SE WIDTH      |
|-----|----------------|
| SCA | ALING (PPH/MS) |
| 4   | 100.00, ELD    |
| 5   | 20.00, IDC     |
| 6   | 40.00, IDC     |
| 7   | 80.00, IDC     |
| 8   | 100.00, IDC    |

Figure 4-58 (PAGE 2)

(d) If Option 4 (PULSE DIFF) is selected, Figure 4-59 is displayed. Use the Up and Down arrow keys to place the appropriate manufacturer/scaling in the cursor field. Press ENTER.

NOTE:

See Section 1.3.2, SYSTEM SPECIFICATIONS, to cross-reference the fuel flow indicator/transmitter manufacturer's part number to the appropriate scaling values.

| PULSE DIFFERENCE<br>SCALING (PPH/MS)                          |  |
|---------------------------------------------------------------|--|
| 1 20.00, ELD<br>2 40.00, ELD<br>3 80.00, ELD<br>4 100.00, ELD |  |

(e) If Option 5 (DC AMPLITUDE) is selected, Figure 4-60 is displayed. Use the Up and Down arrow keys to place the appropriate manufacturer/scaling in the cursor field. Press ENTER.

#### NOTE:

See Section 1.3.2, SYSTEM SPECIFICATIONS, to cross-reference the fuel flow indicator/transmitter manufacturer's part number to the appropriate scaling values. AMTK stands for AMETEK. CAN is Canadian Marconi, CON is Consolidated Airborne and RAG is Ragen Data System.

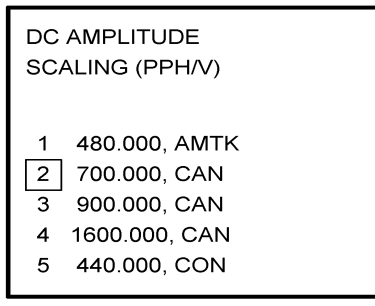

Figure 4-60 (PAGE 1)

| DC AMPLITUDE<br>SCALING (PPH/V)                                                                                                    |  |
|----------------------------------------------------------------------------------------------------|--|
| <ul> <li>6 960.000, CON</li> <li>7 500.000, GULL</li> <li>8 440.000, IDC</li> <li>9 2000.000, IDC</li> <li>10 100.000, RAG</li> </ul> |  |

Figure 4-60 (PAGE 2)

| DC AMPLITUDE<br>SCALING (PPH/V)                                                                                                    |  |
|----------------------------------------------------------------------------------------------------|--|
| <ol> <li>100.000, RAG</li> <li>111 142.857, RAG</li> <li>12 283.114, RAG</li> <li>13 283.688, RAG</li> <li>14 400.000, RAG</li> </ol> |  |

Figure 4-60 (PAGE 3)

(f) If Option 6 (AC AMPLITUDE) is selected, Figure 4-61 is displayed. Use the Up and Down arrow keys to place the appropriate manufacturer/scaling in the cursor field. Press ENTER.

NOTE:

See Section 1.3.2, SYSTEM SPECIFICATIONS, to cross-reference the fuel flow indicator/transmitter manufacturer's part number to the appropriate scaling values. GE stands for General Electric.

| AC AMPLITUDE<br>SCALING (PPH/V)                   |  |
|---------------------------------------------------|--|
| 1 800.000, GE<br>2 2400.000, GE<br>3 1500.000, GE |  |

Figure 4-61

(g) If Option 7 (DC COMP. FREQ.) is selected, Figure 4-62 is displayed. Use the Up and Down arrow keys to place the appropriate manufacturer/scaling in the cursor field. Press ENTER.

#### NOTE:

See Section 1.3.2, SYSTEM SPECIFICATIONS, to cross-reference the fuel flow indicator/transmitter manufacturer's part number to the appropriate scaling values.

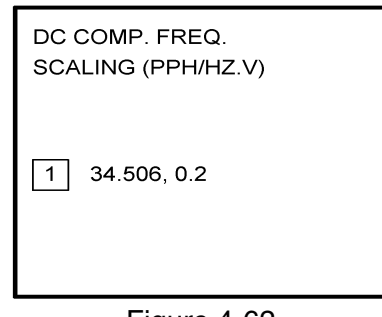

Figure 4-62

25. Select the applicable special feature option and press the ENTER Key to continue. See Figure 4-63.

NOTE:

OFF/ON REPORTS = logging takeoff and landing times. OPTION 1 = customer defined non-standard AFIS features. OFF REPORT = logging takeoff times. NO OFF/ON REPORTS = no logging of takeoff and landing times.

| s | PECIAL FEATURES   |
|---|-------------------|
| s | ELECTION:         |
| 1 | OFF/ON REPORTS    |
| 2 | OPTION 1          |
| 3 | OFF REPORT        |
| 4 | NO OFF/ON REPORTS |

Figure 4-63

26. Select whether stored flight plans, messages and weather will be retained in memory when power is interrupted. Press the ENTER Key to continue. See Figure 4-64.

| SAVE FPL, MSG, WX<br>AT POWER INTERUPT: |  |
|-----------------------------------------|--|
| 1 NO<br>2 YES                           |  |
|                                         |  |

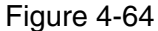

27. Select the desired option for Auto Weather update status at power up and press the ENTER Key. See Figure 4-65.

| A<br>P | UTO WEATHER WILL |
|--------|------------------|
| 1      | LAST STATE       |
| 2      | ON               |
| 3      | OFF              |

Figure 4-65

28. This step is only applicable to Series 4/5 users with Satellite Data Communication System option DMU P/N 400-045500-0003, 400-045500-0004, 400-045500-0005 or 400-045500-0006. If other versions of the DMU are used, proceed to Step 30.

If applicable, select Satcom Option 2 and press the ENTER Key. See Figure 4-66.

If Option 1 is selected, proceed to Step 30. Options 3 and 4 are only available with DMU P/N 400-045500-0005 or 400-045500-0006.

| SATELLITE COMI<br>AVAILABLE               | v |
|-------------------------------------------|---|
| 1 NO<br>2 GWS<br>3 ARINC 741<br>4 SATFONE |   |

Figure 4-66

29. Select the desired option and press the ENTER Key. See Figure 4-67.

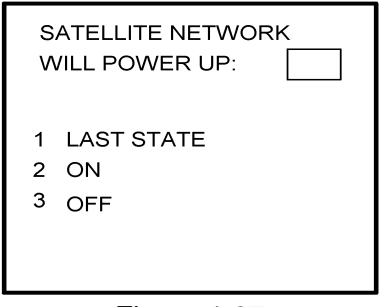

Figure 4-67

30. Write configuration data to the Configuration Module by selecting 2 and press the ENTER Key. See Figure 4-68.

| WRITE CONFIG.<br>DATA TO MODULE? | 2 |
|----------------------------------|---|
| 1 NO<br>2 YES                    |   |
| Figure 4.00                      |   |

# 4.3 CONFIGURATION MODULE PROGRAMMING FOR GNS-1000, GNS-X, GNS-XES, GNS-XL OR GNS-XLS WITH DMU P/N 42000-01-01 OR 42000-03-03

- 1. Install test connector P/N 12870-1 to the front of the DMU on J102.
- 2. Turn system on. Press the ENTER Key to accept DATE, GMT, and Position.
- 3. Press the PLAN Key or AFIS Key to display the AFIS MENU Page. See Figure 4-69 or Figure 4-70.

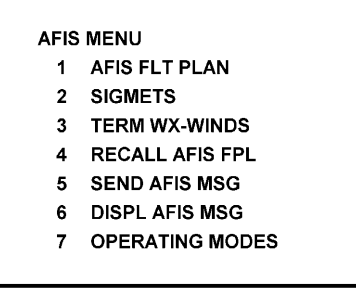

Figure 4-69

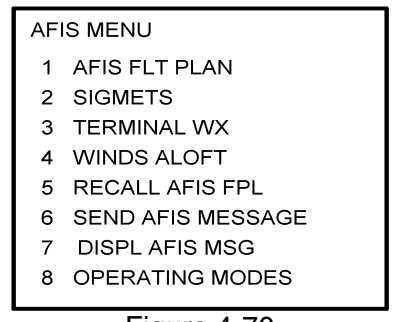

Figure 4-70

4. Use the UP or DOWN Arrow Key to position the cursor over the RECALL AFIS FPL option and press the ENTER Key. The RECALL AFIS FPL Page appears. Use the UP or DOWN Arrow Key to position the cursor over the DATE field and enter 357777. Press the ENTER Key. See Figure 4-71.

| RECALL                           | AFIS FPL |
|----------------------------------|----------|
| FPL #<br>DATE<br>ETD<br>FR<br>TO | 357777   |

5. Select the AFIS configuration to be read or modified from the AFIS Configuration Menu Page (Figure 4-69) and press the ENTER Key.

The dates of previously entered configurations are shown in Options 1 to 3. The newest configuration date appears first. Option 4 allows for the entry of a new configuration. Select Options 1 to 4 as desired and Figure 4-72 will be displayed.

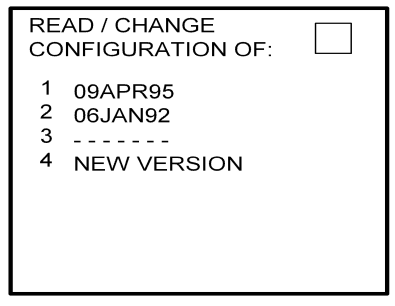

Figure 4-72

6. Insert the basic operating weight and press ENTER. See Figure 4-73.

Figure 4-73

7. Insert the default for Auto Report and press ENTER. See Figure 4-74.

| AU<br>PO    | TO REPORT WILL<br>WER UP | 1 |
|-------------|--------------------------|---|
| 1<br>2<br>3 | LAST STATE<br>ON<br>OFF  |   |

Figure 4-74

8. Insert 15 as the Auto Reporting time interval unless advised differently by the pilot/operator and press ENTER. See Figure 4-75.

| AUTO REPORTING<br>TIME INTERVAL |
|---------------------------------|
| 15 MINUTES                      |
|                                 |
|                                 |
|                                 |

Figure 4-75

9. Select Option 1 if reports are not wanted on the ground. Select Option 2 if reports on the ground are required. See Figure 4-76.

| AUTO REPORT<br>ON GROUND | 1 |
|--------------------------|---|
| 1 NO<br>2 YES            |   |
| Figure 4-7               | 6 |

10. Insert complete aircraft registration number (tail number) in the cursor field and press ENTER. See Figure 4-77.

| AIRCRAFT     |
|--------------|
| TAIL NUMBER: |
|              |
|              |

Figure 4-77

11. Insert GS as the Airline ID number and press ENTER. See Figure 4-78.

NOTE:

Currently, GS is the only valid entry and may change at a future time.

| AIRLINE<br>ID NUMBER: |  |
|-----------------------|--|
| GS                    |  |
|                       |  |
| Figure 4-78           |  |

12. In the Flight Number cursor field, insert the number 0001 as shown in Figure 4-79. Press ENTER.

NOTE:

Currently, 0001 is the only valid entry and may change at a future time.

| FLIGHT NUMBER: |
|----------------|
| 0001           |
|                |
|                |
|                |

Figure 4-79

13. This step is only applicable to DMU P/N 42000-01-01. Determine the number of CDUs or NMUs connected to the DMU (there are a maximum of 3), insert the number in the cursor field, and press ENTER. See Figure 4-80.

| NUMBER OF DMU PORTS<br>CONNECTED TO<br>EXTERNAL SYSTEMS |
|---------------------------------------------------------|
| Figuro 4-80                                             |

14. Insert 1 as shown in Figure 4-81 to indicate that Port 1 is connected to the GNS-1000 or GNS-X system and press ENTER.

NOTE:

GNS-X applies also to GNS-XES, GNS-XL and GNS-XLS.

| 422 | 2 PORT-1 CONNECTED |
|-----|--------------------|
| TO  | : 1                |
| 1   | GNS-1000/GNS-X     |
| 2   | GNS-500            |
|     | Figure 4-81        |

15. If applicable, insert 1 to designate that Port 2 is connected to the GNS-1000 or GNS-X system. Press ENTER. See Figure 4-82a for DMU P/N 42000-01-01. See Figure 4-82b for DMU P/N 42000-03-03.

NOTE:

GNS-X applies also to GNS-XES, GNS-XL and GNS-XLS.

| 422 PORT-<br>TO :                              | 2 CONNECTED                         |  |
|------------------------------------------------|-------------------------------------|--|
| 1 GNS-10<br>2 GNS-50                           | 000/GNS-X<br>00                     |  |
| Fic                                            | uro 4-82A                           |  |
| Figure 4-82A                                   |                                     |  |
| 9                                              |                                     |  |
|                                                |                                     |  |
| 422 PORT-<br>TO :                              | 2 CONNECTED                         |  |
| 422 PORT-<br>TO :<br>1 GNS-10                  | 2 CONNECTED 1 000/GNS-X             |  |
| 422 PORT-<br>TO :<br>1 GNS-10<br>2 GNS-50      | 2 CONNECTED<br>1<br>000/GNS-X<br>00 |  |
| 422 PORT-<br>TO :<br>1 GNS-10<br>2 GNS-50<br>3 | 2 CONNECTED<br>1<br>000/GNS-X<br>00 |  |
16. If applicable, insert 1 to designate that Port 3 is connected to the GNS-1000 or GNS-X system. Press ENTER. See Figure 4-83a for DMU P/N 42000-01-01. See Figure 4-83b for DMU P/N 42000-03-03.

NOTE:

GNS-X applies also to GNS-XES, GNS-XL and GNS-XLS.

| 422 PORT-3 CONNECTED<br>TO :  | 1 |
|-------------------------------|---|
| 1 GNS-1000/GNS-X<br>2 GNS-500 |   |
| Figure 4-83A                  |   |

| 422<br>TO        | PORT-3 CONNECTED                  | 1 |
|------------------|-----------------------------------|---|
| 1<br>2<br>3<br>4 | GNS-1000/GNS-X<br>GNS-500<br>NONE |   |

Figure 4-83B

17. To designate Port 1 as the Master 422 Port, insert 1 and press ENTER. See Figure 4-84.

NOTE:

The master port refers to the use of one port by the software to have priority over the data from other ports (ie CDU2). Global recommends use of Port 1.

| AFIS<br>MAS | S SYSTEM USES AS<br>STER 422 PORT: | 1 |
|-------------|------------------------------------|---|
| 1<br>2<br>3 | PORT 1<br>PORT 2<br>PORT 3         |   |

18. The 429 port option is not applicable to DMU P/N 42000-XX-XX. This page will only appear if DMU P/N 42000-03-03 is installed. If applicable, insert 3 and press ENTER. See Figure 4-85.

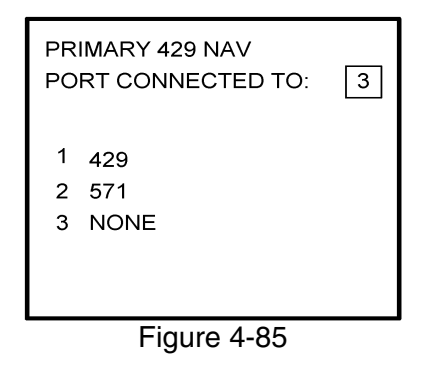

19. The 429 port option is not applicable to DMU P/N 42000-XX-XX. This page will only appear if DMU P/N 42000-03-03 is installed. If applicable, insert 3 and press ENTER. See Figure 4-86.

| PR<br>PO    | IMARY 429 NAV<br>RT CONNECTED TO: | 3 |
|-------------|-----------------------------------|---|
| 1<br>2<br>3 | 429<br>571<br>NONE                |   |

Figure 4-86

20. The 429 port option is not applicable to DMU P/N 42000-XX-XX. This page will only appear if DMU P/N 42000-03-03 is installed. If applicable, insert 3 and press ENTER. See Figure 4-87.

| TE<br>PO    | RTIARY 429 NAV<br>RT CONNECTED TO: | 3 |
|-------------|------------------------------------|---|
| 1<br>2<br>3 | 429<br>571<br>NONE                 |   |

Figure 4-87

21. Select whether the AFIS system is using a separate antenna and press ENTER. See Figure 4-88.

NOTE:

The Antenna Switching Unit (ASU) allows the AFIS system to share an antenna with the VHF Comm or use its own antenna.

| AFIS SYSTEM USES<br>SEPARATE ANTENNA: | 1 |
|---------------------------------------|---|
| 1 <sub>NO</sub><br>2 YES              |   |
|                                       |   |
| <b>E</b> iouwa 1.00                   |   |

Figure 4-88

22. Insert type designator as listed in Table 4-1 and press ENTER. See Figure 4-89.

NOTE:

If the aircraft type is not listed in Table 4-1, contact Global Data Center to obtain type designator.

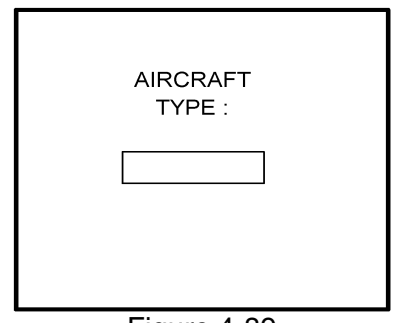

Figure 4-89

23. Select Option 1 for ARINC network, Option 2 for SITA or AVICOM network, or Option 3 for Air Canada network. Press ENTER to continue. See Figure 4-90.

NOTE:

Air Canada network is no longer active.

| AF | IS SYSTEM USES 1   |
|----|--------------------|
| FO | R DEFAULT FREQ:    |
| 1  | U.S. DEFAULT       |
| 2  | EUROPEAN DEFAULT   |
| 3  | AIR CANADA DEFAULT |
|    | Figure 4-90        |

24. Fuel Flow option is not available for GNS-1000, GNS-X, GNS-XES, GNS-XL or GNS-XLS. Insert 1 and press the ENTER Key. See Figure 4-91.

| AFIS | S SYSTEM USES | 2 |
|------|---------------|---|
| 1    | 1             |   |
| 2    | 2             |   |
| 3    | 3             |   |
| 4    | 4             |   |
|      |               |   |
|      |               |   |

Figure 4-91

25. Fuel Flow option is not available for GNS-1000, GNS-X, GNS-XES, GNS-XL or GNS-XLS. Select 1 and press the ENTER Key. See Figure 4-92.

| FUEL FLOW INTERFACE                                           |  |
|---------------------------------------------------------------|--|
| 1 NO SENSORS<br>2 FREQUENCY<br>3 PULSE WIDTH<br>4 PULSE DIFF. |  |
| Figure 4-92                                                   |  |

26. This step is only applicable to DMU P/N 42000-03-03. If other versions of DMU are used, proceed to Step 27. Select the applicable special feature option and press the ENTER Key to continue. See Figure 4-93.

NOTE:

OFF/ON REPORTS = logging takeoff and landing times. OPTION 1 = customer defined non-standard AFIS features. OFF REPORT = logging takeoff times. NO OFF/ON REPORTS = no logging of takeoff and landing times.

| SPECIAL FEATURES SELECTION:                                                                         |
|----------------------------------------------------------------------------------------------------|
| <ol> <li>OFF/ON REPORTS</li> <li>OPTION 1</li> <li>OFF REPORT</li> <li>NO OFF/ON REPORTS</li> </ol> |

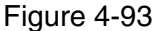

27. Select whether stored weather will be retained in memory when power is interrupted. Press the ENTER Key to continue. See Figure 4-94.

| WEATHER SAVE AT<br>POWER INTERUPT: |
|------------------------------------|
| 1 NO<br>2 YES                      |
| Figure 4-94                        |

28. This step is only applicable to DMU P/N 42000-03-03. If other versions of the DMU are used, proceed to Step 30. Select the desired option for Auto Weather update status at power up and press the ENTER Key. See Figure 4-95.

| AUTO WEATHER WILL<br>POWER UP 1 |
|---------------------------------|
| 1 LAST STATE<br>2 ON<br>3 OFF   |
| Figure 4-95                     |

29. This step is only applicable to GNS-1000, GNS-X, GNS-XES, GNS-XL or GNS-XLS with Satellite Data Communication System option DMU P/N 42000-03-03.

If applicable, select Satcom Option 2 and press the ENTER Key. See Figure 4-96. If Option 1 is selected, proceed to Step 31. Option 3 (ARINC 741) and Option 4 (SATFONE) are not available for DMU P/N 42000-03-03. These options apply to other FMS/DMU configurations discussed elsewhere.

| S<br>A           | ATELLITE COMM<br>VAILABLE         |  |
|------------------|-----------------------------------|--|
| 1<br>2<br>3<br>4 | NO<br>GWS<br>ARINC 741<br>SATFONE |  |
|                  | E: 4.00                           |  |

30. This step is only applicable to GNS-1000, GNS-X, GNS-XES, GNS-XL or GNS-XLS with Satellite Data Communication System option DMU P/N 42000-03-03. If other versions of the DMU are used, proceed to Step 31.

Select the desired option and press the ENTER Key. See Figure 4-97.

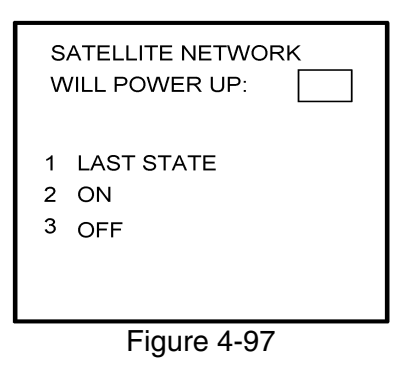

31. Write configuration data to the Configuration Module by selecting 2 and press the ENTER Key. See Figure 4-98.

| WRITE CONFIG.<br>DATA TO MODULE? | 2 |
|----------------------------------|---|
| 1 NO<br>2 YES                    |   |
| Figure 4.08                      |   |

# 4.4 CONFIGURATION MODULE PROGRAMMING FOR GNS-1000, GNS-X, GNS-XES, GNS-XL OR GNS-XLS WITH DMU P/N 400-045500-0001, 400-045500-0003 OR 400-045500-0005 AND OTHER FMS MANUFACTURES USING DMU P/N 400-045500-0001, 0002, -0003, -0004, -0005, -0006 OR -0130

- 1. Install test connector P/N 12870-1 to the front of the DMU on J102.
- 2. Turn system on. Press the ENTER Key to accept DATE, GMT, and Position.
  - (a) If DMU has been configured for ACARS proceed to step 4(a) otherwise step 3.
- 3. Press the PLAN Key or AFIS Key to display the AFIS MENU Page. See Figure 4-99 or Figure 4-100.

|                                       | IS MENU                                                                                                    |
|---------------------------------------|----------------------------------------------------------------------------------------------------|
| 1                                     | AFIS FLT PLAN                                                                                                    |
| 2                                     | SIGMETS                                                                                                    |
| 3                                     | TERM WX-WINDS                                                                                                    |
| 4                                     | RECALL AFIS FPL                                                                                                    |
| 5                                     | SEND AFIS MESSAGE                                                                                                    |
| 6                                     | DISPL AFIS MSG                                                                                                    |
| 7                                     | OPERATING MODES                                                                                                    |
|                                       |                                                                                                    |
| AF                                    | IS MENU                                                                                                    |
| AF<br>1                               | IS MENU<br>AFIS FLT PLAN                                                                                                    |
| AF<br>1<br>2                          | IS MENU<br>AFIS FLT PLAN<br>SIGMETS                                                                                         |
| AF<br>1<br>2<br>3                     | S MENU<br>AFIS FLT PLAN<br>SIGMETS<br>TERMINAL WX                                                                           |
| AF<br>1<br>2<br>3<br>4                | S MENU<br>AFIS FLT PLAN<br>SIGMETS<br>TERMINAL WX<br>WINDS ALOFT                                                            |
| AF<br>1<br>2<br>3<br>4<br>5           | S MENU<br>AFIS FLT PLAN<br>SIGMETS<br>TERMINAL WX<br>WINDS ALOFT<br>RECALL AFIS FPL                                         |
| AF<br>1<br>2<br>3<br>4<br>5<br>6      | IS MENU<br>AFIS FLT PLAN<br>SIGMETS<br>TERMINAL WX<br>WINDS ALOFT<br>RECALL AFIS FPL<br>SEND AFIS MESSAGE                   |
| AF<br>1<br>2<br>3<br>4<br>5<br>6<br>7 | IS MENU<br>AFIS FLT PLAN<br>SIGMETS<br>TERMINAL WX<br>WINDS ALOFT<br>RECALL AFIS FPL<br>SEND AFIS MESSAGE<br>DISPL AFIS MSG |

Figure 4-100

4. Use the UP or DOWN Arrow Key or Line >Select keys to position the cursor over the RECALL AFIS FPL option and press the ENTER Key. The RECALL AFIS FPL Page appears. Use the UP or DOWN Arrow Key or Line Select keys to position the cursor over the DATE field and enter 357777. Press the ENTER Key. See Figure 4-101.

| RECALL AFIS FPL                         |
|-----------------------------------------|
| FPL #<br>DATE 357777<br>ETD<br>FR<br>TO |
| Figure 4-101                            |

NOTE:

ITEMS 4(a) through 4(k) are only available for -0003 or -0130. For other part numbers skip to item 5.

(a) Press the PLAN key or AFIS key to display the ACARS page. See Figure 4-102 or 4-103.

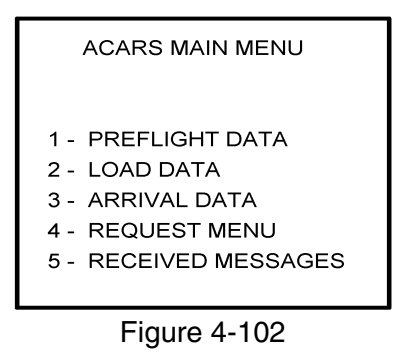

| нн:мм | INITIALIZE |
|-------|------------|
| FLT#  | CA         |
| DEPT  | FO         |
| DEST  | FA         |
| ETD   | ACM        |
| ETE   |            |
|       | TRANSMIT   |

Figure 4-103

(b) If ACARS page shown in Figure 4-102 appears, press "1" key and the PREFLIGHT Data page, Figure 4-104 will appear. Otherwise proceed to step 4(h).

| PREFLT DATA   |  |
|---------------|--|
| FLT NO:       |  |
| FLT RLS DATE: |  |
| DEPT STN:     |  |
| DEST STN:     |  |
| ETE:          |  |
| UTC:          |  |
|               |  |

Figure 4-104

- (c) Insert a one digit number (eg. 1) in FLT NO: field and press ENTER key. Cursor will move FLT RLS DATE: field.
- (d) Insert a one digit number (eg. 1) in FLT RLS DATE: field and press ENTER key. Cursor will move to DEPT STN: field.
- (e) Insert a three character departure station identifier (eg. MCI) in DEPT STN: field and press ENTER key. Cursor will move to DEPT STN: field.
- (f) Insert a three character destination station identifier (eg. MCI) in DEST STN: field and press ENTER key. Cursor will move to ETE field.
- (g) Enter 3577 in ETE field and press ENTER key. See Figure 4-105. Proceed to step 5.

| PREFL                             | _T DATA             |
|-----------------------------------|---------------------|
| FLT NO:                           | 0001                |
| FLT RLS DATE<br>DEST<br>DEST STN: | E: 01<br>MCI<br>MCI |
| ETE:<br>UTC:                      | 3577                |
| Figure                            | e 4-105             |

- (h) Insert a three digit number (eg. 111) in FLT# field and press ENTER key. Cursor will move to DEPT field (see Figure 4-106).
- (i) Insert a three character departure identifier (eg. MCI) in DEPT field and press ENTER key. Cursor will move to DEST field.
- (j) Insert a three character destination identifier (eg MCI) in DEST field and press ENTER key. Cursor will move to ETD field.

(k) Enter 3577 in ETD field and press ENTER key. See Figure 4-106 and proceed to step 5.

| нн:мм | INITIALIZE | E   |  |
|-------|------------|-----|--|
| FLT#  | 111        | CA  |  |
| DEPT  | MCI        | FO  |  |
| DEST  | MCI        | FA  |  |
| ETD   | 3577       | ACM |  |
| ETE   |            |     |  |
|       | TRANS      | ЛІТ |  |

Figure 4-106

5. Select the AFIS configuration to be read or modified from the AFIS Configuration Menu Page (Figure 4-107) and press the ENTER Key.

The dates of previously entered configurations are shown in Options 1 to 3. The newest configuration date appears first. Option 4 allows for the entry of a new configuration. Select Options 1 to 4 as desired and Figure 4-108 will be displayed.

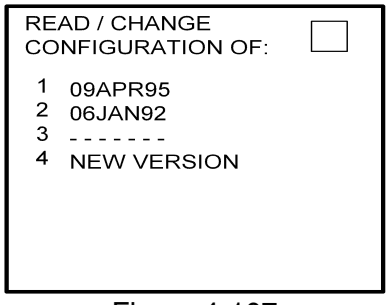

Figure 4-107

6. Insert the basic operating weight and press ENTER. See Figure 4-108.

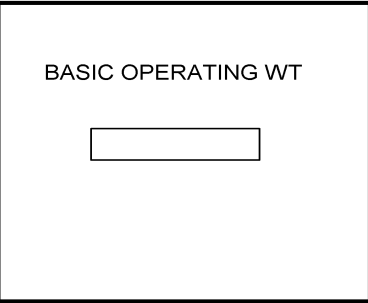

Figure 4-108

7. Insert the default for Auto Report and press ENTER. See Figure 4-109.

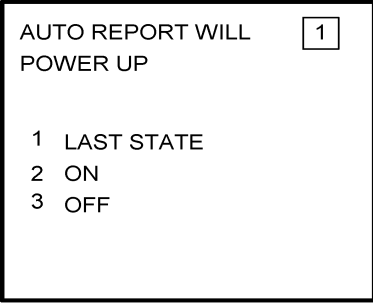

Figure 4-109

8. Insert 15 as the Auto Reporting time interval unless advised differently by the pilot/operator and press ENTER. See Figure 4-110.

| AUTO REPORTING<br>TIME INTERVAL |  |
|---------------------------------|--|
| 15 MINUTES                      |  |
|                                 |  |
|                                 |  |
| Figure 4-110                    |  |

9. Select Option 1 if reports are not wanted on the ground. Select Option 2 if reports on the ground are required. See Figure 4-111.

| AUTO REPORT<br>POWER UP | 1 |
|-------------------------|---|
| 1 NO<br>2 YES           |   |
|                         |   |

Figure 4-111

10. Insert complete aircraft registration number (tail number) in the cursor field and press ENTER. See Figure 4-112.

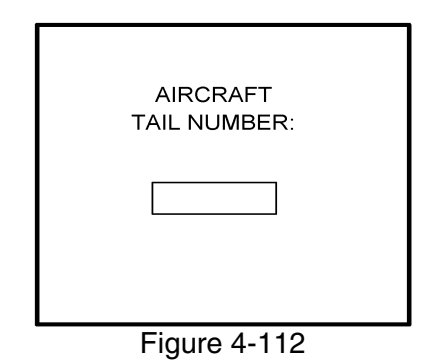

11. Insert GS as the Airline ID number and press ENTER. See Figure 4-113.

NOTE:

Currently, GS is the only valid entry except for the following: XJ for MESABA Airlines, DH for Atlantic Coast Aviation, Part Numbers 400-045500-0003 or 400-045500-0130 ONLY.

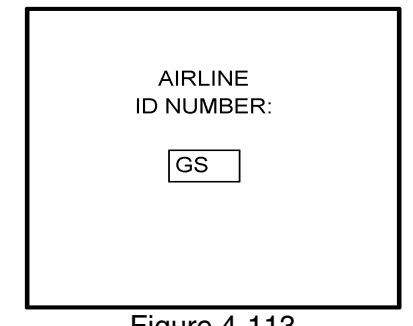

Figure 4-113

In the Flight Number cursor field, insert the number 0001 as shown in Figure 4-114. 12. Press ENTER.

NOTE:

Currently, 0001 is the only valid entry and may change at a future time.

| FLIGHT NUMBER: |
|----------------|
| 0001           |
|                |

13. Insert 1 as shown in Figure 4-115 to indicate that Port 1 is connected to the GNS-1000, GNS-X, or other manufactures navigation system and press ENTER.

NOTE:

GNS-X applies also to GNS-XES, GNS-XL and GNS-XLS.

| 422 PORT-1 CONNECTED<br>TO : 1 |
|--------------------------------|
| 1 GNS-1000/GNS-X<br>2 GNS-500  |
|                                |

14. If applicable, insert 1 to designate that Port 2 is connected to the GNS-1000 or GNS-X system. Press ENTER. If no Global systems are connected, select Option 4. See Figure 4-116.

NOTE:

GNS-X applies also to GNS-XES, GNS-XL and GNS-XLS.

Figure 4-116

15. If applicable, insert 1 to designate that Port 3 is connected to the GNS-1000 or GNS-X system. Press ENTER. If no Global systems are connected, select Option 4. See Figure 4-117.

NOTE:

GNS-X applies also to GNS-XES, GNS-XL and GNS-XLS.

| 422<br>TO        | 2 PORT-3 CONNECTED<br>:           | 1 |
|------------------|-----------------------------------|---|
| 1<br>2<br>3<br>4 | GNS-1000/GNS-X<br>GNS-500<br>NONE |   |
|                  | Figure 4-117                      |   |

16. To designate Port 1 as the Master 422 Port, insert 1 and press ENTER. See Figure 4-118.

NOTE:

The master port refers to the use of one port by the software to have priority over the data from other ports (i.e. CDU2). Honeywell recommends use of Port 1.

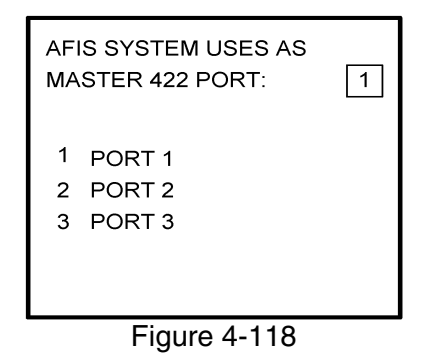

17. The 429 port option is only applicable when other manufacturer's navigation systems are installed. If only Global systems are used, insert 3 and press ENTER. See Figure 4-119.

| PR<br>PO    | IMARY 429 NAV<br>RT CONNECTED TO: | 3 |
|-------------|-----------------------------------|---|
| 1<br>2<br>3 | 429<br>571<br>NONE                |   |

Figure 4-119

18. The 429 port option is only applicable when other manufacturer's navigation systems are installed. If only Global systems are used, insert 3 and press ENTER. See Figure 4-120.

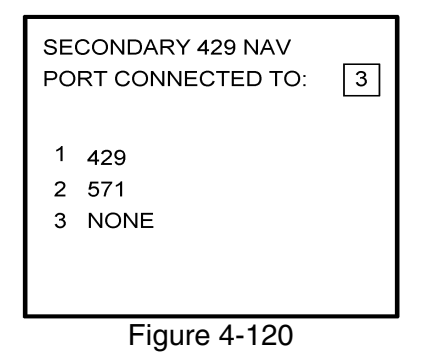

19. The 429 port option is only applicable when other manufacturer's navigation systems are installed. If only Global systems are used, insert 3 and press ENTER. See Figure 4-121.

| TE<br>PO    | RTIARY 429 NAV<br>RT CONNECTED TO: | 3 |
|-------------|------------------------------------|---|
| 1<br>2<br>3 | 429<br>571<br>NONE                 |   |

Figure 4-121

20. Select whether the AFIS system is using a separate antenna and press ENTER. See Figure 4-122.

NOTE:

The Antenna Switching Unit (ASU) allows the AFIS system to share an antenna with the VHF Comm or use its own antenna.

| AFIS SYSTEM USES<br>SEPARATE ANTENNA: | 1 |
|---------------------------------------|---|
| 1 NO<br>2 YES                         |   |
|                                       |   |

Figure 4-122

21. Insert type designator as listed in Table 4-1 and press ENTER. See Figure 4-123.

NOTE:

If the aircraft type is not listed in Table 4-1, contact Global Data Center to obtain type designator.

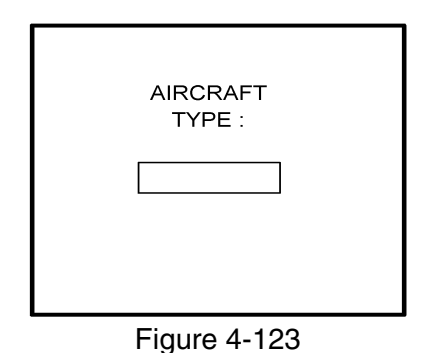

22. Select Option 1 for ARINC network or Option 2 for SITA or AVICOM network. Press ENTER to continue. See Figure 4-124.

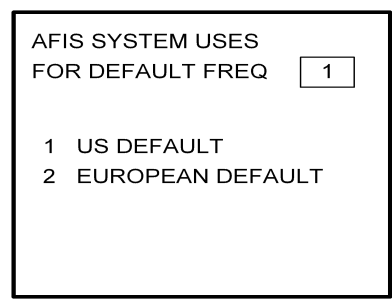

Figure 4-124

23. Fuel Flow option is not available for GNS-1000, GNS-X, GNS-XES, GNS-XL or GNS-XLS. Insert 1 and press the ENTER Key. See Figure 4-125. If DMU P/N 400-045500-0004, 400-045500-0006 or other NAV system is used, select the appropriate fuel flow pages.

| AFI | S SYSTEM USE | 8 2 |
|-----|--------------|-----|
|     | 4            |     |
|     | -            |     |
| 2   | 2            |     |
| 3   | 3            |     |
| 4   | 4            |     |
|     |              |     |
|     | Figure 4-1   | 25  |

24. Fuel Flow option is not available for GNS-1000, GNS-X, GNS-XES, GNS-XL or GNS-XLS. Select 1 and press the ENTER Key. See Figure 4-126.

| FUEL FLOW INTERFACE                                                                         |   |
|---------------------------------------------------------------------------------------------|---|
| <ol> <li>NO SENSORS</li> <li>FREQUENCY</li> <li>PULSE WIDTH</li> <li>PULSE DIFF.</li> </ol> |   |
| E: 4.400                                                                                    | _ |

Figure 4-126

- 25. Select the applicable special feature option and press the ENTER Key to continue.
  - (a) If Airline ID of GS has been entered the special selection features page will appear as in Figure 4-127.

NOTE:

OFF/ON REPORTS = logging takeoff and landing times. OPTION 1 = customer defined non-standard AFIS features. OFF REPORT = logging takeoff times. NO OFF/ON REPORTS = no logging of takeoff and landing times.

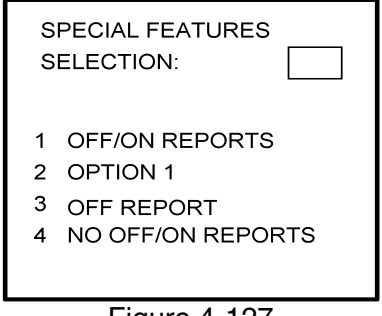

Figure 4-127

(b) If Airline ID XJ or DH has been inserted the special feature option will be displayed as Figure 4-128.

NOTE:

OFF/ON REPORTS = logging takeoff and landing times. OPTION 1 = customer defined non-standard AFIS features. OFF REPORT = logging takeoff times. NO OFF/ON REPORTS = no logging of takeoff and landing times. ACARS REPORTS = Customer defined non-standard AFIS features.

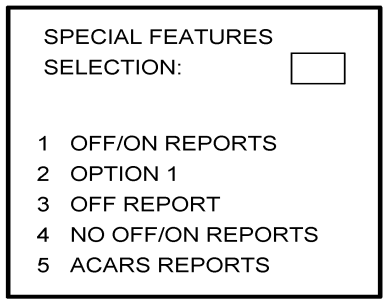

Figure 4-128

NOTE:

If Airline ID is GS, ACARS reports can be accessed by pressing \*A or \*M and then pressing ENTER key.

If ACARS REPORTS, 5, has been selected see Figure 4-129 otherwise proceed to step 27.

(c) If Airline ID of DH or \*A has been entered, the following page selections will be available.

| ARINC NETWORK    | YES |
|------------------|-----|
| AIR CAN NETWORK  | NO  |
| SITA NETWORK     | NO  |
| USE GDC ACK      | NO  |
| SAVE RPT 24 HRS  | NO  |
| USE PRINTER 1    | NO  |
| USE PRINTER 2    | NO  |
| TITLE PAGE ACARS | NO  |

Figure 4-129

## Global

# AIRBORNE FLIGHT INFORMATION SYSTEM

Use UP or DOWN arrow keys or right hand line select keys to position cursor over selections. Depress BACK key to cycle between YES and No selection. Press ENTER key to select. Cursor will move to next entry below selection. If cursor is on TITLE PAGE ACARS selection, then pressing ENTER key will activate the page shown in Figure 4-130.

BACK key - depressed with cursor off page causes SPECIAL FEATURES selection to appear. ENTER key - depressed with cursor off page causes screen shown in Figure 4-130 to appear.

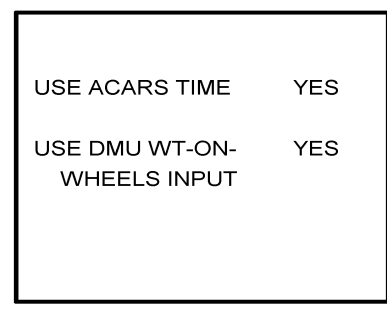

Figure 4-130

Use UP or Down arrow or right hand LINE SELECT keys to position cursor over option.

BACK key - depressed to cycle between YES and NO with cursor over desired selection. ENTER key - depress to select. Cursor will move to next entry below selection. If over USE DMU WT-ON-WHEELS INPUT selection, pressing ENTER key will proceed to step 27.

(d) If Airline ID of XJ or \*M has been entered, the following configuration selection will be available. See Figure 4-131.

| ARINC NETWORK    | YES |
|------------------|-----|
| AIR CAN NETWORK  | NO  |
| SITA NETWORK     | NO  |
| USE PRINTER 1    | NO  |
| USE PRINTER 2    | NO  |
| TITLE PAGE ACARS | YES |
|                  |     |

Figure 4-131

Use UP or Down arrow or right hand LINE SELECT keys to position cursor over selections.

BACK key - depressed to cycle between YES and NO with cursor over desired selection.

ENTER key - depress to select. Cursor will move to next entry below selection. If over TITLE PAGE ACARS selection, pressing ENTER key will display the page shown in Figure 4-130.

26. Select whether stored flight plans, messages and weather will be retained in memory when power is interrupted. Press the ENTER Key to continue. See Figure 4-132.

| SAVE FPL, MSG, WX<br>AT POWER INTERUPT: |  |
|-----------------------------------------|--|
| 1 NO<br>2 YES                           |  |
|                                         |  |

Figure 4-132

27. Select the desired option for Auto Weather update status at power up and press the ENTER Key. See Figure 4-133.

| AUTO WEATHER WILL<br>POWER UP 1 |  |
|---------------------------------|--|
| 1 LAST STATE<br>2 ON<br>3 OFF   |  |

Figure 4-133

28. This step is only applicable to GNS-1000, GNS-X, GNS-XES, GNS-XL or GNS-XLS with Satellite Data Communication System option DMU P/N 400-045500-0003, 400-045500-0004, 400-045500-0005, 400-045500-0006 or 400-045500-0130.

If other versions of the DMU are used, proceed to Step 30. If applicable, select Satcom Option 2 and press the ENTER Key. See Figure 4-134.

Select GWS option for AERO-C satellite system, ARINC 741 for Aeronautical Standard (ARINC 741) satellite system and SATFONE for SATFONE system. ARINC 741 and SATFONE can only be selected when using DMU P/N 400-045500-0005 or 400-045500-0006.

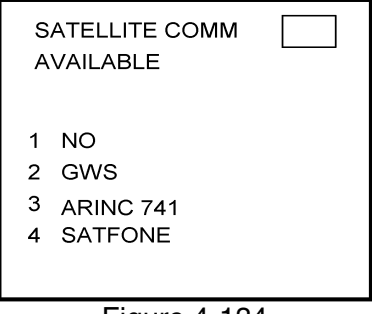

Figure 4-134

29. Select the desired option and press the ENTER Key. See Figure 4-135.

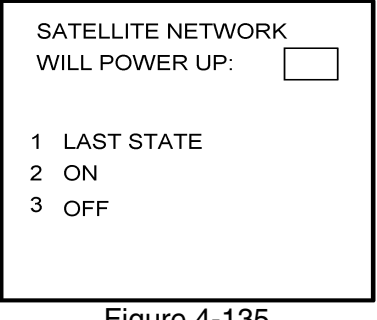

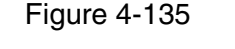

30. Write configuration data to the Configuration Module by selecting 2 and press the ENTER Key. See Figure 4-136.

| WRITE CONFIG.<br>DATA TO MODULE? | 2 |
|----------------------------------|---|
| 1 NO<br>2 YES                    |   |
| Figure 4-136                     |   |

31. Power Off DMU and restart.

## 4.5 CONFIGURATION MODULE PROGRAMMING FOR GNS-1000, GNS-X, GNS-XES, GNS-XL OR GNS-XLS WITH DMU P/N 400-045500-0210 OR 400-045500-2010.

- 1. Install test connector P/N 12870-1 to the front of the DMU on J102.
- 2. Turn system on. Press the ENTER Key to accept DATE, GMT, and Position.
- If DMU has been previously configured for ACARS proceed to step 4(a) otherwise step 3.
  - 3. Press the PLAN Key or AFIS Key to display the AFIS MENU Page. See Figures 4-137 through 4-139.

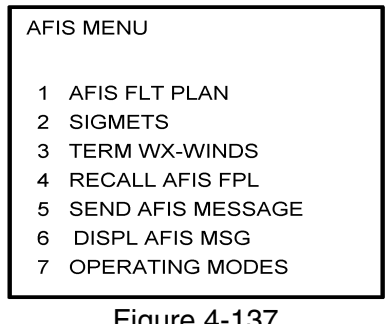

Figure 4-137

| AF | IS MENU           |
|----|-------------------|
| 1  | AFIS FLT PLAN     |
| 2  | SIGMETS           |
| 3  | TERMINAL WX       |
| 4  | WINDS ALOFT       |
| 5  | RECALL AFIS FPL   |
| 6  | SEND AFIS MESSAGE |
| 7  | DISPL AFIS MSG    |
| 8  | OPERATING MODES   |
|    | Figure 4-138      |
|    | 5                 |
|    |                   |

| AFIS MENU      |
|----------------|
| 1. WX GRAPHICS |
| 2. TERMINAL WX |
| 3. SIGMETS     |
|                |

- 4. WINDS ALOFT
- 5. AFIS FLT PLAN
- 6. RECALL AFIS FPL
- 7. SEND AFIS MESSAGE
- 8. DISPL AFIS MSG 9. OPERATING MODES

Figure 4-139

4. Use the UP or DOWN Arrow Key or Line >Select keys to position the cursor over the RECALL AFIS FPL option and press the ENTER Key. The RECALL AFIS FPL Page appears. Use the UP or DOWN Arrow Key or Line Select keys to position the cursor over the DATE field and enter 357777. Press the ENTER Key. See Figure 4-140.

| RECALL AFIS FPL                         |  |
|-----------------------------------------|--|
| FPL #<br>DATE 357777<br>ETD<br>FR<br>TO |  |
| Figure 4 140                            |  |

Figure 4-140

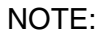

For non-ACARS programming, proceed to step 5.

(a) Press the PLAN key or AFIS key to display the ACARS page. See Figure 4-141 or 4-142.

| ACARS MAIN MENU                                                                                                    |  |  |
|----------------------------------------------------------------------------------------------------|--|--|
| <ol> <li>PREFLIGHT DATA</li> <li>LOAD DATA</li> <li>ARRIVAL DATA</li> <li>REQUEST MENU</li> <li>RECEIVED MESSAGES</li> </ol> |  |  |

Figure 4-141

| HH:MM INITIALIZE |     |  |
|------------------|-----|--|
| FLT#             | CA  |  |
| DEPT             | FO  |  |
| DEST             | FA  |  |
| ETD              | ACM |  |
| ETE              |     |  |
| TRANSMIT         |     |  |

Figure 4-142

(b) If ACARS page shown in Figure 4-141 appears, press "1" key and the PREFLIGHT Data page, Figure 4-143 will appear. Otherwise proceed to step 4(h).

| PREFLT DATA   |  |  |
|---------------|--|--|
| FLT NO:       |  |  |
| FLT RLS DATE: |  |  |
| DEPT STN:     |  |  |
| DEST STN:     |  |  |
| ETE:          |  |  |
| UTC:          |  |  |
|               |  |  |

Figure 4-143

- (c) Insert a one digit number (eg. 1) in FLT NO: field and press ENTER key. Cursor will move FLT RLS DATE: field.
- (d) Insert a one digit number (eg. 1) in FLT RLS DATE: field and press ENTER key. Cursor will move to DEPT STN: field.
- (e) Insert a three character departure station identifier (eg. MCI) in DEPT STN: field and press ENTER key. Cursor will move to DEPT STN: field.
- (f) Insert a three character destination station identifier (eg. MCI) in DEST STN: field and press ENTER key. Cursor will move to ETE field.
- (g) Enter 3577 in ETE field and press ENTER key. See Figure 4-144. Proceed to step 5.

| PREFLT DATA                        |                  |  |
|------------------------------------|------------------|--|
| FLT NO:                            | 0001             |  |
| FLT RLS DATE:<br>DEST<br>DEST STN: | 01<br>MCI<br>MCI |  |
| ETE: [<br>UTC:                     | 3577             |  |

Figure 4-144

- (h) Insert a three digit number (eg. 111) in FLT# field and press ENTER key. Cursor will move to DEPT field.
- (i) Insert a three character departure identifier (eg. MCI) in DEPT field and press ENTER key. Cursor will move to DEST field.
- (j) Insert a three character destination identifier (eg MCI) in DEST field and press ENTER key. Cursor will move to ETD field.

(k) Enter 3577 in ETD field and press ENTER key. See Figure 4-145 and proceed to step 5.

| нн:мм    | HH:MM INITIALIZE |     |  |  |
|----------|------------------|-----|--|--|
| FLT#     | 111              | CA  |  |  |
| DEPT     | MCI              | FO  |  |  |
| DEST     | MCI              | FA  |  |  |
| ETD      | 3577             | ACM |  |  |
| ETE      |                  |     |  |  |
| TRANSMIT |                  |     |  |  |

Figure 4-145

5. Select the AFIS configuration to be read or modified from the AFIS Configuration Menu Page (Figure 4-146) and press the ENTER Key.

The dates of previously entered configurations are shown in Options 1 to 3. The newest configuration date appears first. Option 4 allows for the entry of a new configuration. Select Options 1 to 4 as desired and Figure 4-146 will be displayed.

| READ<br>CONF             | / CHANGE<br>IGURATION OF:      |  |
|--------------------------|--------------------------------|--|
| 1 09<br>2 06<br>3<br>4 N | 9APR95<br>6JAN92<br>EW VERSION |  |

Figure 4-146

6. Insert the basic operating weight and press ENTER. See Figure 4-147.

| BASIC OPERATING WT |
|--------------------|
|                    |
|                    |

Figure 4-147

7. Insert the default for Auto Report and press ENTER. See Figure 4-148.

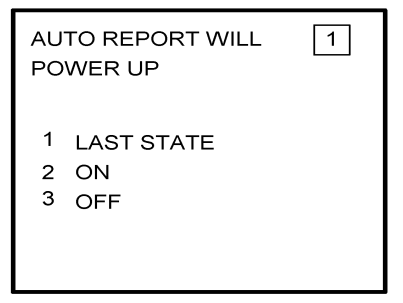

Figure 4-148

8. Insert 15 as the Auto Reporting time interval unless advised differently by the pilot/operator and press ENTER. See Figure 4-149.

| AUTO REPOR<br>TIME INTER | TING<br>/AL |
|--------------------------|-------------|
| 15 MINU                  | JTES        |
|                          |             |
|                          |             |
|                          |             |
|                          |             |

Figure 4-149

9. Select Option 1 if reports are not wanted on the ground. Select Option 2 if reports on the ground are required. See Figure 4-150.

| AUTO REPORT<br>POWER UP | 1 |
|-------------------------|---|
| 1 NO<br>2 YES           |   |

Figure 4-150

10. Insert complete aircraft registration number (tail number) in the cursor field and press ENTER. See Figure 4-151.

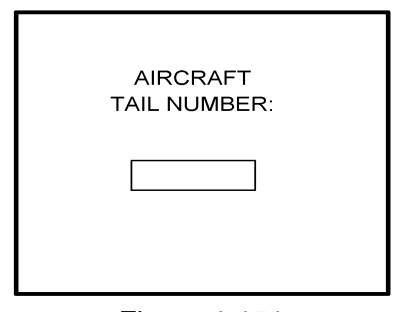

Figure 4-151

11. Insert GS as the Airline ID number and press ENTER. See Figure 4-152.

NOTE:

Currently, GS is the only valid entry except for the following: XJ for MESABA Airlines, DH for Atlantic Coast Aviation.

| AIRLINE<br>ID NUMBER: |
|-----------------------|
| GS                    |
|                       |

Figure 4-152

12. In the Flight Number cursor field, insert the number 0001 as shown in Figure 4-153. Press ENTER.

NOTE:

Currently, 0001 is the only valid entry and may change at a future time.

| FLIGHT NUMBER: |
|----------------|
| 0001           |
|                |
|                |

Figure 4-153

13. Insert 1 as shown in Figure 4-154 to indicate that Port 1 is connected to the GNS-1000, GNS-X, or other manufactures navigation system or insert 3 if a graphical GNS-XLS is attached to port 1. Press ENTER.

NOTE:

GNS-X applies also to GNS-XES, GNS-XL and GNS-XLS.

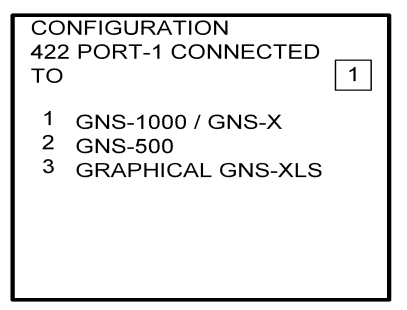

Figure 4-154

14. Insert 1 as shown in Figure 4-1555 to designate that Port 2 is connected to the GNS-1000, GNS-X or other manufacturers navigation system or insert 3 if a Graphical GNS-XLS is attached to Port 2. Press ENTER. If no Global systems are connected, select option 4.

NOTE:

GNS-X applies also to GNS-XES, GNS-XL and GNS-XLS.

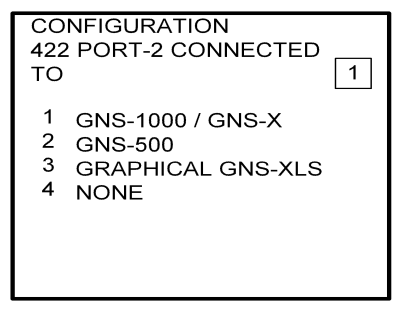

Figure 4-155

15. If applicable, insert 1 to designate that Port 3 is connected to the GNS-1000 or GNS-X system or insert 3 if Port 3 is connected to a Graphical GNS-XLS. Press ENTER. If no Global systems are connected, select Option 4. See Figure 4-156.

NOTE:

GNS-X applies also to GNS-XES, GNS-XL and GNS-XLS.

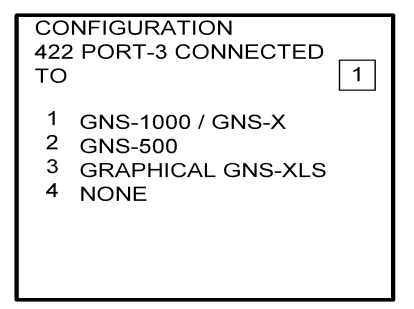

Figure 4-156

16. To designate Port 1 as the Master 422 port, insert 1 and press ENTER. See Figure 4-157.

NOTE:

The master port refers to the use of one port by the software to have priority over the data from other ports (i.e. CDU2). Global recommends use of Port 1.

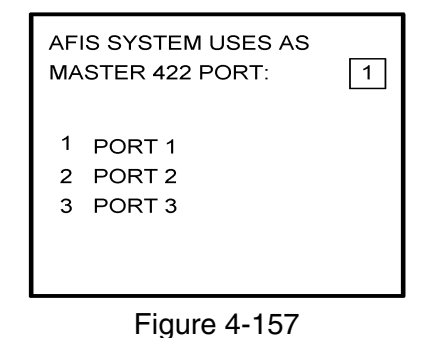

17. The 429 port option is only applicable when other manufacturers navigation systems are installed. If only Global systems are used, insert 3 and press ENTER. See Figure 4-158.

| PR<br>PO    | IMARY 429 NAV<br>RT CONNECTED TO: | 3 |
|-------------|-----------------------------------|---|
| 1<br>2<br>3 | 429<br>571<br>NONE                |   |

18. Insert a 2 if a weather graphics RPU is connected to Cabin Terminal Port 1. Otherwise, insert a 1. See Figure 4-159.

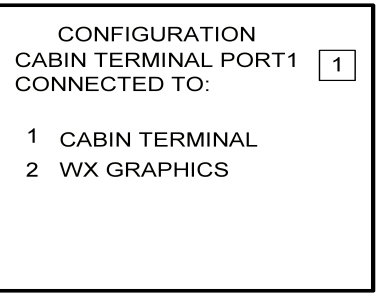

Figure 4-159

19. Insert a 2 if a weather graphics RPU is connected to Cabin Terminal Port 2. Otherwise, insert a 1. See Figure 4-160

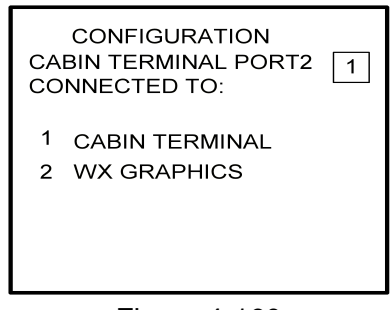

Figure 4-160

20. The 429 port option is only applicable when other manufacturer's navigation systems are installed. If only Global systems are used, insert 3 and press ENTER. See Figure 4-161.

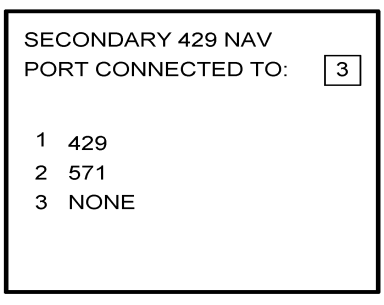

Figure 4-161

21. The 429 port option is only applicable when other manufacturer's navigation systems are installed. If only Global systems are used, insert 3 and press ENTER. See Figure 4-162.

| TERTIARY 429 NAV<br>PORT CONNECTED TO: | 3 |
|----------------------------------------|---|
| 1 429<br>2 571<br>3 NONE               |   |
|                                        |   |

Figure 4-162

22. Select whether the AFIS system is using a separate antenna and press ENTER. See Figure 4-163.

NOTE:

The Antenna Switching Unit (ASU) allows the AFIS system to share an antenna with the VHF Comm or use its own antenna.

| AFIS SYSTEM USES<br>SEPARATE ANTENNA: | 1 |
|---------------------------------------|---|
| 1 NO<br>2 YES                         |   |
|                                       |   |

Figure 4-163

23. Insert type designator as listed in Table 4-1 and press ENTER. See Figure 4-164.

NOTE:

If the aircraft type is not listed in Table 4-1, contact Global Data Center to obtain type designator.

| AIRCRAFT<br>TYPE : |  |
|--------------------|--|
|                    |  |
|                    |  |

24. Select Option 1 for ARINC network or Option 2 for SITA or AVICOM network. Press ENTER to continue. See Figure 4-165.

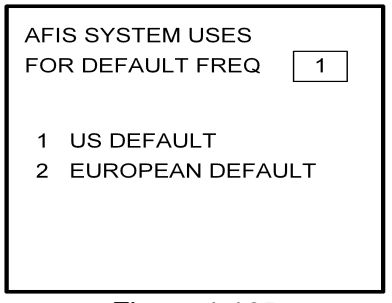

Figure 4-165

25. Fuel Flow option is not available for GNS-1000, GNS-X, GNS-XES, GNS-XL or GNS-XLS. Insert 1 and press the ENTER Key. See Figure 4-166. If DMU P/N 400-045500-0004, 400-045500-0006 or other NAV system is used, select the appropriate fuel flow pages.

| AFI              | S SYSTEM USES    | 2 |
|------------------|------------------|---|
| 1<br>2<br>3<br>4 | 1<br>2<br>3<br>4 |   |

Figure 4-166

26. Fuel Flow option is not available for GNS-1000, GNS-X, GNS-XES, GNS-XL or GNS-XLS. Select 1 and press the ENTER Key. See Figure 4-167.

| FUEL FLOW INTERFACE                           |
|-----------------------------------------------|
| 1NO SENSORS2FREQUENCY3PULSE WIDTH4PULSE DIFF. |

Figure 4-167

- 27. Select the applicable special feature option and press the ENTER Key to continue.
  - (a) If Airline ID of GS has been entered the special selection features page will appear as in Figure 4-168.

NOTE:

OFF/ON REPORTS = logging takeoff and landing times. OPTION 1 = customer defined non-standard AFIS features. OFF REPORT = logging takeoff times. NO OFF/ON REPORTS = no logging of takeoff and landing times.

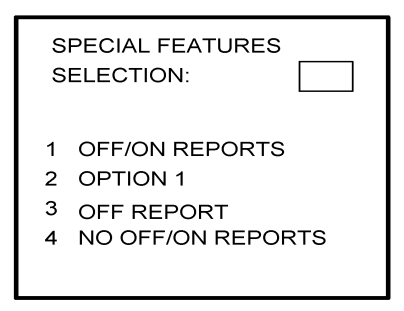

Figure 4-168

(b) If Airline ID XJ or DH has been inserted the special feature option will be displayed as Figure 4-169.

# NOTE:

OFF/ON REPORTS = logging takeoff and landing times. OPTION 1 = customer defined non-standard AFIS features. OFF REPORT = logging takeoff times. NO OFF/ON REPORTS = no logging of takeoff and landing times. ACARS REPORTS = Customer defined non-standard AFIS features.

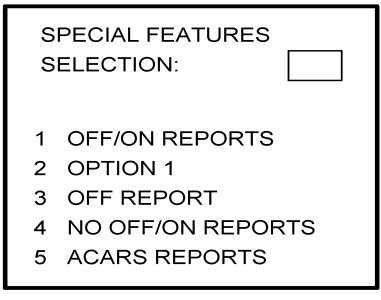

Figure 4-169

# NOTE:

If Airline ID is GS, ACARS reports can be accessed by pressing \*A or \*M and then pressing ENTER key.

If ACARS REPORTS, 5, has been selected see Figure 4-170 otherwise proceed to step 28.

(c) If Airline ID of DH or \*A has been entered, the following page selections will be available.

| ARING NETWORK        | YES |
|----------------------|-----|
| AIR CAN NETWORK      | NO  |
| SITA NETWORK         | NO  |
| USE GDC ACK          | NO  |
| SAVE RPT 24 HRS      | NO  |
| USE PRINTER 1        | NO  |
| <b>USE PRINTER 2</b> | NO  |
| TITLE PAGE ACARS     | NO  |
|                      |     |

Figure 4-170

Use UP or DOWN arrow keys or right hand line select keys to position cursor over selections. Depress BACK key to cycle between YES and No selection. Press ENTER key to select. Cursor will move to next entry below selection. If cursor is on TITLE PAGE ACARS selection, then pressing ENTER key will activate the page shown in Figure 4-171.

- BACK key depressed with cursor off page causes SPECIAL FEATURES selection to appear.
- ENTER key -depressed with cursor off page causes screen shown in Figure 4-171 to appear.

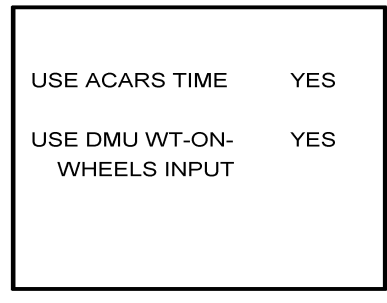

Figure 4-171

Use UP or Down arrow or right hand LINE SELECT keys to position cursor over option.

- BACK key depressed to cycle between YES and NO with cursor over desired selection.
- ENTER key depress to select. Cursor will move to next entry below selection. If over USE DMU WT-ON-WHEELS INPUT selection, pressing ENTER key will proceed to step 27.

(d) If Airline ID of XJ or \*M has been entered, the following configuration selection will be available. See Figure 4-172.

| YES |                              |
|-----|------------------------------|
| NO  |                              |
| NO  |                              |
| NO  |                              |
| NO  |                              |
| YES |                              |
|     |                              |
|     | YES<br>NO<br>NO<br>NO<br>YES |

Figure 4-172

Use UP or Down arrow or right hand LINE SELECT keys to position cursor over selections.

- BACK key depressed to cycle between YES and NO with cursor over desired selection.
- ENTER key depress to select. Cursor will move to next entry below selection. If over TITLE PAGE ACARS selection, pressing ENTER key will display the page shown in Figure 4-171.
- 28. Select whether stored flight plans, messages and weather will be retained in memory when power is interrupted. Press the ENTER Key to continue. See Figure 4-173.

| SAVE FPL, MSG, WX<br>AT POWER INTERUPT: |
|-----------------------------------------|
| 1 NO<br>2 YES                           |
|                                         |
|                                         |

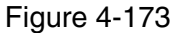

29. Insert 2 if the DMU is to use the weight on wheels input. See Figure 4-174.

| CONFIGURATION<br>USE DMU WEIGHT ON<br>WHEELS INPUT: | 1 |
|-----------------------------------------------------|---|
| 1 NO<br>2 YES                                       |   |

30. Select the desired option for Auto Weather update status at power up and press the ENTER Key. See Figure 4-175.

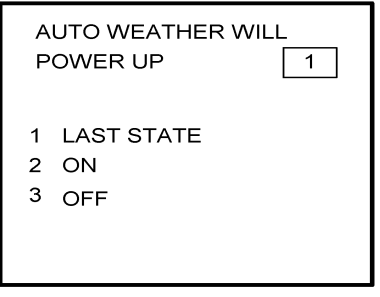

Figure 4-175

31. This step is only applicable to GNS-1000, GNS-X, GNS-XES, GNS-XL or GNS-XLS with Satellite Data Communication System option DMU P/N 400-045500-0210 or 400-045500-2010.

If other versions of the DMU are used, proceed to Step 33. If applicable, select Satcom Option 2 and press the ENTER Key. See Figure 4-176.

Select GWS option for AERO-C satellite system, ARINC 741 for Aeronautical Standard (ARINC 741) satellite system and SATFONE for SATFONE system. ARINC 741 and SATFONE can only be selected when using DMU P/N 400-045500-2010.

| SATELLITE COMM<br>AVAILABLE |                                   |  |
|-----------------------------|-----------------------------------|--|
| 1<br>2<br>3<br>4            | NO<br>GWS<br>ARINC 741<br>SATFONE |  |

Figure 4-176

32. Select the desired option and press the ENTER Key. See Figure 4-177.

| SATELLITE NETWORK WILL POWER UP: |            |  |
|----------------------------------|------------|--|
| 1                                | LAST STATE |  |
| 2                                | ON         |  |
| 3                                | OFF        |  |

Figure 4-177
33. Write configuration data to the Configuration Module be selecting 2 and press the ENTER Key. See Figure 4-178.

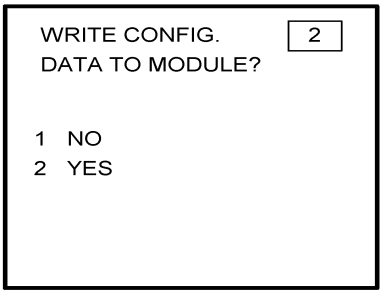

Figure 4-178

34. Power Off DMU and restart.

NOTE: This completes AFIS configuration. For ACARS configuration, proceed to step 4(a).

#### 4.6 CONFIGURATION MODULE PROGRAMMING FOR GNS-1000, GNS-X, GNS-XES, GNS-XL OR GNS-XLS WITH DMU P/N 400-045500-0211 OR 400-045500-2011.

- 1. Install test connector P/N 12870-1 to the front of the DMU on J102.
- 2. Turn system on. Press the ENTER Key to accept DATE, GMT, and Position.

If DMU has been previously configured for ACARS proceed to step 4(a) otherwise step 3.

3. Press the PLAN Key or AFIS Key to display the AFIS MENU Page. See Figures 4-179 through 4-181.

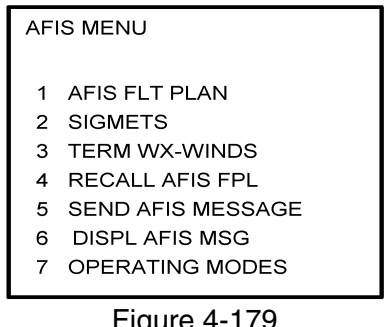

Figure 4-179

| AF | IS MENU           |
|----|-------------------|
| 1  | AFIS FLT PLAN     |
| 2  | SIGMETS           |
| 3  | TERMINAL WX       |
| 4  | WINDS ALOFT       |
| 5  | RECALL AFIS FPL   |
| 6  | SEND AFIS MESSAGE |
| 7  | DISPL AFIS MSG    |
| 8  | OPERATING MODES   |
|    | Figure 4-180      |
|    |                   |
|    |                   |

#### AFIS MENU 1. WX GRAPHICS 2. TERMINAL WX 3. SIGMETS 4. WINDS ALOFT 5. AFIS FLT PLAN 6. RECALL AFIS FPL 7. SEND AFIS MESSAGE 8. DISPL AFIS MSG

9. OPERATING MODES

Figure 4-181

4. Use the UP or DOWN Arrow Key or Line >Select keys to position the cursor over the RECALL AFIS FPL option and press the ENTER Key. The RECALL AFIS FPL Page appears. Use the UP or DOWN Arrow Key or Line Select keys to position the cursor over the DATE field and enter 357777. Press the ENTER Key. See Figure 4-182.

| RECALL AFIS FPL                               |  |
|-----------------------------------------------|--|
| FPL#<br>DATE <u>357777</u><br>ETD<br>FR<br>TO |  |
| E: 1 1 0 0                                    |  |

Figure 4-182

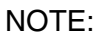

For non-ACARS programming, proceed to step 5.

(a) Press the PLAN key or AFIS key to display the ACARS page. See Figure 4-183 or 4-184.

| ACARS MAIN MENU                                                                                                    |  |
|----------------------------------------------------------------------------------------------------|--|
| <ol> <li>PREFLIGHT DATA</li> <li>LOAD DATA</li> <li>ARRIVAL DATA</li> <li>REQUEST MENU</li> <li>RECEIVED MESSAGES</li> </ol> |  |

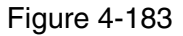

| HH:MM INITIALIZE |         |
|------------------|---------|
| FLT#             | CA      |
| DEPT             | FO      |
| DEST             | FA      |
| ETD              | ACM     |
| ETE              |         |
| TF               | RANSMIT |

Figure 4-184

(b) If ACARS page shown in Figure 4-183 appears, press "1" key and the PREFLIGHT Data page, Figure 4-185 will appear. Otherwise proceed to step 4(h).

| PREFLT DATA   |  |
|---------------|--|
| FLT NO:       |  |
| FLT RLS DATE: |  |
| DEPT STN:     |  |
| DEST STN:     |  |
| ETE:          |  |
| UTC:          |  |
|               |  |

Figure 4-185

- (c) Insert a one digit number (eg. 1) in FLT NO: field and press ENTER key. Cursor will move FLT RLS DATE: field.
- (d) Insert a one digit number (eg. 1) in FLT RLS DATE: field and press ENTER key. Cursor will move to DEPT STN: field.
- (e) Insert a three character departure station identifier (eg. MCI) in DEPT STN: field and press ENTER key. Cursor will move to DEPT STN: field.
- (f) Insert a three character destination station identifier (eg. MCI) in DEST STN: field and press ENTER key. Cursor will move to ETE field.
- (g) Enter 3577 in ETE field and press ENTER key. See Figure 4-186. Proceed to step 5.

| PREFI                             | LT DATA             |
|-----------------------------------|---------------------|
| FLT NO:                           | 0001                |
| FLT RLS DATE<br>DEST<br>DEST STN: | E: 01<br>MCI<br>MCI |
| ETE:<br>UTC:                      | 3577                |

Figure 4-186

- (h) Insert a four digit number (eg. 1111) in FLT# field and press ENTER key. Cursor will move to DEPT field.
- (i) Insert a three character departure identifier (eg. MCI) in DEPT field and press ENTER key. Cursor will move to DEST field.
- (j) Insert a three character destination identifier (eg MCI) in DEST field and press ENTER key. Cursor will move to ETD field.

(k) Enter 3577 in ETD field and press ENTER key. See Figure 4-145 and proceed to step 5.

| нн:мм | INITIALIZE |     |  |
|-------|------------|-----|--|
| FLT#  | 1111       | CA  |  |
| DEPT  | MCI        | FO  |  |
| DEST  | MCI        | FA  |  |
| ETD   | 3577       | ACM |  |
| ETE   |            |     |  |
|       | TRANSM     | IIT |  |

Figure 4-187

5. Select the AFIS configuration to be read or modified from the AFIS Configuration Menu Page (Figure 4-188) and press the ENTER Key.

The dates of previously entered configurations are shown in Options 1 to 3. The newest configuration date appears first. Option 4 allows for the entry of a new configuration. Select Options 1 to 4 as desired and Figure 4-188 will be displayed.

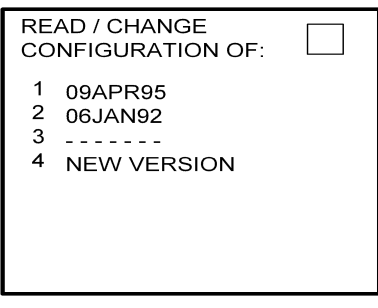

Figure 4-188

6. Insert the basic operating weight and press ENTER. See Figure 4-189.

| BASIC OPERATING WT |
|--------------------|
|                    |
|                    |

Figure 4-189

7. Insert the default for Auto Report and press ENTER. See Figure 4-190.

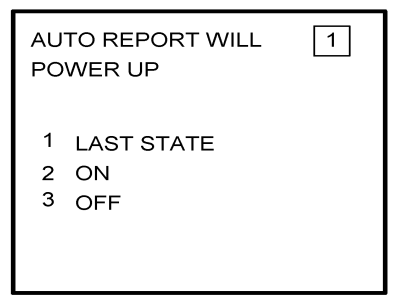

Figure 4-190

8. Insert 15 as the Auto Reporting time interval unless advised differently by the pilot/operator and press ENTER. See Figure 4-191.

| AUTO REPORTING<br>TIME INTERVAL |  |
|---------------------------------|--|
| 15 MINUTES                      |  |
|                                 |  |
|                                 |  |

Figure 4-191

9. Select Option 1 if reports are not wanted on the ground. Select Option 2 if reports on the ground are required. See Figure 4-192.

| AUTO REPORT<br>POWER UP | 1 |
|-------------------------|---|
| 1 NO<br>2 YES           |   |

Figure 4-192

10. Insert complete aircraft registration number (tail number) in the cursor field and press ENTER. See Figure 4-193.

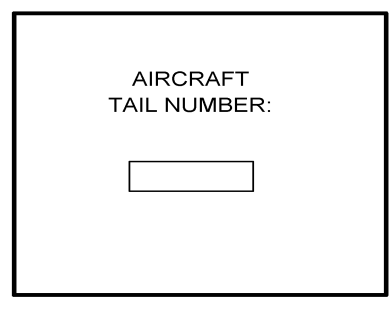

Figure 4-193

11. Insert GS as the Airline ID number and press ENTER. See Figure 4-194.

NOTE:

Currently, GS is the only valid entry except for the following: XJ for MESABA Airlines, DH for Atlantic Coast Aviation.

| AIRLINE<br>ID NUMBER: |  |
|-----------------------|--|
| GS                    |  |
|                       |  |

Figure 4-194

12. In the Flight Number cursor field, insert the number 0001 as shown in Figure 4-195. Press ENTER.

NOTE:

Currently, 0001 is the only valid entry and may change at a future time.

| FLIGHT NUMBER: |
|----------------|
| 0001           |
|                |
|                |

13. Insert 1 as shown in Figure 4-196 to indicate that Port 1 is connected to the GNS-1000, GNS-X, or other manufactures navigation system or insert 3 if a graphical GNS-XLS is attached to port 1. Press ENTER.

NOTE:

GNS-X applies also to GNS-XES, GNS-XL and GNS-XLS.

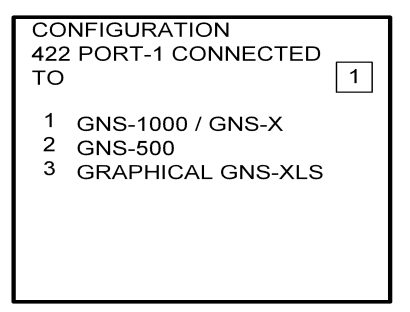

Figure 4-196

14. Insert 1 as shown in Figure 4-197 to designate that Port 2 is connected to the GNS-1000, GNS-X or other manufacturers navigation system or insert 3 if a Graphical GNS-XLS is attached to Port 2. Press ENTER. If no Global systems are connected, select option 4.

NOTE:

GNS-X applies also to GNS-XES, GNS-XL and GNS-XLS.

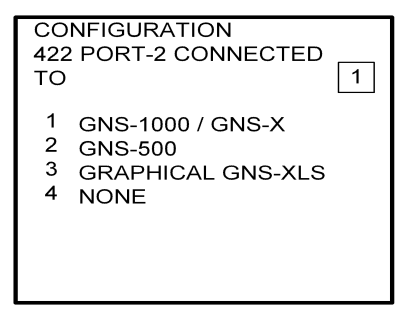

Figure 4-197

15. If applicable, insert 1 to designate that Port 3 is connected to the GNS-1000 or GNS-X system or insert 3 if Port 3 is connected to a Graphical GNS-XLS. Press ENTER. If no Global systems are connected, select Option 4. See Figure 4-198.

NOTE:

GNS-X applies also to GNS-XES, GNS-XL and GNS-XLS.

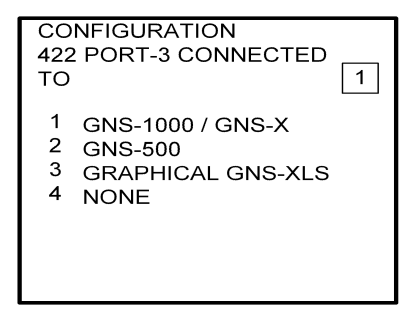

Figure 4-198

16. To designate Port 1 as the Master 422 port, insert 1 and press ENTER. See Figure 4-199.

NOTE:

The master port refers to the use of one port by the software to have priority over the data from other ports (i.e. CDU2). Global recommends use of Port 1.

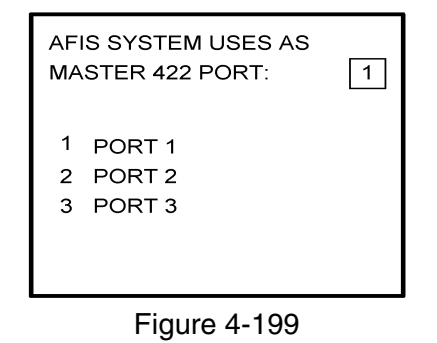

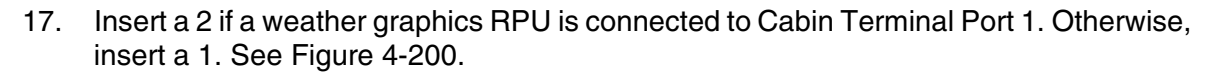

| CA<br>CO | CONFIGURATION<br>BIN TERMINAL PORT1<br>NNECTED TO: | 1 |
|----------|----------------------------------------------------|---|
| 1<br>2   | CABIN TERMINAL<br>WX GRAPHICS                      |   |

18. Insert a 2 if a weather graphics RPU is connected to Cabin Terminal Port 2. Otherwise, insert a 1. See Figure 4-201

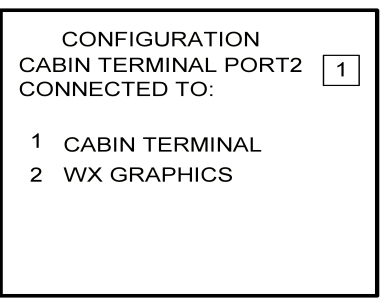

Figure 4-201

19. The 429 port option is only applicable when other manufacturers navigation systems are installed. If only Global systems are used, insert 3 and press ENTER. See Figure 4-202.

| PR<br>PO    | IMARY 429 NAV<br>RT CONNECTED TO: | 3 |
|-------------|-----------------------------------|---|
| 1<br>2<br>3 | 429<br>571<br>NONE                |   |

Figure 4-202

20. The 429 port option is only applicable when other manufacturer's navigation systems are installed. If only Global systems are used, insert 3 and press ENTER. See Figure 4-203.

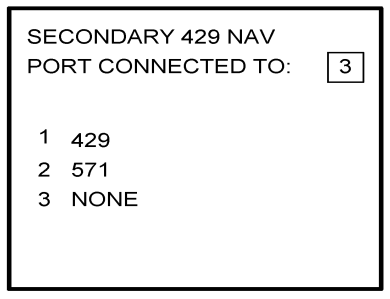

Figure 4-203

21. The 429 port option is only applicable when other manufacturer's navigation systems are installed. If only Global systems are used, insert 3 and press ENTER. See Figure 4-204.

| TERTIARY 429 NAV<br>PORT CONNECTED T | O: 3 |
|--------------------------------------|------|
| 1 429<br>2 571<br>3 NONE             |      |
| Figure 4-204                         |      |

22. Select whether the AFIS system is using a separate antenna and press ENTER. See Figure 4-205.

NOTE:

The Antenna Switching Unit (ASU) allows the AFIS system to share an antenna with the VHF Comm or use its own antenna.

| AF<br>SE | IS SYSTEM USES<br>PARATE ANTENNA: | 1 |
|----------|-----------------------------------|---|
| 1<br>2   | NO<br>YES                         |   |
|          |                                   |   |

Figure 4-205

23. Insert type designator as listed in Table 4-1 and press ENTER. See Figure 4-206.

NOTE:

If the aircraft type is not listed in Table 4-1, contact Global Data Center to obtain type designator.

| AIRCRAFT<br>TYPE : |  |
|--------------------|--|
|                    |  |
|                    |  |
|                    |  |

24. Select Option 1 for ARINC network or Option 2 for SITA or AVICOM network. Press ENTER to continue. See Figure 4-207.

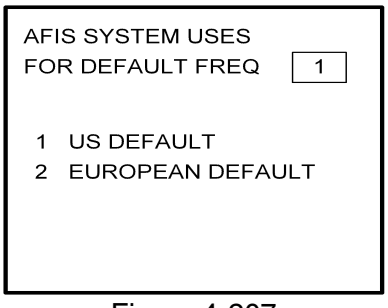

Figure 4-207

25. Select Option 2 if ACMS (FDAMS) hardware will be installed. Press ENTER key to continue. See Figure 4-208.

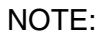

If option 1 is selected, skip to step 28.

| CONFIGURATION |   |
|---------------|---|
| USE ACMS:     | 2 |
| 1 NO<br>2 YES |   |
|               |   |

Figure 4-208

26. Select number of engines applicable. Press ENTER key to continue. See Figure 4-209.

NOTE:

This menu operation has been modified from its prior use in the Fuel Flow Menus.

| CONFIGURATION |         |   |  |
|---------------|---------|---|--|
| NO. OF        | ENGINES | 4 |  |
| 1             | 1       |   |  |
| 2             | 2       |   |  |
| 3             | 3       |   |  |
| 4             | 4       |   |  |
|               |         |   |  |

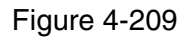

27. Insert 1-4 Engine Serial Numbers based on number entered in Step 26. Press ENTER key to continue. See Figure 4-210.

| CONFIGURA                                                    | TION |
|--------------------------------------------------------------|------|
| ENGINE SER#1<br>ENGINE SER#2<br>ENGINE SER#3<br>ENGINE SER#4 |      |

Figure 4-210

- 28. Select the applicable special feature option and press the ENTER Key to continue.
  - (a) If Airline ID of GS has been entered the special selection features page will appear as in Figure 4-211.

NOTE:

OFF/ON REPORTS = logging takeoff and landing times. OPTION 1 = customer defined non-standard AFIS features. OFF REPORT = logging takeoff times. NO OFF/ON REPORTS = no logging of takeoff and landing times.

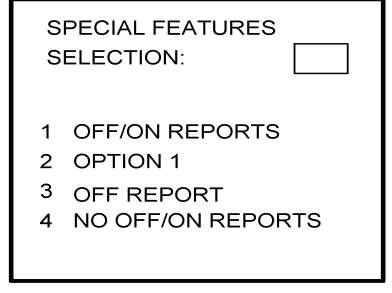

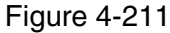

Pressing the ENTER key will proceed to step 31.

(b) If Airline ID XJ or DH has been inserted the special feature option will be displayed as Figure 4-212.

#### NOTE:

OFF/ON REPORTS = logging takeoff and landing times. OPTION 1 = customer defined non-standard AFIS features. OFF REPORT = logging takeoff times. NO OFF/ON REPORTS = no logging of takeoff and landing times. ACARS REPORTS = Customer defined non-standard AFIS features.

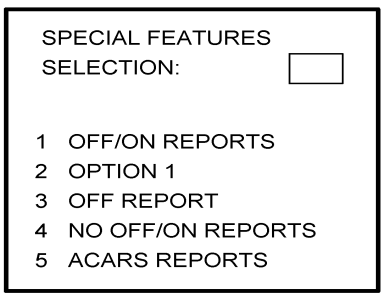

Figure 4-212

NOTE:

If Airline ID is GS, ACARS reports can be accessed by pressing \*A or \*M and then pressing ENTER key.

If ACARS REPORTS, 5, has been selected, see Figure 4-213 for Airline ID DH or see Figure 4-215 for Airline ID XJ; otherwise, proceed to step 31.

(c) If Airline ID of DH or \*A has been entered, the following page selections will be available.

| ARINC NETWORK        | YES |
|----------------------|-----|
| AIR CAN NETWORK      | NO  |
| SITA NETWORK         | NO  |
| AUTO FORMFEED        | NO  |
| USE GDC ACK          | NO  |
| SAVE RPT 24 HRS      | NO  |
| USE SATELLITE        | NO  |
| USE PRINTER 1        | NO  |
| <b>USE PRINTER 2</b> | NO  |
| TITLE PAGE ACARS     | NO  |
|                      |     |

Figure 4-213

Use UP or DOWN arrow keys or right hand line select keys to position cursor over selections. Depress BACK key to cycle between YES and No selection. Press ENTER key to select. Cursor will move to next entry below selection. If cursor is on TITLE PAGE ACARS selection, then pressing ENTER key will activate the page shown in Figure 4-214.

- BACK key depressed with cursor off page causes SPECIAL FEATURES selection to appear.
- ENTER key -depressed with cursor off page causes screen shown in Figure 4-214 to appear.

| CONFIGURATION                                                                                |    |
|----------------------------------------------------------------------------------------------|----|
| USE ACARS TIME                                                                               | NO |
| OFF OR ON INPUT<br>TRIGGERED BY:<br>1 STD DEFAULT<br>2 WEIGHT ON WHEELS<br>3 WOW & GND SPEED | 2  |

Figure 4-214

Use UP or Down arrow or right hand LINE SELECT keys to position cursor over option.

#### NOTE:

For airline ID of DH or \*A, set OFF OR ON TRIGGERED BY: to 2.

- BACK key depressed to cycle between YES and NO with cursor over USE ACARS TIME.
- ENTER key depress to select. Cursor will move to next entry below selection. If over OFF OR ON TRIGGERED BY: selection, pressing ENTER key will proceed to step 32.
- (d) If Airline ID of XJ or \*M has been entered, the following configuration selection will be available. See Figure 4-215.

| ARINC NETWORK    | YES |
|------------------|-----|
| AIR CAN NETWORK  | NO  |
| SITA NETWORK     | NO  |
| AUTO FORMFEED    | NO  |
| USE PRINTER 1    | NO  |
| USE PRINTER 2    | NO  |
| TITLE PAGE ACARS | YES |
|                  |     |
|                  |     |
|                  |     |

Figure 4-215

Use UP or Down arrow or right hand LINE SELECT keys to position cursor over selections.

BACK key - depressed to cycle between YES and NO with cursor over desired selection. depressed with cursor off page causes SPECIAL FEATURES selection to appear.

### ENTER key - depress to select. Cursor will move to next entry below selection. If over TITLE PAGE ACARS selection, pressing ENTER key will display the page shown in Figure 4-216

29. Select applicable inputs for use ACARS TIME and OFF OR ON TRIGGERED BY.

NOTE:

If Airline ID of XJ or \*M has been entered, set use ACARS TIME to NO using BACK key and insert 2 for OFF OR ON TRIGGERED BY. See Figure 4-216.

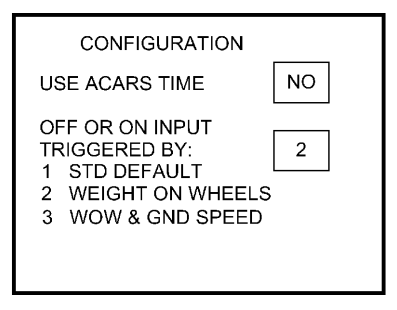

Figure 4-216

Press ENTER key from OFF OR ON TRIGGERED BY to continue to next page

30. Select 1 to disable DDTC (taxi clearance) and Pushback Request options; otherwise, select option 2. Press ENTER. See Figure 4-217.

| CONFIGURATION |   |
|---------------|---|
| USE DDTC:     | 1 |
| 1 NO<br>2 YES |   |

Figure 4-217

Pressing the ENTER key will proceed to step 32.

31. Select whether the AFIS system is using standard default (ground speed) or weight on wheels to trigger in-air detection. Enter selection and press ENTER (see Figure 4-218)

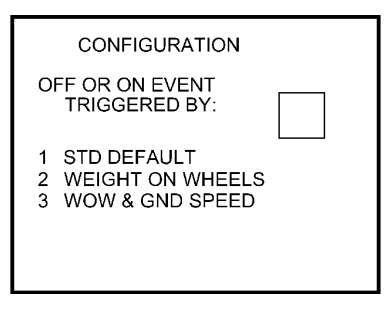

Figure 4-218

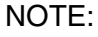

After making a selection, go to step 32.

32. Select whether stored flight plans, messages and weather will be retained in memory when power is interrupted. Press the ENTER Key to continue. See Figure 4-218.

| SAVE FPL, MSG, WX<br>AT POWER INTERUPT: |  |
|-----------------------------------------|--|
| 1 NO<br>2 YES                           |  |
|                                         |  |

Figure 4-219

33. Select the desired option for Auto Weather update status at power up and press the ENTER Key. See Figure 4-220.

| A | UTO WEATHER WILL |
|---|------------------|
| P | OWER UP 1        |
| 1 | LAST STATE       |
| 2 | ON               |
| 3 | OFF              |

Figure 4-220

34. This step is only applicable to GNS-1000, GNS-X, GNS-XES, GNS-XL or GNS-XLS with Satellite Data Communication System option DMU P/N 400-045500-0211 or 400-045500-2011.
If other versions of the DMU are used, proceed to Step 36. If applicable, select Satcom Option 2 and press the ENTER Key. See Figure 4-221.

Select AERO-C option for AERO-C satellite system, ARINC 741 for Aeronautical Standard (ARINC 741) satellite system and SATFONE for SATFONE system. ARINC 741 and SATFONE can only be selected when using DMU P/N 400-045500-2011.

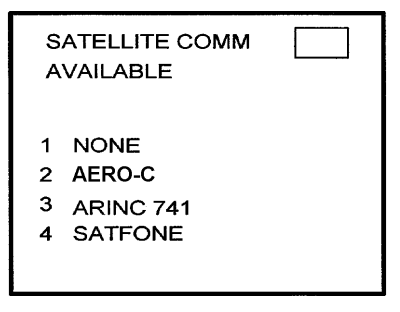

Figure 4-221

35. Select the desired option and press the ENTER Key. See Figure 4-222.

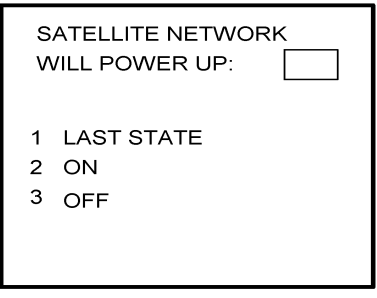

Figure 4-222

36. Write configuration data to the Configuration Module be selecting 2 and press the ENTER Key. See Figure 4-223.

| WRITE CONFIG.<br>DATA TO MODULE? | 2 |
|----------------------------------|---|
| 1 NO<br>2 YES                    |   |

Figure 4-223

37. Power Off DMU and restart.

#### NOTE:

This completes AFIS configuration. For ACARS configuration, proceed to step 4(a).

#### 4.7 CONFIGURATION MODULE PROGRAMMING FOR 739 MCDU AND OTHER FMS MANUFACTURERS WITH DMU P/N 400-45000-2011 OR 400-45000-0211

- 1. Install test connector P/N 12870-1 to the front of the DMU on J102.
- 2. Turn system on.

If DMU has been configured for ACARS proceed to step 5 otherwise go to step 3.

3. Press line-select-key L4 to access Recall FPL Page. See Figure 4-224.

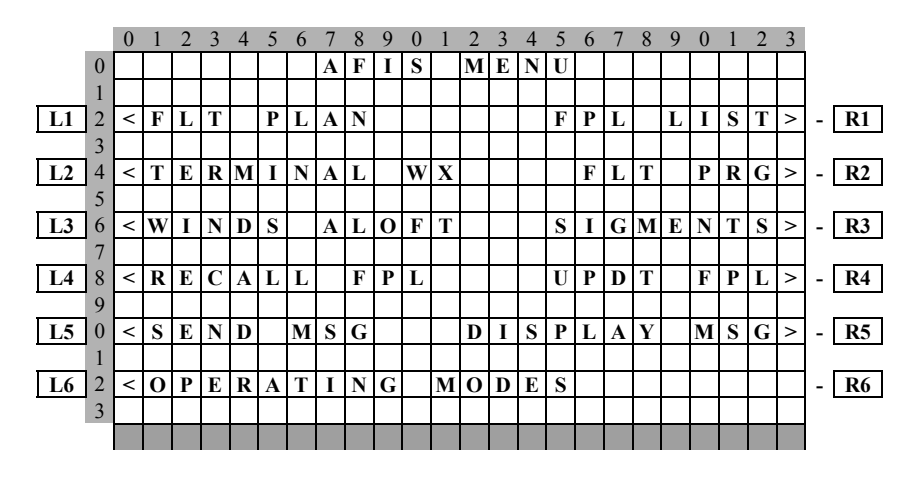

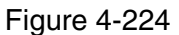

4. Enter 357777 on scratch pad, line 13, and press L3. See figure 4-225. Go to step 5.

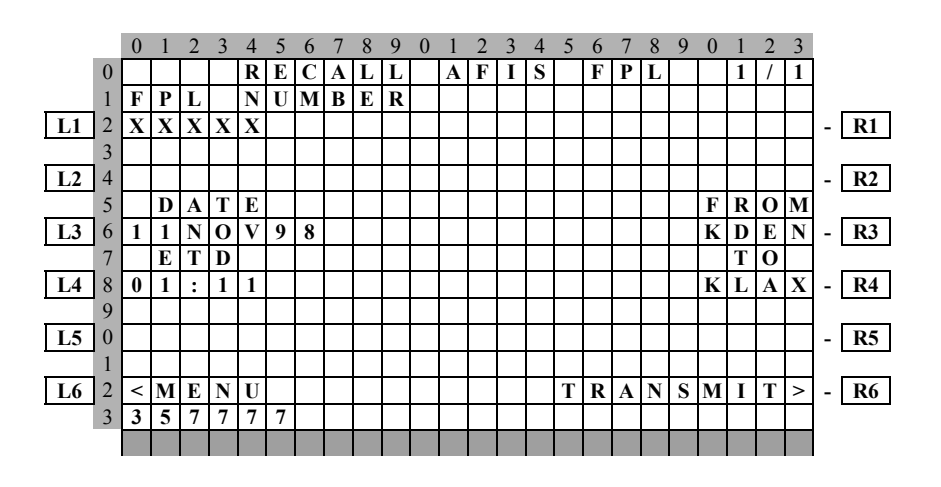

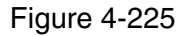

5. Enter 3577 in line 13 and press L4. See figure 4-226.

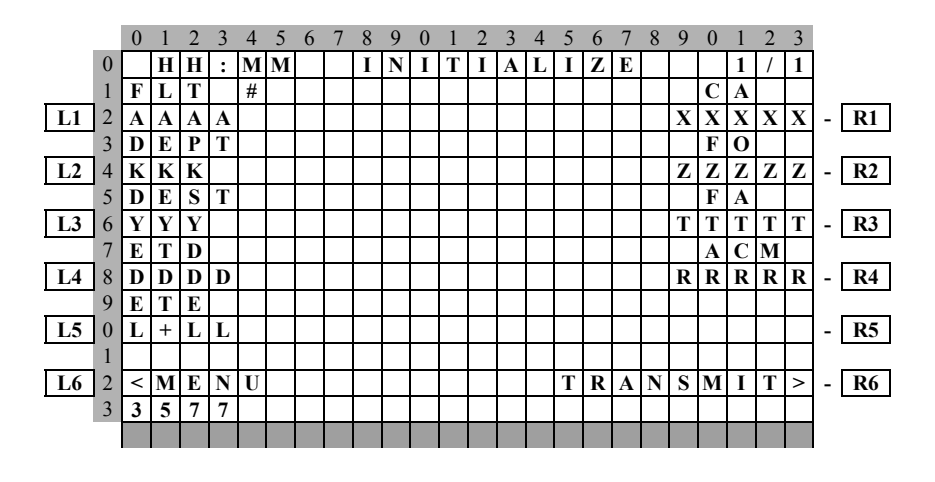

Figure 4-226

6. Enter six numeric digits represent day, month, and year and press line-select-key L3. See Figure4-227.

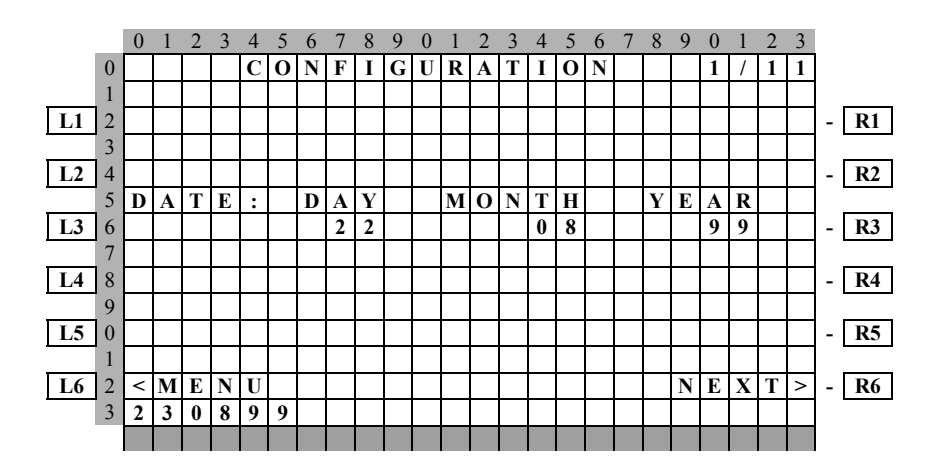

Figure 4-227

7. Select the AFIS configuration to be read or modified from the AFIS configuration Menu Page (Figure 4-228) by pressing adjacent line-select-key. The dates of previously entered configurations are shown in Option 1 to 3. The newest configuration date appears first. Option 4 allows for the entry of a new configuration. Select Option 1 to 4 as desired and Figure 4-229 will be displayed.

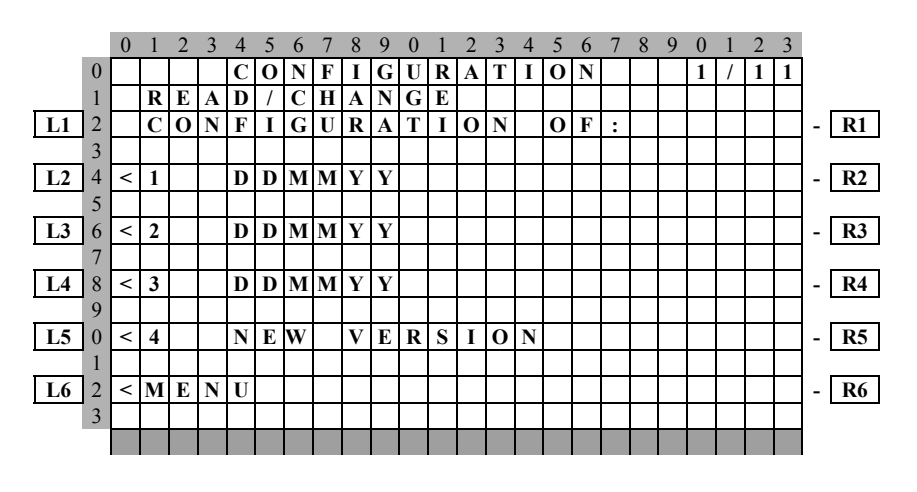

Figure 4-228

- 8. See Figure 4-229 and perform the following steps:
  - a. Enter complete aircraft registration number (tail number) in the scratch pad line 13 and press line-select-key L1.
  - b. Enter aircraft id in the scratch pad line 13 and press line-select-key L3.
  - c. Enter flight number in line 13 and press line-select-key L5.
  - d. Press line-select-key R6 to go to the next page.

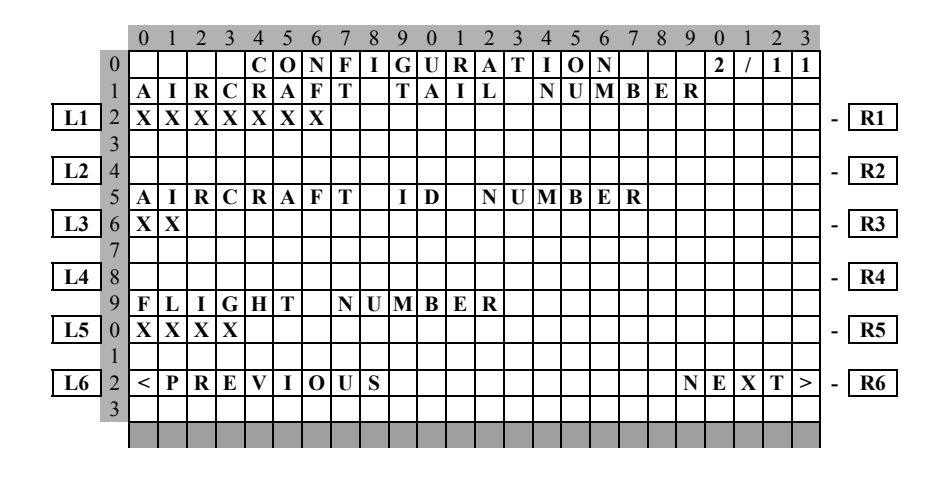

## Global

#### AIRBORNE FLIGHT INFORMATION SYSTEM

- 9. See Figure 4-230 and perform the following steps:
  - a. Enter aircraft type in the scratch pad line 13 and press line-select-key L1.
  - b. Enter basic operating weight in the scratch pad line 13 and press line-select-key L2.
  - c. Press line-select-key L3 to toggle separate antenna to yes or no.
  - d. Press line-select-key L4 to toggle default frequency between U.S. DEFAULT and EUROPEAN DEFAULT.
  - e. Press line-select-key R6 to go to the next page.

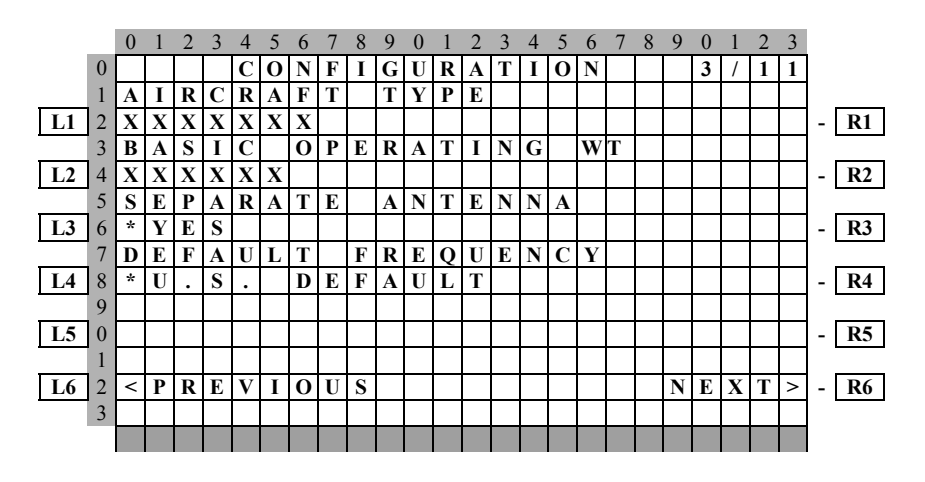

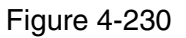

- 10. See Figure 4-231 and perform the following steps:
  - a. Press line-select-key L1 to toggle the default for Auto RPT Will PWR Up between last state, on, or off.
  - b. Enter the Auto Reporting time interval unless advised differently by the pilot/operator in the scratch pad line 13 and press line-select-key L3.
  - c. Press line-select-key L3 to toggle the Auto Reporting on Ground between YES, and NO.
  - d. Press line-select-key R6 to go to the next page.

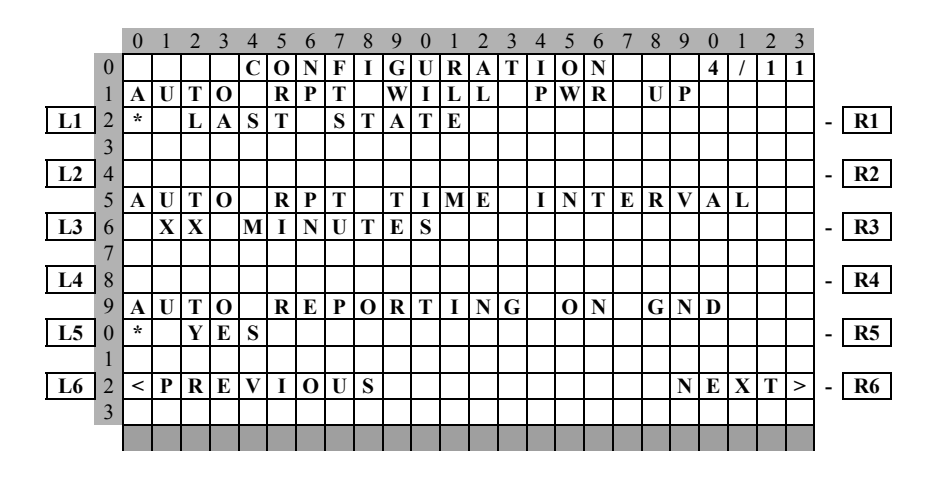

- 11. See Figure 4-232 and perform the following steps:
  - a. Press line-select-key L1 to toggle the default for Port 1 between GNS-1000/GNS-X and GNS-500.
  - b. Press line-select-key L3 to toggle the default for Port 2 between GNS-1000/GNS-X and GNS-500
  - c. Press line-select-key L5 to toggle the default for Port 3 between GNS-1000/GNS-X, GNS-500, and NONE.
  - d. Press line-select-key R6 to go to the next page.

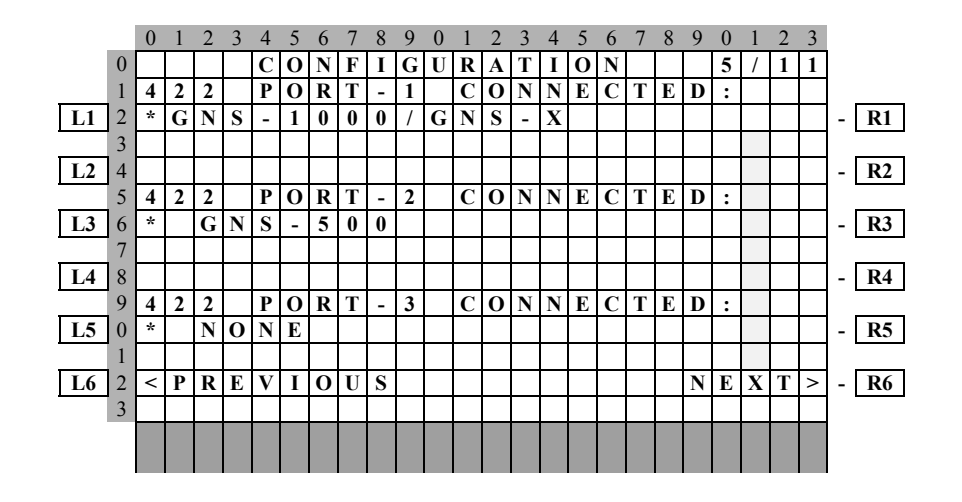

Figure 4-232

- 12. See Figure 4-233 and perform the following steps:
  - a. Press line-select-key L1 to toggle the default for Port 1 between 429, 571, and OFF.
  - b. Press line-select-key L3 to toggle the default for Port 2 between 429, 571, and OFF.
  - c. Press line-select-key L5 to toggle the default for Port 3 between 429, 571, and OFF.
  - d. Press line-select-key R6 to go to the next page.

#### NOTE:

For 739 MCDU select L1 or L2 or L3 to indicate which port is connected.

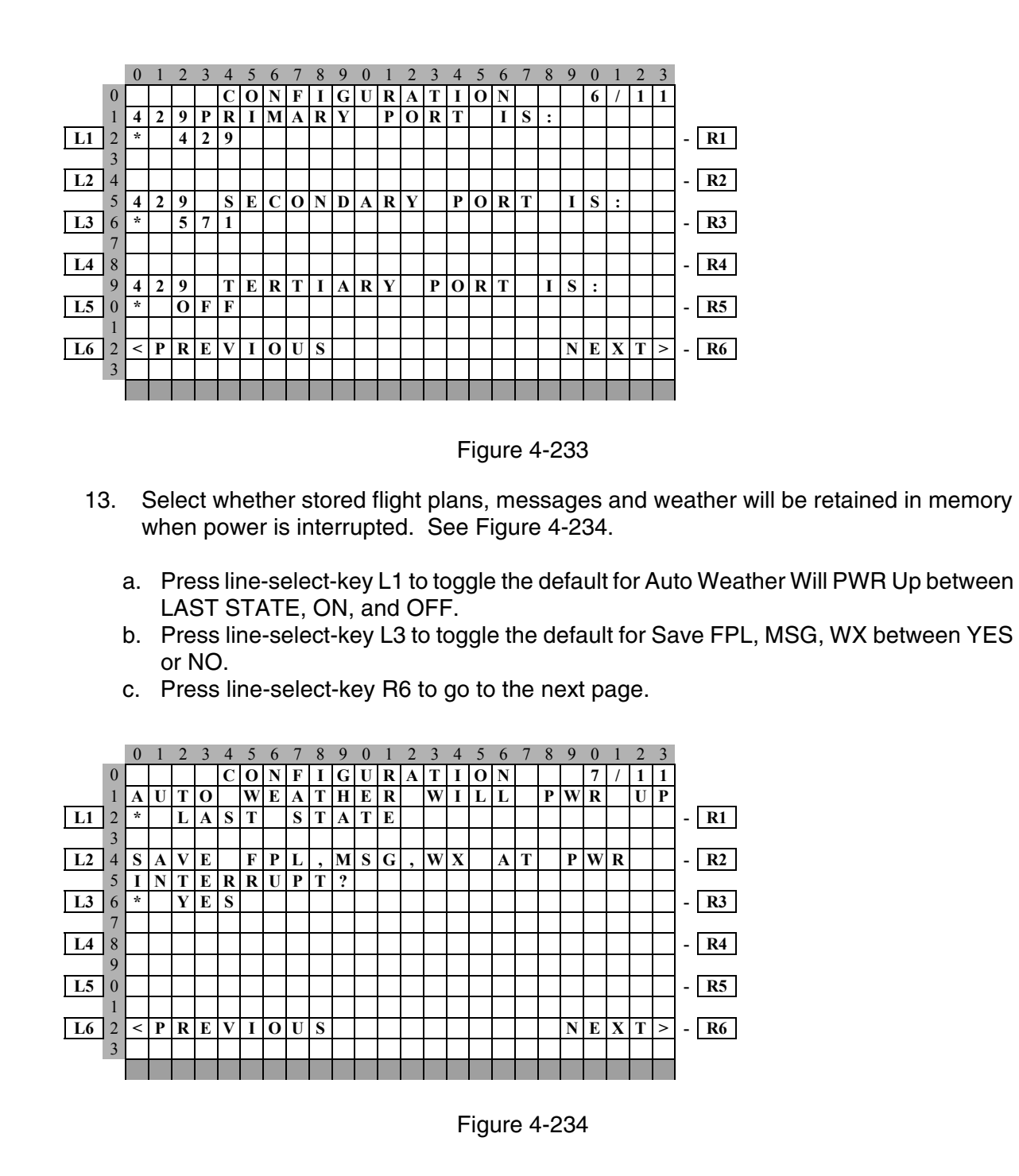

14. This step is only applicable to GNS-1000, GNS-X, GNS-XES, GNS-XL or GNS-XLS with Satellite Date Communication System option DMU P/N 400-045500-2011. If other versions of the DMU are used, proceed to step 15. If applicable, select Satcom AERO-C Option for Honeywell satellite system, ARINC741 for Aeronautical Standard (ARINC 741) satellite system and SATFONE for SATFONE system. ARINC 741 and SATFONE can only be selected when using DMU P/N 400-045500-2011.

See Figure 4-235.

- a. Press line-select-key L1 to toggle the default for SAT System Available between NO, AERO-C, ARINC741, and SATFONE.
- b. Press line-select-key L3 to toggle the default for SAT Network Will PWR Up between LAST STATE, ON or OFF.
- c. Press line-select-key R6 to go to the next page.

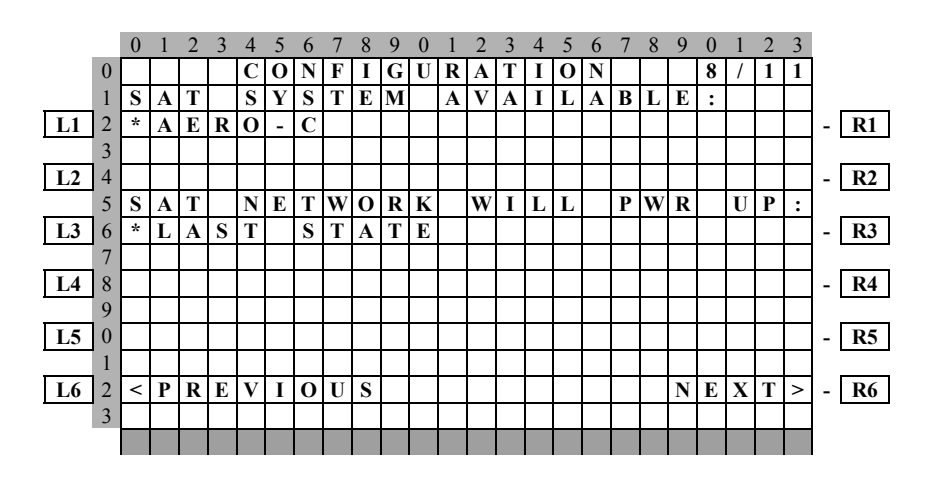

Figure 4-235

- 15. The master port refers to the use of one port by the software to have priority over the data from other ports (i.e. CDU 2). Honeywell recommends use of Port 1. To designate Port 1 as the Master 422 Port, toggle line-select-key L1 until Port 1 is displayed, see Figure 4-236.
- Press line-select-key L3 to toggle the Use DMU WT-ON-WHEEL Input between YES or NO.
- b. If Airline ID XJ, DH or CRJ has been entered, the ACARS REPORTS will be one of the available options when L5 is toggling through the feature selection options.
- c. If Airline ID is GS, ACARS REPORTS can be accessed by entering .A or .M on the scratch pad, line 13, and then press line-select-key L5.

#### NOTE:

OFF/ON REPORTS = logging takeoff and landing times/ OPTION 1 = customer defined non-standard AFIS features. OFF REPORT = logging takeoff times. NO OFF/ON REPORTS = no logging of takeoff and landing times. ACARS REPORTS = Customer defined non-standard AFIS features.

d. Press line-select-key R6 to go to the next page.

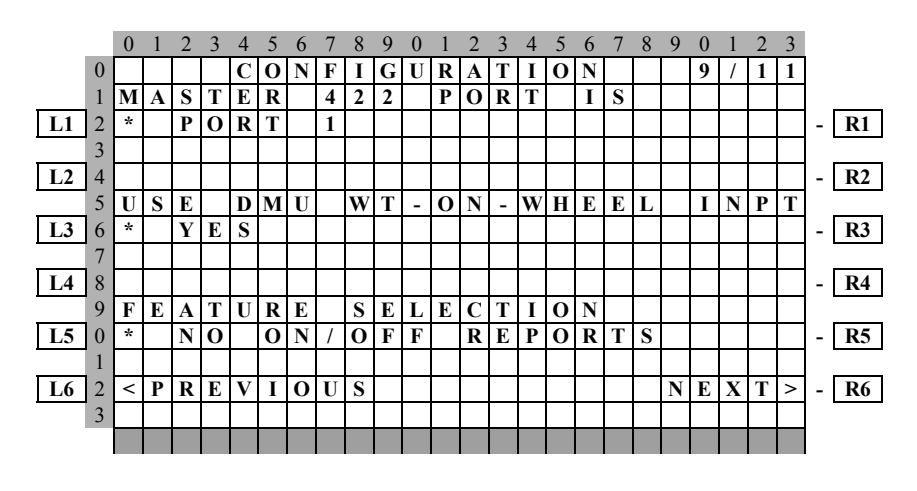

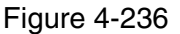

16. If ACARS REPORT has been selected, see Figure 4-237; otherwise, proceed to step 17.

If Airline ID of DH or CRJ or .A has been entered, the following page selections will be available.

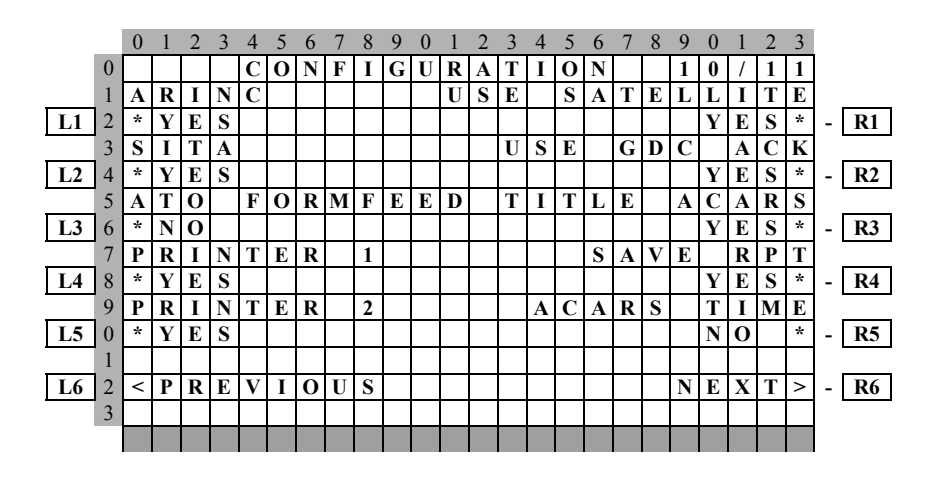

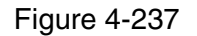

17. Use adjacent line-select-key to toggle and select the configuration items. Press line-select-key R6 to go to the next page (See Figure 4-238).

If Airline ID of XJ or .M has been entered, the following page selections will be available.

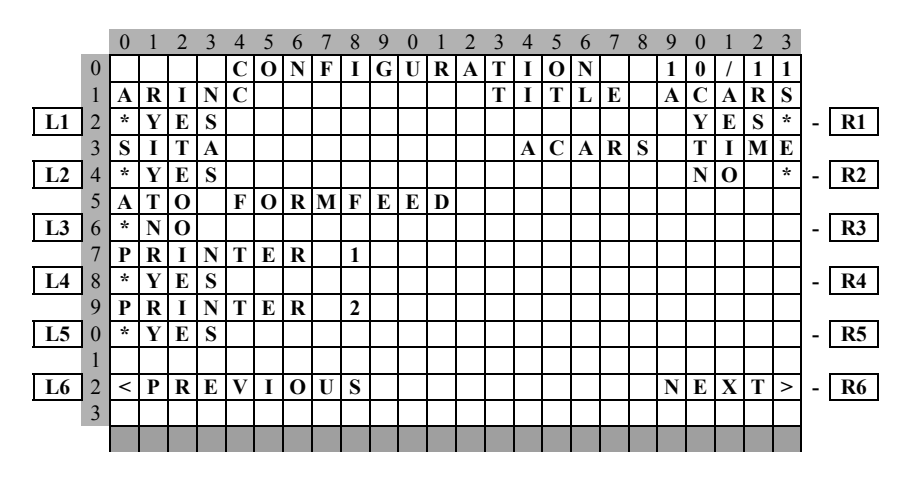

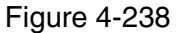

18. Use adjacent line-select-key to toggle and select the configuration items. Press line-select-key R6 to go to the next page.

Write configuration data to the Configuration Module by pressing L3. See Figure 4-239.

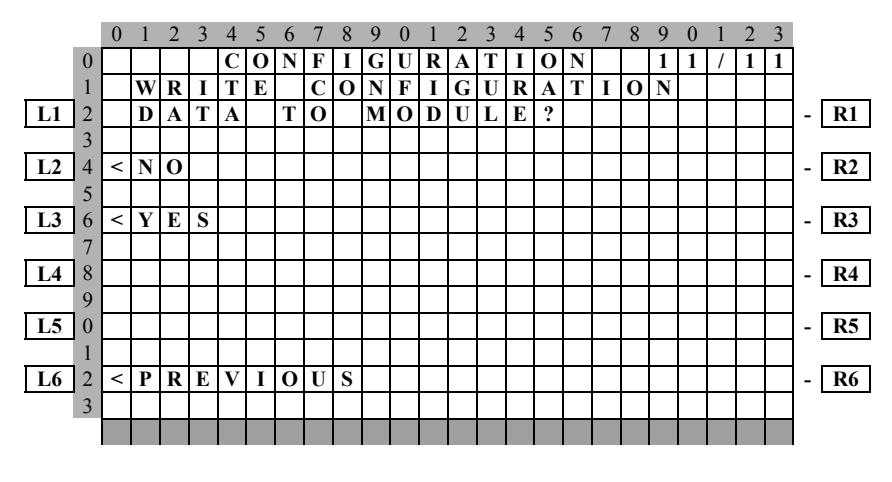

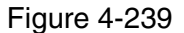

19. Power Off DMU and restart.

#### 4.8 AFIS DATA MANAGEMENT UNIT (DMU) (ProComm Plus™ Reconfiguration Procedure)

#### 4.8.1 General

This section contains instructions for configuring the AFIS DMU through the test port using a personal computer (PC) and Symantec Corporation's ProComm Plus™ for Windows software. The aircraft specific configuration settings reside on the configuration module, not in the DMU itself. Access to the configuration module is through the DMU test port via a PC (laptop computer) using the interconnect cable (see figure 4-240) described herein. An advantage of storing the configuration settings on a configuration module is to allow easy replacement or exchange of the DMU without having to reconfigure the DMU each time it's removed.

#### NOTE:

The purpose of this aid is to provide information on configuring the AFIS system using ProComm Plus<sup>™</sup> software and a laptop computer. It is assumed that the user will be able to install ProComm Plus<sup>™</sup> according the manufacturers recommended procedure. There are numerous versions of ProComm Plus<sup>™</sup> software, this procedure is general in nature and readers may find some incongruity depending on the version of ProComm<sup>™</sup> being used.

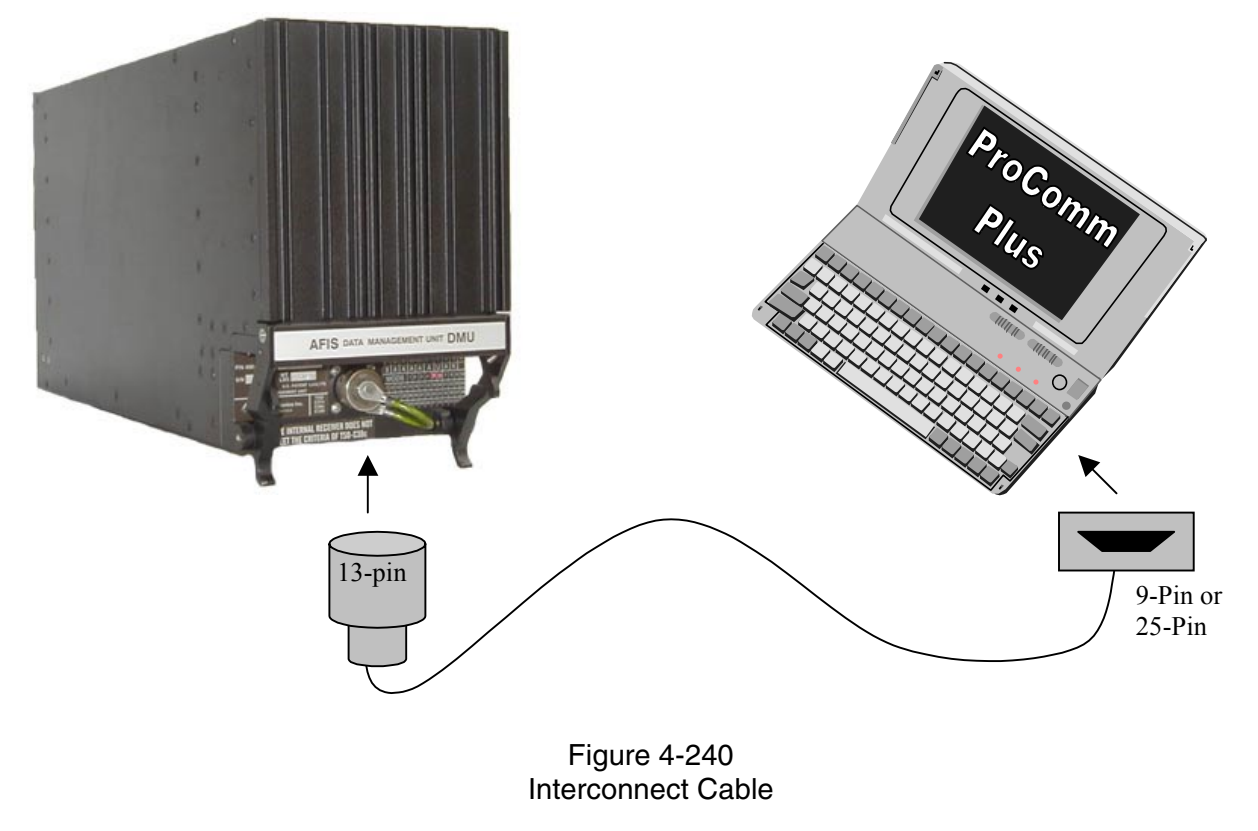

- 4.8.2 Equipment Required
  - A. AFIS System. DMU P/N 400-045500-XXXX Mod 6 and above.
  - B. Computer: (IBM or compatible 386, 486, or higher.
    - 1. Windows 3.1 or higher in enhanced mode.
    - 2. A minimum of 4 Megabytes of RAM.
    - 3. Operating system PC-DOS or MS-DOS, version 3.1 or higher.
  - C. ProComm Plus<sup>™</sup> (for Windows software.
  - D. User Fabricated Interconnect cable.

The user may construct the interconnect cable wiring to accommodate either a 9-Pin serial or 25-Pin D-Sub PC RS-232 serial port depending on system availability. Pinouts for both are described below.

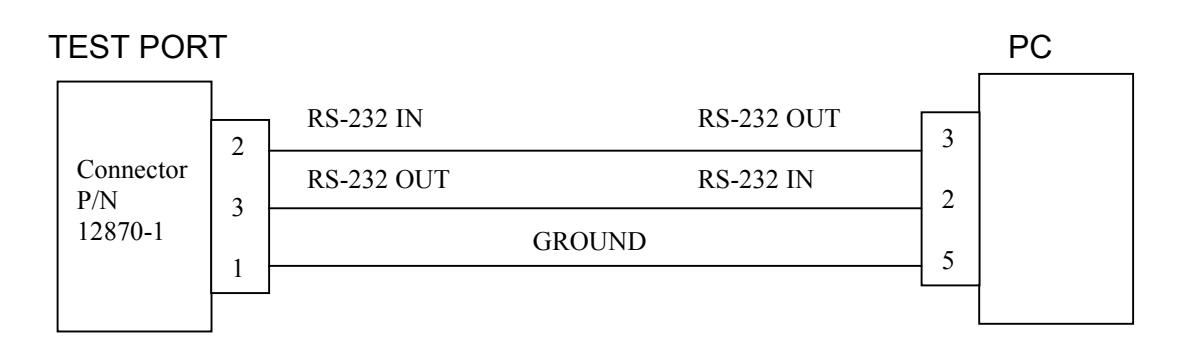

Figure 4-241 Test Port to 9-Pin PC Connector Pinout Diagram

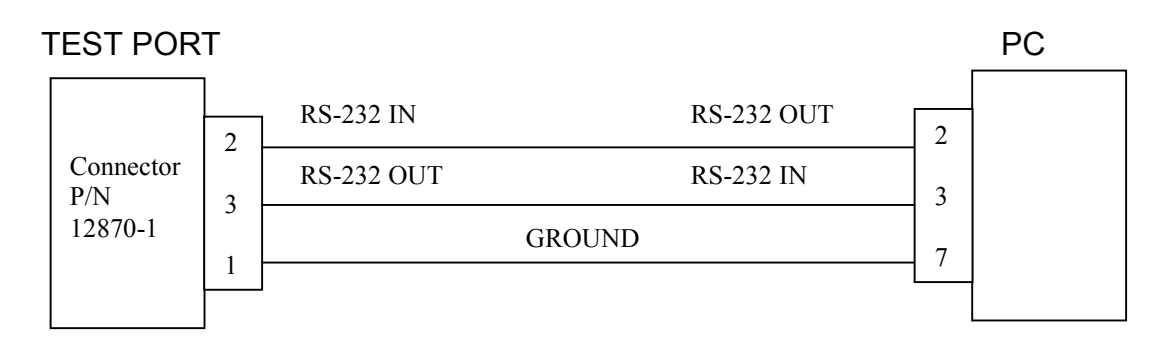

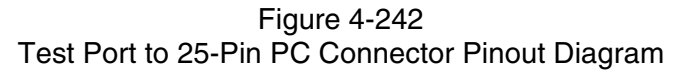

#### Global

#### AIRBORNE FLIGHT INFORMATION SYSTEM

- 4.8.3 Configuration of Terminal Mode
  - 1. Follow the manufacturer instruction for installing ProComm Plus™.
  - 2. Run the ProComm Plus<sup>™</sup> program. (Note: If you're using a DOS version, it will be necessary to change to the PCPLUS directory from the DOS prompt)
  - 3. The Terminal Window should now be displayed.
  - 4. Select Port Settings from the Setup Menu, or access Port Settings with the command ALT-P (see figure 4-243).
  - 5. Set your Port settings as follows:
    - a) BAUD RATE: 9600
    - b) PARITY: None
    - c) DATA BIT: 8
    - d) STOP BITS: 1
    - e) DUPLEX: Full
    - f) BREAK LENGTH: 5 or 350 millisecs
    - g) SOFTWARE FLOW CONTROL (Xon/Xoff): Set Off
    - h) Save your settings (ALT-S to save).
  - 6. Set your Data Modem/Connection Settings as follows:
    - a) Select Connection Setup.
    - b) Select the local Comm port to be used (unique to your PC).
    - c) Deselect the following:
      - 1) Use Modem Pacing
      - 2) Drop DTR to hang up
      - 3) Drop DTR between calls
      - 4) Use hardware flow control
    - d) Ensure that the baud rate is set at 9600.
  - 7. Click on Terminal Options and ensure that the following are selected: (see figure 4-244).
    - a) Current Terminal: ADM31,TVI925, or TVI950.
    - b) Terminal Update: Incremental
    - c) Terminal Size: Rows 24, Columns 80
    - d) Terminal Keyboard file: ADM31,TVI925, or TVI950.
    - e) Enquiry OFF
    - f) Keep cursor in view
    - g) Screen scroll
    - h) Strip bit 8
    - i) Destructive Backspace
    - j) Tab stops every 8 positions
    - k) Line wrap
    - I) Incoming CR to CR/LF
    - m) Block cursor
    - n) Disable host printing
  - 8) Click OK or enter ALT-S to save and return to the Terminal Window.

|                                                                                                    | CURRENT SE                                                                                         | TTINGS:                                                             | 9600,                         | N,8,1,COM1                                                 |                                                                                              |
|----------------------------------------------------------------------------------------------------|----------------------------------------------------------------------------------------------------|---------------------------------------------------------------------|-------------------------------|------------------------------------------------------------|----------------------------------------------------------------------------------------------|
| BAUD RATE                                                                                                    | PARITY                                                                                             | DATA BI                                                             | ITS                           | STOP BITS                                                  | PORT                                                                                         |
| 1) 300<br>2) 1200<br>3) 2400<br>4) 4800<br>5) 9600<br>6) 19200<br>7) 38400<br>8) 57600<br>9) 115200                                                                                                    | N) NONE<br>E) EVEN<br>O) ODD<br>M) MARK<br>S) SPACE<br>Alt-N) N/<br>Alt-E) E/                      | Alt-7)<br>Alt-8)<br>8/1<br>7/1                                      | 7<br>8                        | Alt-1) 1<br>Alt-2) 2                                       | F1) COM1<br>F2) COM2<br>F3) COM3<br>F4) COM4<br>F5) COM5<br>F6) COM6<br>F7) COM7<br>F8) COM8 |
| Esc) Exit                                                                                                    | Alt-S) Sa                                                                                          | ve and Ex                                                           | kit Y                         | YOUR CHOICE:                                               | 6 <u>-</u> y                                                                                 |
|                                                                                                    | ç                                                                                                  | Figure 4-2<br>Sample Port S                                         | 243<br>Settinas               |                                                            |                                                                                              |
|                                                                                                    |                                                                                                    |                                                                     | <u>-</u>                      |                                                            |                                                                                              |
| M2 Dragome Dhus - DCCCTIIC                                                                                                    |                                                                                                    |                                                                     |                               |                                                            |                                                                                              |
| Auto - CSETUF                                                                                                    | • • • • • • • • • • • • • • • • • • •                                                              |                                                                     |                               |                                                            | _ <del>_</del> <del>_</del> <del>2</del>                                                     |
| PROCOMM PLUS SI                                                                                                    | Ber A                                                                                              |                                                                     |                               | TIEL                                                       | RMINAL OPTIONS                                                                               |
| Procomm Plus - PCSETUF<br>Auto I III - E<br>PROCOMM PLUS St<br>A- Terminal emu                                                                                                    | 9<br>] ☑ ੴ주 ▲<br>STUP UTILITY<br>ulation                                                           | . ADM 31                                                            | K- EGA,                       | TB<br>/VGA true under:                                     | EMINAL OPTIONS                                                                               |
| PROCOMM PLUS SE<br>A- Terminal emu<br>B- Duplex                                                                                                    | STUP UTILITY                                                                                       | . ADM 31<br>. FULL                                                  | K- EGA,<br>L- Terr            | TE<br>/VGA true under:<br>ainal width                      | RMINAL OPTIONS<br>line OFF<br>80                                                             |
| PROCOMM PLUS SE<br>A- Terminal emu<br>B- Duplex<br>C- Soft flow ct                                                                                                    | ETUP UTILITY                                                                                       | . ADM 31<br>. FULL<br>. OFF                                         | K- EGA,<br>L- Terr<br>M- ANS: | TE<br>/VGA true under:<br>minal width<br>I 7 or 8 bit cor  | EMINAL OPTIONS<br>line OFF<br>80<br>nmands . 7 BIT                                           |
| PROCOMM PLUS SE<br>A- Terminal ent<br>B- Duplex<br>C- Soft flow ct<br>D- Hard flow ct                                                                                                    | TUP UTILITY                                                                                        | - ADM 31<br>- FULL<br>- OFF<br>- OFF                                | K- EGA,<br>L- Terr<br>M- ANSI | TE<br>/VGA true under:<br>minal width<br>I 7 or 8 bit con  | EMINAL OPTIONS<br>line OFF<br>80<br>nmands . 7 BIT                                           |
| PROCOMM PLUS SE<br>A- Terminal emu<br>B- Duplex<br>C- Soft flow ct<br>D- Hard flow ct<br>E- Line wrap .                                                                                                | STUP UTILITY<br>ulation<br>trl (XON/XOFF)<br>trl (RTS/CTS) .                                       | ADM 31<br>FULL<br>OFF<br>OFF                                        | K- EGA,<br>L- Terr<br>M- ANSI | TE<br>/VGA true under:<br>ainal width<br>I 7 or 8 bit cor  | EMINAL OPTIONS<br>line OFF<br>80<br>nmands . 7 BIT                                           |
| PROCOMM PLUS SE<br>A- Terminal emu<br>B- Duplex<br>C- Soft flow ct<br>D- Hard flow ct<br>E- Line wrap .<br>F- Screen scrot                                                                             | E P A<br>STUP UTILITY<br>ulation<br>trl (XON/XOFF)<br>trl (RTS/CTS) .<br>11                        | ADM 31<br>FULL<br>OFF<br>OFF<br>ON                                  | K- EGA,<br>L- Tern<br>M- ANS  | TEN<br>/VGA true under:<br>minal width<br>I 7 or 8 bit cor | EMINAL OPTIONS<br>line OFF<br>80<br>nmands . 7 BIT                                           |
| PROCOMM PLUS SE<br>PROCOMM PLUS SE<br>A- Terminal emu<br>B- Duplex<br>C- Soft flow cf<br>D- Hard flow cf<br>E- Line wrap .<br>F- Screen scroi<br>G- CR translat:                                       | STUP UTILITY<br>ulation<br>trl (XON/XOFF)<br>trl (RTS/CTS) .                                       | ADM 31<br>FULL<br>OFF<br>OFF<br>ON<br>ON                            | K- EGA,<br>L- Tern<br>M- ANS  | TB<br>/VGA true under:<br>minal width<br>I 7 or 8 bit cor  | EMINAL OPTIONS<br>line OFF<br>80<br>nmands . 7 BIT                                           |
| PROCOMM PLUS SE<br>A- Terminal emu<br>B- Duplex<br>C- Soft flow ct<br>D- Hard flow ct<br>E- Line wrap .<br>F- Screen scroit<br>G- CR translat:<br>H- BS translat:                                      | ETUP UTILITY<br>ulation<br>trl (XON/XOFF)<br>trl (RTS/CTS) .                                       | ADM 31<br>FULL<br>OFF<br>OFF<br>ON<br>ON<br>CR                      | K- EGA,<br>L- Terr<br>M- ANS: | TEN<br>/VGA true under:<br>minal width<br>I 7 or 8 bit cor | EMINAL OPTIONS<br>line OFF<br>80<br>nmands . 7 BIT                                           |
| PROCOMM PLUS SE<br>A- Terminal emu<br>B- Duplex<br>C- Soft flow ct<br>D- Hard flow ct<br>E- Line wrap .<br>F- Screen scroi<br>G- CR translat:<br>H- BS translat:<br>I- Break length                    | ETUP UTILITY<br>Ulation<br>trl (XON/XOFF)<br>trl (RTS/CTS) .<br>11<br>ion<br>h (millisecs) .       | ADM 31<br>FULL<br>OFF<br>OFF<br>ON<br>CN<br>CR<br>DESTRUCTIV        | K- EGA,<br>L- Terr<br>M- ANS: | TEN<br>/VGA true under:<br>minal width<br>I 7 or 8 bit con | EMINAL OPTIONS<br>line OFF<br>80<br>nmands . 7 BIT                                           |
| PROCOMM PLUS SE<br>A- Terminal emu<br>B- Duplex<br>C- Soft flow cf<br>D- Hard flow cf<br>E- Line wrap .<br>F- Screen scrol<br>G- CR translat:<br>H- BS translat:<br>I- Break length<br>J- Enquiry (ENG | STUP UTILITY<br>ulation<br>trl (XON/XOFF)<br>trl (RTS/CTS) .<br>11<br>ion<br>h (millisecs) .<br>2) | ADM 31<br>FULL<br>OFF<br>OFF<br>ON<br>CN<br>CR<br>DESTRUCTIV<br>350 | K- EGA,<br>L- Terr<br>M- ANSI | TE<br>/VGA true under:<br>minal width<br>I 7 or 8 bit cor  | RMINAL OPTIONS<br>line OFF<br>80<br>nmands . 7 BIT                                           |

Figure 4-244 Sample Terminal Options

| 4.8.4 Programming the AFIS DMU                                                                                                    |
|----------------------------------------------------------------------------------------------------|
| <ol> <li>Attach the interconnect cable to the DMU Test Port, and to the laptop.</li> <li>Start the ProComm<sup>™</sup> program. Windows users click the ProComm Plus<sup>™</sup> icon to get to the Terminal Window.</li> </ol> |
| <ol> <li>Apply power to the DMU. The DMU will indicate that it is ready by sending a string of U's<br/>which appear on the screen at the CMD prompt as indicated in figure 4-245 below.</li> </ol>                              |
| NOTE:                                                                                                    |
| The Caps Lock on your computer keyboard must be locked ON .                                                                                                    |
|                                                                                                    |
|                                                                                                    |
|                                                                                                    |
|                                                                                                    |
|                                                                                                    |
|                                                                                                    |
|                                                                                                    |
| Procomm Plus                                                                                                    |
| Auto 💽 []] 🖻 🔂 😰 🖅 A                                                                                                    |
|                                                                                                    |
|                                                                                                    |
|                                                                                                    |
|                                                                                                    |
|                                                                                                    |
|                                                                                                    |
|                                                                                                    |
|                                                                                                    |
|                                                                                                    |
|                                                                                                    |
|                                                                                                    |
|                                                                                                    |
|                                                                                                    |
|                                                                                                    |
|                                                                                                    |
| CMD2 [ON =AFTS Terminal]                                                                                                    |
| Alt-Z FOR HELP ADM 31   FDX   9600 N82   LOG CLOSED   PRINT OFF   OFF-LINE                                                                                                    |
|                                                                                                    |

Figure 4-245 Terminal Window

- 4) Type ON to open the AFIS Terminal.
- 5) Press ENTER. The message "terminal mode on" will appear briefly followed by the terminal display (see figure 4-246 below).

## Procomm Plus

| Auto                                                                                                    | • • <b>8</b> 🚱 🕾 🔺               | 59<br>  |              |             |          |
|----------------------------------------------------------------------------------------------------|----------------------------------|---------|--------------|-------------|----------|
|                                                                                                    | DMU PROCESSOR TEST PORT COMMANDS | 5       |              |             |          |
| ST                                                                                                    | Exec self-test                   | SR      | Rtns self-t  | est results |          |
| CNF                                                                                                    | Returns configuration data       | SWP     | Returns Sof  | tware PN    |          |
| TSTCNF                                                                                                    | Tests configuration module       | CM      | Config Modu  | le Menu     |          |
| D aaaa                                                                                                    | Dsp mem from hex addr aaaa       | SCI     | Sat.Aero-C   | Information |          |
| Dl aaaa                                                                                                    | Dsp 1 mem word at hex add        | ir aaaa | 1            |             |          |
| W aaaa d                                                                                                    | lddd 🛛 Wr data dddd to addr aaas | 1       |              |             |          |
| FL dddd a                                                                                                    | aaa c Fill from addr aaaa with   | data d  | lddd, c word | 8           |          |
| RIO aaaa                                                                                                    | Input I/O word from port         | aaaa    |              |             |          |
| WIO aaaa                                                                                                    | dddd Output I/O word dddd to p   | oort aa | iaa          |             |          |
| MODEM or SATCOM BOARD TEST PORT COMMANDS<br>MD or SD aa aaaa Dsp mem from hex addr aa aaaa<br>MRD Rd discrete inputs MND write discrete outputs<br>MD1 or SD1 aa aaaa Dsp 1 mem word at hex addr aa aaaa<br>MW or SW aa aaaa dddd Wr data dddd to addr aa aaaa<br>VXMT xxx.yyy m xxx(mhz),yyy(khz),m(mode O=wrap,1=txnomod,2=txmod |                                  |         |              |             |          |
| VFRQ xxx.yyy Set VHF XCVR freq: xxx MHZ, yyy KHZ<br>MSWP or SATSWP Return Software PN<br>                                                                                                    |                                  |         |              |             |          |
| ON Tern                                                                                                    | inal mode on OFF                 | Termin  | nal mode off |             |          |
| CMD ? [M=                                                                                                    | Menu]                            |         |              |             |          |
| Alt-Z FO                                                                                                    | R HELP ADM 31 FDX 9600 M         | 182   1 | OG CLOSED    | PRINT OFF   | OFF-LINE |

Figure 4-246 Terminal Display Page - 🗆 ×

- 6) From the command line, type CM
- 7) Press ENTER
- 8) The Configuration Module Menu will be displayed (see figure 4-247 below).

| 🔓 Procomm                      | Plus                                                                     | _ [8]                                                                                                   |  |  |  |
|--------------------------------|--------------------------------------------------------------------------|----------------------------------------------------------------------------------------------------|--|--|--|
| Auto                           |                                                                          |                                                                                                    |  |  |  |
|                                | CONFIGURATION MOD                                                        | ULE MENU                                                                                                |  |  |  |
| RDCNF -                        | DCNF - Read Configuration Module.                                        |                                                                                                    |  |  |  |
| DEFCNE                         | EFCNF - Set Configuration Variables To Default Values.                   |                                                                                                    |  |  |  |
| PGMCNE                         | PGMCNF - Program Configuration Module Using Above Data.                  |                                                                                                    |  |  |  |
| CC nn -                        | Display allowed values of Co                                             | nfiguration parameter #nn.                                                                              |  |  |  |
| C nn v                         | alue - Change Configuration p                                            | arameter #nn to value.                                                                                  |  |  |  |
|                                |                                                                          |                                                                                                    |  |  |  |
| JI - Ta                        | 11 number: N1234                                                         | 14 - 429 Port A: 5/1 Intf.                                                                              |  |  |  |
| JZ - ID                        | Code: GS                                                                 | 15 - 429 Port B: 429 Intf.                                                                              |  |  |  |
| J3 - F1                        | ight Number: 0001                                                        | 16 - 429 Port C: 429 Inti.                                                                              |  |  |  |
| 14 - Ma:                       | ster Port: 1                                                             | 17 - Auto RPT Config: Last State                                                                        |  |  |  |
| 15 - PO                        | rt 1: GNS-1000/GNS-X                                                     | 18 - Save FPL, MSG3, WX: No                                                                             |  |  |  |
| 16 - PO                        | rt 2: Graphical GNS-XLS                                                  | 19 - Auto Weather: Last State                                                                           |  |  |  |
| J7 - Po                        | rt 3: GNS-1000/GNS-X                                                     | 20 - Satellite Comm: AERO-C                                                                             |  |  |  |
| 18 - Sej                       | parate Antenna (Y/N): Y                                                  | 21 - Satellite Network: Last State                                                                      |  |  |  |
| 19 - De                        | TAULT Frequency: U.S. Default                                            | 22 - Auto RPT on Ground: Yes                                                                            |  |  |  |
| 10 - Au                        | to Report Interval: 16 Min.                                              | 23 - VHP Network: 185                                                                                   |  |  |  |
| 12 - A1                        | ric Openating Weight, 22000                                              | 24 - Cabin Terminal Port 1: Cabin Terminal                                                              |  |  |  |
| 12 Ea                          | sic Operating Weight: 23000                                              | 25 - Cabin Terminal Ford 2; Cabin Terminal                                                              |  |  |  |
| 13 - re                        | atures Flag: OFF/ON Reports                                              | 20 - OFF & ON CRIggered by: Use STD DEFAUL                                                              |  |  |  |
| CM - Pr<br>4 - Mai:<br>CMD? [] | ints this menu again.<br>n Menu.<br>M=Menu]                              |                                                                                                    |  |  |  |
| Alt-Z                          | FOR HELP ADM 31   FDX   9                                                | 500 N81   LOG CLOSED   PRINT OFF   OFF-LINE                                                             |  |  |  |
|                                | Fi                                                                       | aure 4-247                                                                                              |  |  |  |
|                                | Configura                                                                | tion Module Menu                                                                                        |  |  |  |
|                                | Comguia                                                                  |                                                                                                    |  |  |  |
| 9)                             | For specifics on choosing the paran section of the AFIS Installation man | neters shown above please reference the appropriate ual. To change a parameter, at the CMD prompt type: |  |  |  |
|                                | CC NN VALUE (then proce ENTE                                             | םו                                                                                                    |  |  |  |
|                                | CC NN VALUE (then press ENTER)                                           |                                                                                                    |  |  |  |
|                                | Where:                                                                   |                                                                                                    |  |  |  |
|                                | CC = Change Configuration                                                |                                                                                                    |  |  |  |
|                                | NN = The two-digit line number you wish to change                        |                                                                                                    |  |  |  |
|                                | VALUE = The parameter you wish to change/add                             |                                                                                                    |  |  |  |
|                                |                                                                          | NOTE:                                                                                                   |  |  |  |
|                                | To view the parameters whic<br>ENTER)                                    | n are permitted, type: CC NN (then press                                                                |  |  |  |
|                                |                                                                          |                                                                                                    |  |  |  |
|                                | Example:                                                                 |                                                                                                    |  |  |  |
|                                | To change the tail number to N543                                        | 2, type: CC 01 N5432 (then press ENTER).                                                                |  |  |  |
|                                |                                                                          |                                                                                                    |  |  |  |

#### Global

#### AIRBORNE FLIGHT INFORMATION SYSTEM

#### NOTE:

Don't forget to use spaces between the CC, NN, and VALUE characters as shown in the example above.

- 10) After you are finished changing the configuration data, type: PGMCNF (then press ENTER) Entering this command will program the AFIS configuration module with the settings from the ProComm<sup>™</sup> Configuration Module Menu page shown in Figure 4-247 above.
- 11) The configuration change is now complete. To return to the Main menu, at the command prompt type: M (then press ENTER).
- 12) At the command prompt, type: OFF (then press ENTER) to turn off the terminal mode.
- 13) Turn OFF power the DMU, and close all ProComm Plus™ windows to exit ProComm™.
- 14) End of Procedure.

#### 4.9 GENERAL

This section presents the basic test procedure that should be performed after the AFIS system has been installed.

If AFIS is installed with a GNS-500A Series 4/5 system, be sure the GNS-500A System Checkout is done per Report 1228, GNS-500A Series 4/5 Installation Manual, before performing AFIS checkout.

If AFIS is installed with a GNS-1000 system, be sure the GNS-1000 System Checkout is done per Report 1158, GNS-1000 Flight Management System Installation Manual, before performing AFIS checkout.

If AFIS is installed with a GNS-X system, be sure the GNS-X System Checkout is done per Report 1275, GNS-X NAV Management System Installation Manual, before performing AFIS checkout.

Verify that AFIS configuration has been performed per Section 4, AFIS CONFIGURATION.

#### NOTE:

GNS-X applies to GNS-X, GNS-XES, GNS-XL and GNS-XLS. If configured for ACARS (Special Features item 5), temporarily reconfigure with Airline ID of GS and Special Features, NO OFF/ON REPORTS (item 4). When finished with this checkout reconfigure Airline ID and SPECIAL FEATURES as appropriate.

# 4.10 SYSTEM TEST AND CHECKOUT WITH CUSTOMER SUPPLIED PRE-PROGRAMMED AFIS DISK

A. Insert pre-programmed AFIS disk in DTU.

#### NOTE:

Disk must be programmed for the configured aircraft type and must be programmed with AFIS Flight Plans.

- B. Energize the system to initiate SELF TEST.
- C. Press the MSG Key to display System Message page. If the AFIS system cannot communicate with the Global Navigation System an AFIS LINK FAIL message appears. See Figure 4-248 and 4-249.

IMAFISJWA
| AFIS LINK FAIL                                  |  |  |
|-------------------------------------------------|--|--|
| AB DEF SYNC                                     |  |  |
| GNS-500A<br>SYSTEM MESSAGE PAGE<br>Figure 4-248 |  |  |
| SYSTEM MESSAGES<br>AFIS LINK FAIL               |  |  |

GNS-1000 OR GNS-X SYSTEM MESSAGE PAGE Figure 4-249

- 1. If the message AFIS LINK FAIL appears on the GNS-500 system message page:
  - (a) Check aircraft wiring connection between CDU and DMU per Section 3.
  - (b) Verify that the + 28 VDC is present on the DMU at the appropriate pin locations as defined in Section 3.
    - 1 Pin designation for + 28 VDC on DMU PN 42000-XX-XX is J1-5, J1-3 with a return on J1-4.
    - 2 Pin designation for + 28 VDC on DMU PN 400-045500-XXXX is J2-6, J2-7 with a return on J2-1 and J2-2.
- 2. If the message AFIS LINK FAIL appears on the GNS-1000 Message Page:
  - (a) Check aircraft wiring connection between the FMC and DMU per Section 3.
  - (b) Verify that the + 28 VDC is present on the DMU at the appropriate pin locations as defined in Section 3.

- <u>1</u> Pin designation for + 28 VDC on DMU PN 42000-XX-XX is J1-5, J1-3 with a return on J1-4.
- 2 Pin designation for + 28 VDC on DMU PN 400-045500-XXXX is J2-6, J2-7 with a return on J2-1 and J2-2.
- 3. If the message AFIS LINK FAIL appears on the GNS-X Message Page:
  - (a) Check aircraft wiring connection between the NMU and DMU and between the CDU and DMU (+ 28 VDC Switched On Power Control) per Section 3.
  - (b) Verify that the + 28 VDC is present on the DMU at the appropriate pin locations as defined in Section 3.
    - <u>1</u> Pin designation for + 28 VDC on DMU PN 42000-XX-XX is J1-5, J1-3 with a return on J1-4.
    - 2 Pin designation for + 28 VDC on DMU PN 400-045500-XXXX is J2-6, J2-7 with a return on J2-1 and J2-2.
- 4. If the message AFIS CONFIG CHG is displayed, verify that the AFIS configuration module is programmed per Section 4, AFIS CONFIGURATION.
- 5. If the message AFIS CONFIG FAIL is displayed, check wiring connection between the Configuration Module and the DMU.
- 6. If the message AFIS CONFIG LOST is displayed, check wiring connection between the Configuration Module and the DMU.

D. If no AFIS failure messages appear, release MSG Key and CRT will display the Initialization Page. See Figure 4-250 or Figure 4-251

| DATE<br>GMT                              | 22FEB92<br>22:25 |
|------------------------------------------|------------------|
| IDENT<br>POS N 33 38.7<br>W117 51.4      | 5                |
| PROG 5M                                  | BFDF/E           |
| GNS-1000 OR GNS-X<br>INITIALIZATION PAGE |                  |

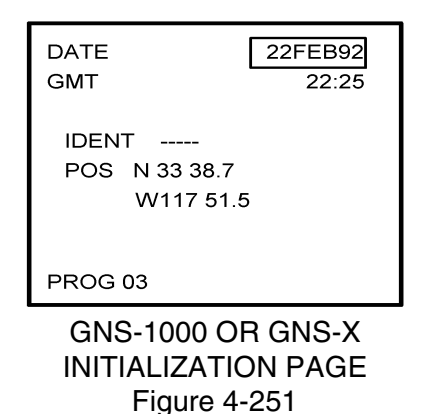

E. With cursor positioned over the DATE field, perform the following:

- 1. To accept DATE display, press ENTER key.
- 2. To enter new date make numerical entry from keyboard in order of day-month-year and press ENTER key.

#### NOTE:

For example, 5 Feb 1992 would be entered as 050292. Errors in fields may be corrected as follows: If incorrect digit is entered in a field with cursor still over the field the BACK key may be used to erase the digit. To correct the field after the field has been entered or to enter a new date use the  $\downarrow$  key to position cursor over field and enter the new date.

- F. Observe that the cursor is over the GMT field after the date was entered. If GMT is correct, press ENTER. If the GMT requires updating, update GMT in the order of hours then minutes and press ENTER.
- G. Present Position Entry Procedure
  - 1. Observe that the cursor is over the IDENT field. Enter IDENT or accept existing IDENT and press ENTER.
  - 2. If system does not recognize the entered IDENT, the Waypoint page should appear.
  - Insert present position coordinates or accept existing coordinates by placing cursor over the coordinates indicated and press ENTER. AFIS Flight Plan List Page appears. See Figure 4-252.
- H. Verify that the AFIS Flight Plan List Page displays the programmed Flight Plan.

| AFIS FLT PLAN LIST |         |  |
|--------------------|---------|--|
| CYUL-KJFK          | 06JAN92 |  |
| KJFK-KORD          | 06JAN92 |  |
| KORD-KSNA          | 06JAN92 |  |
| KSNA-KSTL          | 06JAN92 |  |

Figure 4-252

 If the NO DISK message appears, verify that the pre-programmed AFIS disk is in the DTU. If the message persists, check wiring between the DMU and DTU per Section 3. See Figure 4-253.

| Þ | AFIS FLT PLAN LIST |  |
|---|--------------------|--|
|   | NO DISK            |  |
|   | Figure 4-253       |  |

- I. SEND MESSAGE Test Procedure for AFIS Users NOT EQUIPPED with Satellite Data Communications System (System Functional Test)

## NOTE:

Aircraft must be in range of ARINC/ACARS or SITA Aircomm, or ground station and the appropriate ground network must be enabled for message to be sent to and received from the Global Data Center.

1. Press the DATA key on the GNS-500A or the PLAN key or AFIS key on the GNS-1000 or GNS-X until the AFIS MENU Page appears. See Figures 4-254 through 4-256.

| AFIS | MENU            |  |
|------|-----------------|--|
| 1    | AFIS FLT PLAN   |  |
| 2    | SIGMETS         |  |
| 3    | TERM WX-WINDS   |  |
| 4    | RECALL AFIS FPL |  |
| 5    | SEND AFIS MSG   |  |
| 6    | DISPL AFIS MSG  |  |
| 7    | OPERATING MODES |  |
|      |                 |  |

Figure 4-254

I

| AFIS MENU |                   |  |
|-----------|-------------------|--|
| 1         | AFIS FLT PLAN     |  |
| 2         | SIGMETS           |  |
| 3         | TERMINAL WX       |  |
| 4         | WINDS ALOFT       |  |
| 5         | RECALL AFIS FPL   |  |
| 6         | SEND AFIS MESSAGE |  |
| 7         | DISPL AFIS MSG    |  |
| 8         | OPERATING MODES   |  |
|           |                   |  |

Figure 4-255

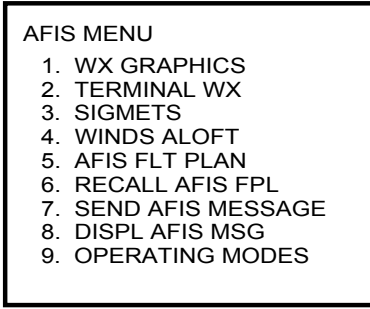

Figure 4-256

2. Position Cursor over option, SEND AFIS MSG, and press ENTER. MESSAGE page is displayed. See Figure 4-257.

| MESSAGE<br>TO: | PPM |
|----------------|-----|
| FR:<br># TEST  |     |
| #. [1231       |     |
|                |     |
| SEND MESSAGE ? |     |

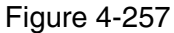

- 3. Position Cursor over the # field and insert the word TEST.
- 4. Press ENTER until cursor is over SEND MESSAGE? field.
- 5. Press ENTER to send the TEST message.
- 6. When MSG annunciator blinks, press MSG key. SEE AFIS MSG appears on the System Message Page. See Figure 4-258 or Figure 4-259.

#### NOTE:

If ARINC/ACARS or SITA Aircomm, or ground station is not within receiving range, the message NO COMM is displayed on the message page.

For Aircraft equipped with the Antenna Switching Unit, if DATA LINK DISABLED message appears, enable the AFIS air to ground data link.

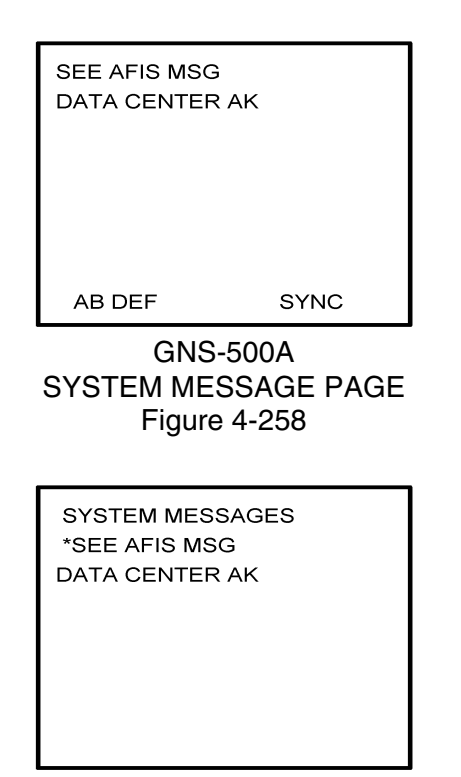

GNS-1000 OR GNS-X SYSTEM MESSAGE PAGE Figure 4-259

- 7. Press DATA key on the GNS-500A or Plan key or AFIS key on the GNS-1000 or GNS-X until the AFIS MENU page appears.
- 8. Position Cursor over option, DISPL AFIS MSG (see Figures 4-260 through 4-262) and press ENTER. AFIS MESSAGE page is displayed with message from Global Data Center. See Figure 4-263.

| AFIS | MENU            |
|------|-----------------|
| 1    | AFIS FLT PLAN   |
| 2    | SIGMETS         |
| 3    | TERM WX-WINDS   |
| 4    | RECALL AFIS FPL |
| 5    | SEND AFIS MSG   |
| 6    | DISPL AFIS MSG  |
| 7    | OPERATING MODES |
|      |                 |

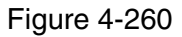

| AFIS MENU |                   |  |
|-----------|-------------------|--|
| 1         | AFIS FLT PLAN     |  |
| 2         | SIGMETS           |  |
| 3         | TERMINAL WX       |  |
| 4         | WINDS ALOFT       |  |
| 5         | RECALL AFIS FPL   |  |
| 6         | SEND AFIS MESSAGE |  |
| 7         | DISPL AFIS MSG    |  |
| 8         | OPERATING MODES   |  |

Figure 4-261

| AFIS MENU                           |
|-------------------------------------|
| 1. WX GRAPHICS                      |
| 2. TERMINAL WX                      |
| 3. SIGMETS                          |
| 4. WINDS ALOFT                      |
| 5. AFIS FLT PLAN                    |
| <ol><li>RECALL AFIS FPL</li></ol>   |
| <ol><li>SEND AFIS MESSAGE</li></ol> |
| 8. DISPL AFIS MSG                   |
| 9. OPERATING MODES                  |
|                                     |

Figure 4-262

# AFIS MESSAGE 20-JAN-92 21:08Z TEST MESSAGE RECEIVED AT GLOBAL DATA CENTER.

Figure 4-263

- J. SEND MESSAGE Test Procedure for AFIS Users EQUIPPED with Satellite Data Communication System (System Functional Test).
  - 1. Using VHF Network to Send Test Message

#### NOTE:

Aircraft must be in range of ARINC/ACARS or SITA Aircomm, or ground station and the appropriate ground network must be enabled for message to be sent to and received from the Global Data Center.

(a) Press the DATA key on the GNS-500A or the PLAN key or AFIS key on the GNS-1000 or GNS-X until the AFIS MENU page appears. See Figures 4-264 through 4-266.

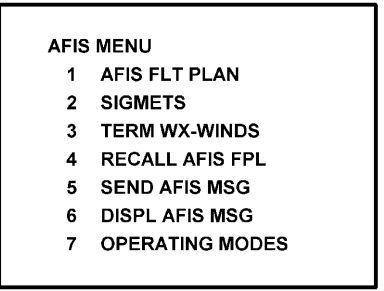

Figure 4-264

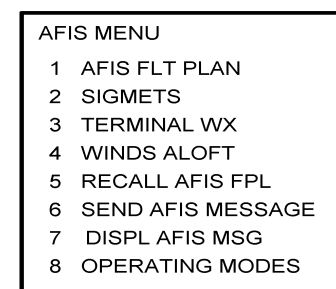

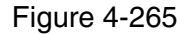

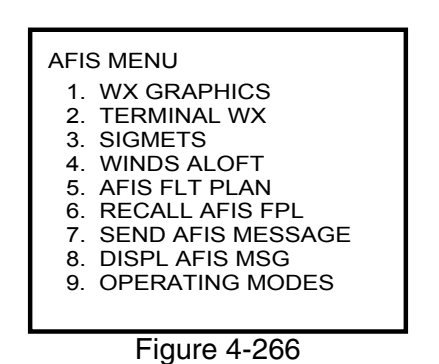

(b) Position Cursor over option, OPERATING MODES, and press ENTER. OPERATING MODES page is displayed. See Figure 4-267.

| OPERATING MODES |       |  |
|-----------------|-------|--|
| AUTO REPORT     | ON    |  |
| AUTO WX UPDT    | ON    |  |
| VHF NETWORK     | ON    |  |
| SAT NETWORK     | OFF   |  |
|                 |       |  |
| ACTIVE LINK:    | ARINC |  |

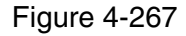

I

(c) Verify VHF NETWORK is ON and SAT NETWORK is OFF or perform the following:

To turn VHF NETWORK on, position cursor over OFF option of VHF network field, press BACK key and then press ENTER key to turn on. Figure 4-268, VHF LINK CONTROL page appears. Depress ENTER until cursor is off the page and OPERATING MODES page is displayed.

To turn SAT NETWORK off, position cursor over ON option of SAT network field, press BACK key and then press ENTER key to turn off. See Figure 4-267.

| VHF LINK CONTROL |      |
|------------------|------|
| ARINC            | AUTO |
| SITA/AVICOM      | AUTO |
| AIR CANADA       | AUTO |

Figure 4-268

- (d) Press BACK key to return to AFIS MENU page.
- (e) Position cursor over option, SEND AFIS MSG, and press ENTER. MESSAGE page is displayed. See Figure 4-269.

| MESSAGE        | PPM |
|----------------|-----|
| FR:            |     |
| #: TEST        |     |
|                |     |
| SEND MESSAGE ? |     |
|                |     |

Figure 4-269

- (f) Position cursor over the # field and insert the word TEST.
- (g) Press ENTER until cursor is over SEND MESSAGE? field.
- (h) Press ENTER to send the TEST message.
- (i) When MSG annunciator blinks, press MSG key. SEE AFIS MSG appears on the System Message Page. See Figure 4-270 or Figure 4-271.

NOTE:

I

If ARINC/ACARS or SITA Aircomm, or ground station is not within receiving range, the message NO COMM is displayed on the message page

For Aircraft equipped with the Antenna Switching Unit, if DATA LINK DISABLED message appears, enable the AFIS air to ground data link.

| SEE AFIS MSG<br>DATA CENTER | AK         |
|-----------------------------|------------|
| AB DEF                      | SYNC       |
| GNS-                        | 500A       |
| SYSTEM MES                  | SSAGE PAGE |
| Figure                      | 4-270      |
| SYSTEM MESS                 | SAGES      |
| *SEE AFIS MSC               | 3          |
| DATA CENTER                 | AK         |

GNS-1000 OR GNS-X SYSTEM MESSAGE PAGE Figure 4-271

- (j) Press DATA key on the GNS-500A or PLAN key or AFIS key on the GNS-1000 or GNS-X until AFIS MENU page appears.
- (k) Position cursor over option, DISPL AFIS MSG (see Figure 4-272 through 4-274) and press ENTER. AFIS MESSAGE page is displayed with message from Global Data Center. See Figure 4-275.

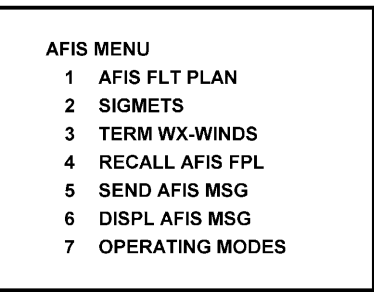

Figure 4-272

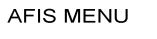

- 1 AFIS FLT PLAN
- 2 SIGMETS
- 3 TERMINAL WX
- 4 WINDS ALOFT
- 5 RECALL AFIS FPL
- 6 SEND AFIS MESSAGE
- 7 DISPL AFIS MSG
- 8 OPERATING MODES

Figure 4-273

| AFIS MENU                         |      |
|-----------------------------------|------|
| 1. WX GRAPHICS                    |      |
| 2. TERMINAL WX                    |      |
| 3. SIGMETS                        |      |
| <ol><li>WINDS ALOFT</li></ol>     |      |
| 5. AFIS FLT PLAN                  |      |
| <ol><li>RECALL AFIS FPI</li></ol> | L    |
| 7. SEND AFIS MESS                 | SAGE |
| 8. DISPL AFIS MSG                 |      |
| 9. OPERATING MOD                  | DES  |
|                                   |      |

Figure 4-274

#### AFIS MESSAGE

20-JAN-92 21:08Z TEST MESSAGE RECEIVED AT GLOBAL DATA CENTER.

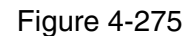

2. Using Satellite Network to Send Test Message

I

I

(a) Press the DATA key on the GNS-500A or the PLAN key or AFIS key on the GNS-1000 or GNS-X, XL, XES or XLS until the AFIS MENU page appears. See Figures 4-276 through 4-278.

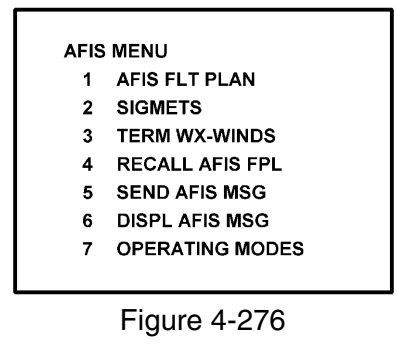

| AFIS MENU |                   |  |
|-----------|-------------------|--|
| 1         | AFIS FLT PLAN     |  |
| 2         | SIGMETS           |  |
| 3         | TERMINAL WX       |  |
| 4         | WINDS ALOFT       |  |
| 5         | RECALL AFIS FPL   |  |
| 6         | SEND AFIS MESSAGE |  |

- 7 DISPL AFIS MSG
- 8 OPERATING MODES

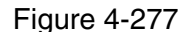

| AFIS MENU            |
|----------------------|
| 1. WX GRAPHICS       |
| 2. TERMINAL WX       |
| 3. SIGMETS           |
| 4. WINDS ALOFT       |
| 5. AFIS FLT PLAN     |
| 6. RECALL AFIS FPL   |
| 7. SEND AFIS MESSAGE |
| 8. DISPL AFIS MSG    |
| 9. OPERATING MODES   |
|                      |

Figure 4-278

(b) Position cursor over option, OPERATING MODES, and press ENTER. OPERATING MODES page is displayed. See Figure 4-279.

I

I

| OPERATING MODES     |
|---------------------|
| AUTO REPORT ON      |
| AUTO WX UPDT ON     |
| VHF NETWORK OFF     |
| SAT NETWORK ON      |
|                     |
| ACTIVE LINK: SATCOM |

Figure 4-279

#### NOTE:

This page will not appear if the system is configured for ARINC 741 or SATFONE systems.

| SAT COMM: AUTO    |  |
|-------------------|--|
| REGION: WATLANTIC |  |
| LINK: OPERATIONAL |  |
| Figure 4-280      |  |

- (d) Press BACK key to return to AFIS MENU page.
- (e) Position cursor over option, SEND AFIS MSG, and press ENTER. MESSAGE page is displayed. See Figure 4-281.

| MESSAGE<br>TO: | PPM |
|----------------|-----|
| FR:<br>#: TEST |     |
|                |     |
|                |     |
| SEND MESSAGE ? |     |
|                |     |

Figure 4-281

- (f) Position cursor over the # field and insert the word TEST.
- (g) Press ENTER until cursor is over SEND MESSAGE? field.
- (h) Press ENTER to send the TEST message.

I

(i) When MSG annunciator blinks, press MSG key. SEE AFIS MSG appears on the System Message Page. See Figure 4-282 or Figure 4-283.

NOTE:

If unable to communicate through satellite network, the message NO COMM is displayed on the message page.

| SEE AFIS MSG<br>DATA CENTER AK |      |
|--------------------------------|------|
| AB DEF                         | SYNC |

Figure 4-282

| SYSTEM MESSAGES<br>*SEE AFIS MSG |
|----------------------------------|
| DATA CENTER AK                   |
|                                  |
|                                  |
|                                  |
|                                  |
|                                  |

Figure 4-283

- (j) Press DATA key on the GNS-500A or PLAN key or AFIS key on the GNS-1000 or GNS-X until AFIS MENU page appears.
- (k) Position cursor over option, DISPL AFIS MSG (see Figures 4-284 through 4-286) and press ENTER. AFIS MESSAGE page is displayed with message from Global Data Center. See Figure 4-287.

| AFIS | MENU            |
|------|-----------------|
| 1    | AFIS FLT PLAN   |
| 2    | SIGMETS         |
| 3    | TERM WX-WINDS   |
| 4    | RECALL AFIS FPL |
| 5    | SEND AFIS MSG   |
| 6    | DISPL AFIS MSG  |
| 7    | OPERATING MODES |
|      |                 |

Figure 4-284

I

| AF | IS MENU           |
|----|-------------------|
| 1  | AFIS FLT PLAN     |
| 2  | SIGMETS           |
| 3  | TERMINAL WX       |
| 4  | WINDS ALOFT       |
| 5  | RECALL AFIS FPL   |
| 6  | SEND AFIS MESSAGE |
| 7  | DISPL AFIS MSG    |
| 8  | OPERATING MODES   |
|    |                   |

Figure 4-285

| AFIS MENU            |
|----------------------|
| 1. WX GRAPHICS       |
| 2. TERMINAL WX       |
| 3. SIGMETS           |
| 4. WINDS ALOFT       |
| 5. AFIS FLT PLAN     |
| 6. RECALL AFIS FPL   |
| 7. SEND AFIS MESSAGE |
| 8. DISPL AFIS MSG    |
| 9. OPERATING MODES   |
|                      |

Figure 4-286

# AFIS MESSAGE 20-JAN-92 21:08Z TEST MESSAGE RECEIVED AT GLOBAL DATA CENTER.

Figure 4-287

## K. Fuel Flow Test

## NOTE:

Fuel flow is a customer specified AFIS option for GNS-500A users with DMU P/N 42000-02-02, P/N 42000-04-03, P/N 400-045500-0002, P/N 400-045500-0004 or P/N 400-045500-0006. Since automatic fuel flow from the DMU to the GNS-500A is an advisory feature, it is recommended that the system fuel flow be checked against the aircraft's primary fuel flow gauges. The data should not replace the aircraft's primary fuel flow and quantity gauges.

1. Start aircraft engines.

2. Press NAV key on GNS-500A until the Flight Plan Progress Page appears. See Figure 4-288.

| DIR TO ICT | FL      |
|------------|---------|
| Р          | А       |
| F REM      | 9475    |
| FFP/E      | 1800    |
| ETA        | 03:17   |
| TAS        | 485     |
| GS         | 491     |
| WIND/      | 310/ 38 |

Figure 4-288

- 3. Compare actual field (A) for Fuel Flow Per Engine with value displays on panel indicators. The Fuel Flow Per Engine is an average value and will display a reasonable comparison to aircraft fuel flow indicators.
- 4. If Actual field is blank or value is unreasonable, check configuration module for proper programming.
- 5. Correct if necessary and repeat test.
  - (a) If configuration module is OK, check aircraft wiring between fuel indicator and DMU.
  - (b) If tracking is not consistent, check aircraft wiring per Section 3.
- L. Graphical Weather Test

The Graphical Weather test has been deleted. The AFIS DMU does not control the software for these pages. If for some reason these pages changed, this manual would also be revised.

These pages can be found in the Pilots Guide for the GNS-XLS, Enhanced.

## THIS PAGE IS RESERVED

# ENVIRONMENTAL QUALIFICATION APPENDIX

EA-1 March/2001

THIS PAGE IS RESERVED

#### RTCA/DO-160C ENVIRONMENTAL QUALIFICATION FORM

| NOMENCLATURE:                 | DATA MANAGEMENT UNIT                                                                  |
|-------------------------------|---------------------------------------------------------------------------------------|
| PART NUMBER:                  | 400-045500-,0001,0002,0003,0004,0005,0006,0130,<br>0210, 0211, 2010, 2011             |
| INSTALLATION KIT PART NUMBER: | 149-017305-6850                                                                       |
| TSO NUMBER:                   | C109, C37c, C38c                                                                      |
| MANUFACTURE'S SPECIFICATION:  | FACTORY TEST PROCEDURE 650-014526                                                     |
| MANUFACTURER:                 | HONEYWELL INTERNATIONAL INC.                                                          |
| ADDRESS:                      | ONE TECHNOLOGY CENTER<br>23500 W. 105 <sup>TH</sup> STREET<br>OLATHE, KS 66061<br>USA |

| CONDITIONS                     | PARA | CONDUCTED TESTS              |
|--------------------------------|------|------------------------------|
| TEMPERATURE AND ALTITUDE       | 4.0  | CATEGORY E1                  |
| TEMPERATURE VARIATION          | 5.0  | CATEGORY B                   |
| HUMIDITY                       | 6.0  | CATEGORY A                   |
| SHOCK                          | 7.0  | OPERATIONAL AND CRASH SAFTEY |
| VIBRATION                      | 8.0  | CATEGORY MNB                 |
| EXPLOSION                      | 9.0  | CATEGORY E1                  |
| WATERPROOFNESS                 | 10.0 | CATEGORY X (NOT TESTED)      |
| FLUIDS SUSCEPTIBILITY          | 11.0 | CATEGORY X (NOT TESTED)      |
| SAND AND DUST                  | 12.0 | CATEGORY X (NOT TESTED)      |
| FUNGUS                         | 13.0 | CATEGORY X (NOT TESTED)      |
| SALT SPRAY                     | 14.0 | CATEGORY X (NOT TESTED)      |
| MAGNETIC EFFECT                | 15.0 | CATEGORY A                   |
| POWER INPUT                    | 16.0 | CATEGORY A                   |
| VOLTAGE SPIKE CONDUCTED        | 17.0 | CATEGORY A                   |
| AUDIO FREQUENCY CONDUCTED      | 18.0 | CATEGORY A                   |
| SUSCEPTIBILTY - POWER INPUTS   |      |                              |
| INDUCED SIGNAL SUSCEPTIBILITY  | 19.0 | CATEGORY A                   |
| RADIO FREQUENCY SUSCEPTIBILITY | 20.0 | CATEGORY U                   |
| RADIO FREQUNECY EMISSION       | 21.0 | CATEGORY A                   |
| LIGHTNING INDUCED TRANSIENT    | 22.0 | CATEGORY K                   |
| SUSCEPTIBILITY                 |      |                              |
| LIGHTNING DIRECT EFFECTS       | 23.0 | NOT TESTED                   |
| ICING                          | 24.0 | NOT TESTED                   |
|                                |      |                              |

WORD 21174800D.DOC

004-02117-4800 Revision E Page 1 of 3

#### RTCA/DO-160C **ENVIRONMENTAL QUALIFICATION FORM**

#### **REVISION HISTORY**

| REVISION | NUMBER |
|----------|--------|
|----------|--------|

| REVISION NUMBER | ECO NUMBER | DATE     |  |
|-----------------|------------|----------|--|
| -               | PRN 127203 | 10-23-97 |  |
| A               | CO 138656  | 03-25-98 |  |
| В               | CO 147284  | 10-08-98 |  |
| С               | CO 162898  | 09-23-99 |  |
| D               | CO 166337  | 02-15-00 |  |
| E               | CO 182922  | 02-27-01 |  |

WORD 21174800D.DOC

004-02117-4800 Revision E Page 2 of 3

**IMAFISJWA** 

EA-4 March/2001

#### RTCA/DO-160C ENVIRONMENTAL QUALIFICATION FORM

#### **REMARKS**

The internal VHF receiver, MCX-1000, does not meet the audio frequency response criteria outlined in the TSO C38c.

WORD 21174800D.DOC

004-02117-4800 Revision E Page 3 of 3

IMAFISJWA

THIS PAGE IS RESERVED

#### RTCA/DO-160C ENVIRONMENTAL QUALIFICATION FORM

| NOMENCLATURE:                | DATA MANAGEMENT UNIT                             |
|------------------------------|--------------------------------------------------|
| PART NUMBER:                 | 42000-03-03, 42000-04-03                         |
| TSO NUMBER                   | C109, C37C, C38C                                 |
| MANUFACTURE'S SPECIFICATION: | FACTORY TEST PROCEDURE 42020                     |
| MANUFACTURER:                | ALLIEDSIGNAL AVIONICS INC.                       |
| ADDRESS:                     | 400 NORTH ROGERS ROAD<br>OLATHE, KS 66062<br>USA |

| CONDITIONS                                                | PARA | CONDUCTED TESTS              |
|-----------------------------------------------------------|------|------------------------------|
| TEMPERATURE AND ALTITUDE                                  | 4.0  | CATEGORY E1                  |
| TEMPERATURE VARIATION                                     | 5.0  | CATEGORY B                   |
| HUMIDITY                                                  | 6.0  | CATEGORY A                   |
| SHOCK                                                     | 7.0  | OPERATIONAL AND CRASH SAFTEY |
| VIBRATION                                                 | 8.0  | CATEGORY MNB                 |
| EXPLOSION                                                 | 9.0  | CATEGORY E1                  |
| WATERPROOFNESS                                            | 10.0 | CATEGORY X (NOT TESTED)      |
| FLUIDS SUSCEPTIBILITY                                     | 11.0 | CATEGORY X (NOT TESTED)      |
| SAND AND DUST                                             | 12.0 | CATEGORY X (NOT TESTED)      |
| FUNGUS                                                    | 13.0 | CATEGORY X (NOT TESTED)      |
| SALT SPRAY                                                | 14.0 | CATEGORY X (NOT TESTED)      |
| MAGNETIC EFFECT                                           | 15.0 | CATEGORY A                   |
| POWER INPUT                                               | 16.0 | CATEGORY A                   |
| VOLTAGE SPIKE CONDUCTED                                   | 17.0 | CATEGORY A                   |
| AUDIO FREQUENCY CONDUCTED<br>SUSCEPTIBILTY – POWER INPUTS | 18.0 | CATEGORY A                   |
| INDUCED SIGNAL SUSCEPTIBILITY                             | 19.0 | CATEGORY A                   |
| RADIO FREQUENCY SUSCEPTIBILITY                            | 20.0 | CATEGORY U                   |
| RADIO FREQUNECY EMISSION                                  | 21.0 | CATEGORY A                   |
| LIGHTNING INDUCED TRANSIENT<br>SUSCEPTIBILITY             | 22.0 | CATEGORY K                   |
| LIGHTNING DIRECT EFFECTS                                  | 23.0 | NOT TESTED                   |
| ICING                                                     | 24.0 | NOT TESTED                   |

WORD 021184800.DOC

004-02118-4800 Revision A Page 1 of 3

#### RTCA/DO-160C ENVIRONMENTAL QUALIFICATION FORM

#### **REVISION HISTORY**

| REVISION | ECO NUMBER | DATE     |
|----------|------------|----------|
| -        | PRN 127203 | 10-23-97 |
| A        | CO 138656  | 03-25-98 |

WORD 021184800.DOC

004-02118-4800 Revision A Page 2 of 3

#### RTCA/DO-160C ENVIRONMENTAL QUALIFICATION FORM

#### REMARKS

The internal VHF receiver, MCX-1000, does not meet the audio frequency response criteria outlined in the TSO C38C.

WORD 021184800.DOC

004-02118-4800 Revision A Page 3 of 3

IMAFISJWA

THIS PAGE IS RESERVED

#### RTCA/DO-160C ENVIRONMENTAL QUALIFICATION FORM

| NOMENCLATURE:                | DATA TRANSFER UNIT                               |
|------------------------------|--------------------------------------------------|
| PART NUMBER:                 | 15655-0101, 15655-0201                           |
| TSO NUMBER                   | C109, C115a                                      |
| MANUFACTURE'S SPECIFICATION: | ENGINEERING DRAWING 400-015655                   |
| MANUFACTURER:                | ALLIEDSIGNAL AVIONICS INC.                       |
| ADDRESS:                     | 400 NORTH ROGERS ROAD<br>OLATHE, KS 66062<br>USA |

| CONDITIONS                                                | PARA | CONDUCTED TESTS              |
|-----------------------------------------------------------|------|------------------------------|
| TEMPERATURE AND ALTITUDE                                  | 4.0  | CATEGORY E1                  |
| TEMPERATURE VARIATION                                     | 5.0  | CATEGORY B                   |
| HUMIDITY                                                  | 6.0  | CATEGORY A                   |
| SHOCK                                                     | 7.0  | OPERATIONAL AND CRASH SAFTEY |
| VIBRATION                                                 | 8.0  | CATEGORY MN                  |
| EXPLOSION                                                 | 9.0  | CATEGORY E1                  |
| WATERPROOFNESS                                            | 10.0 | CATEGORY X (NOT TESTED)      |
| FLUIDS SUSCEPTIBILITY                                     | 11.0 | CATEGORY X (NOT TESTED)      |
| SAND AND DUST                                             | 12.0 | CATEGORY X (NOT TESTED)      |
| FUNGUS                                                    | 13.0 | CATEGORY X (NOT TESTED)      |
| SALT SPRAY                                                | 14.0 | CATEGORY X (NOT TESTED)      |
| MAGNETIC EFFECT                                           | 15.0 | CATEGORY Z                   |
| POWER INPUT                                               | 16.0 | CATEGORY A                   |
| VOLTAGE SPIKE CONDUCTED                                   | 17.0 | CATEGORY A                   |
| AUDIO FREQUENCY CONDUCTED<br>SUSCEPTIBILTY – POWER INPUTS | 18.0 | CATEGORY A                   |
| INDUCED SIGNAL SUSCEPTIBILITY                             | 19.0 | CATEGORY A                   |
| RADIO FREQUENCY SUSCEPTIBILITY                            | 20.0 | CATEGORY V                   |
| RADIO FREQUNECY EMISSION                                  | 21.0 | CATEGORY A                   |
| LIGHTNING INDUCED TRANSIENT<br>SUSCEPTIBILITY             | 22.0 | CATEGORY K                   |
| LIGHTNING DIRECT EFFECTS                                  | 23.0 | CATEGORY X (NOT TESTED)      |
| ICING                                                     | 24.0 | CATEGORY X (NOT TESTED)      |

WORD 21194800.DOC

004-02119-4800 Revision A Page 1 of 2

## RTCA/DO-160C ENVIRONMENTAL QUALIFICATION FORM

| REVISION HISTORY |            |          |
|------------------|------------|----------|
| REVISION         | ECO NUMBER | DATE     |
|                  | PRN 127203 | 10-23-97 |
| Α                | CO 138656  | 03-25-98 |

WORD 21194800.DOC

004-02119-4800 Revision A Page 2 of 2

EA-12 March/2001

#### RTCA/DO-160C ENVIRONMENTAL QUALIFICATION FORM

| NOMENCLATURE:                | CONFIGURATION MODULE UNIT                        |
|------------------------------|--------------------------------------------------|
| PART NUMBER:                 | 31990-1                                          |
| TSO NUMBER                   | C109, C115a                                      |
| MANUFACTURE'S SPECIFICATION: | FACTORY TEST PROCEDURE                           |
| MANUFACTURER:                | ALLIEDSIGNAL AVIONICS INC.                       |
| ADDRESS:                     | 400 NORTH ROGERS ROAD<br>OLATHE, KS 66062<br>USA |

| CONDITIONS                                                | PARA | CONDUCTED TESTS              |
|-----------------------------------------------------------|------|------------------------------|
| TEMPERATURE AND ALTITUDE                                  | 4.0  | CATEGORY E1                  |
| TEMPERATURE VARIATION                                     | 5.0  |                              |
| HUMIDITY                                                  | 6.0  | CATEGORY A                   |
| SHOCK                                                     | 7.0  | OPERATIONAL AND CRASH SAFTEY |
| VIBRATION                                                 | 8.0  | CATEGORY MNB                 |
| EXPLOSION                                                 | 9.0  | CATEGORY E1                  |
| WATERPROOFNESS                                            | 10.0 | CATEGORY X (NOT TESTED)      |
| FLUIDS SUSCEPTIBILITY                                     | 11.0 | CATEGORY X (NOT TESTED)      |
| SAND AND DUST                                             | 12.0 | CATEGORY X (NOT TESTED)      |
| FUNGUS                                                    | 13.0 | CATEGORY X (NOT TESTED)      |
| SALT SPRAY                                                | 14.0 | CATEGORY X (NOT TESTED)      |
| MAGNETIC EFFECT                                           | 15.0 | CATEGORY A                   |
| POWER INPUT                                               | 16.0 | CATEGORY A                   |
| VOLTAGE SPIKE CONDUCTED                                   | 17.0 | CATEGORY A                   |
| AUDIO FREQUENCY CONDUCTED<br>SUSCEPTIBILTY – POWER INPUTS | 18.0 | CATEGORY A                   |
| INDUCED SIGNAL SUSCEPTIBILITY                             | 19.0 | CATEGORY A                   |
| RADIO FREQUENCY SUSCEPTIBILITY                            | 20.0 | CATEGORY V                   |
| RADIO FREQUNECY EMISSION                                  | 21.0 | CATEGORY A                   |
| LIGHTNING INDUCED TRANSIENT<br>SUSCEPTIBILITY             | 22.0 | CATEGORY K                   |
| LIGHTNING DIRECT EFFECTS                                  | 23.0 | CATEGORY X (NOT TESTED)      |
| ICING                                                     | 24.0 | CATEGORY X (NOT TESTED)      |

Word 21214800.DOC

AUTHORIZED PRINT

004-02121-4800 Revision A Page 1 of 2

•

#### RTCA/DO-160C ENVIRONMENTAL QUALIFICATION FORM

## **REVISION HISTORY**

| REVISION | ECO NUMBER | DATE     |
|----------|------------|----------|
| -        | PRN 127203 | 10-23-97 |
| A        | CO 138656  | 03-25-98 |

Word 21214800.DOC

a attain a

·----

004-02121-4800 • Revision A Page 2 of 2

- ----

-

المعموم المعرية المعرية المعرية

and the train

IMAFISJWA

EA-14 March/2001

## TSO'D UNITS WITHOUT INDIVIDUAL ENVIRONMENTAL QUALIFICATION FORMS

| Part Number | Unit Description | TSO Categories    | DO-160B Environmental Categories |
|-------------|------------------|-------------------|----------------------------------|
| 44000-1     | ASU              | C109              | E1E1 A MNO E1 XXXXX AAAAA        |
| 42000-01-01 | AFIS DMU         | C37c, C38c, C109c | E1E1 A MNO E1 XXXXX AAAAA        |
| 42000-02-02 | AFIS DMU         | C37c, C38c, C109c | E1E1 A MNO E1 XXXXX AAAAA        |

I

THIS PAGE IS RESERVED